# Guide for CTR RC3

(Bios guide now included!)

### CTR Guide - What's new? (a lot!)

- BIOS guide is now included in CTR guide.
- BIOS guide updated (new section about <u>"Finding the right LLC"</u>)
- Reworked completely the "RAM stability test" section. It will now use LinX and TM5 instead of memtest
- Reworked section <u>"Diagnostic"</u> added infos about the new PX + P1 + P2 calculation
- Modified section "Fighting the droop" (adapted to the new RC3, added a info about Vdroop deviations)
- Removed section "PX troubleshooting" not needed anymore
- Removed the OCCT section for stability testing PX profile (OCCT's is unrealistically demanding!)
- Added new section "Stability testing the PX profile" (new version, using IBT)
- Added new section <u>"Tweaking P1 + P2 profile"</u> which includes a voltage comparison for each CPU
- Added new section <u>"Finetuning PX + P2"</u>
- Added new section <u>"Stress test the profiles for heavier tasks"</u>
- Added new section <u>"Thermal impact of SoC voltage"</u>
- Added a hint about the <u>"WHEA counter"</u>
- Added a slide called <u>"Another word about CPPC"</u>
- Clicking the CTR logo 🚮 will bring you back to the index page

### **& CTR Guide - Content**

#### **Bios preparation for CTR**

- Finding the right LLC
- Overview of motherboard brands
  - BIOS guide for ASUS
    - Summary ASUS
  - BIOS guide for ASRock
    - Summary ASRock
  - BIOS guide for Gigabyte
    - Summary Gigabyte
  - BIOS guide for MSI
    - Summary MSI

#### First steps with CTR (for absolute beginners)

- Preparation
  - RAM stability
  - Windows integrity
- Getting started with CTR
- Diagnostic process
- New profile calculator
- Tuning process

#### Second steps with CTR (useful informations...)

- Category hunting
- Another word about categories
- Another word about CPPC
- Fighting the droop
- Stability testing the PX profile
- <u>Tweaking P1 + P2 (safe voltages)</u>
- Finetuning PX + P2
- Stress testing for heavier tasks
- BSOD How to know which core crashed
- <u>Thermal impact of SoC voltage</u>
- <u>A stretchy topic</u>
- Voltage and performance mythbusting

- Before we can start to configure the recommended BIOS settings for CTR we have to find the right LLC setting.
- Unfortunately the optimal setting is different for every motherboard / cpu combination so I am not able to tell you "5800X on ASUS? Take LLC4!"
- So we have to do a measurement and a calculation. I will guide you through this!

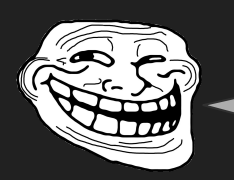

I want my BIOS being set up, not a math lesson...

• Trust me, it won't hurt!

- At first the measurement to find out if your current setting (in most cases Auto) is sufficient
- Open CTR and make sure ALL profiles are deactivated
- Go into your CTR folder. Go into "CB20" folder and open Cinebench R20

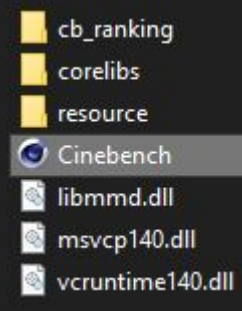

- Accept the license agreement
- Start a benchmark by clicking "Run"

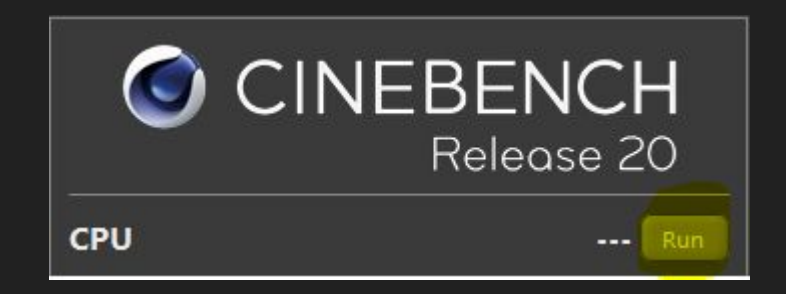

 Now go back to CTR and observe the two values "CPU TEL (V)" and "CPU VID (V)"

CPU TEL (V) 1.125 CPU VID (V) 1.175

- You can stop / close Cinebench or let it run to the end it's up to you.
- Now we have to calculate the Vdroop.
- The formula is (VID/TEL-1)\*100=Vdroop%

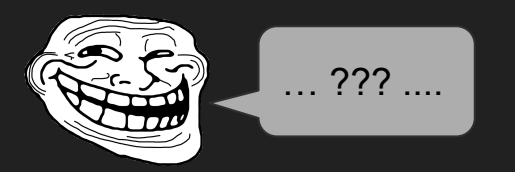

- OK, step by step
- In this example we have a VID of 1175mV and a TEL of 1125mV.

- Divide VID by TEL 1175 / 1125 = 1,044
- Now subtract 1
   1,044 1 = 0,044
- Multiply by 100
   0,044 \* 100 = 4,4 %
- So we have a Vdroop of 4,4 %
- Recommended is a value of 1,5 3,5 %
- So our Vdroop is a little bit on the high side. We want to lower it.
- Now how do we get this translated into a proper BIOS setting?

•

- Unfortunately (again) there are different terms of LLC.
- We have... Level 1 Level 2 Level 3 Level 4 Level 5 Level 6 Level 7 Level 8
- ...and...

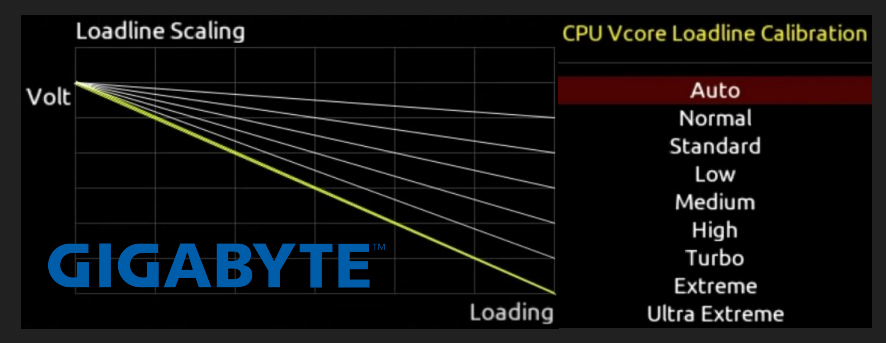

 ...who are counting downwards, which means: The higher the level the lower the Vdroop. • And we have...

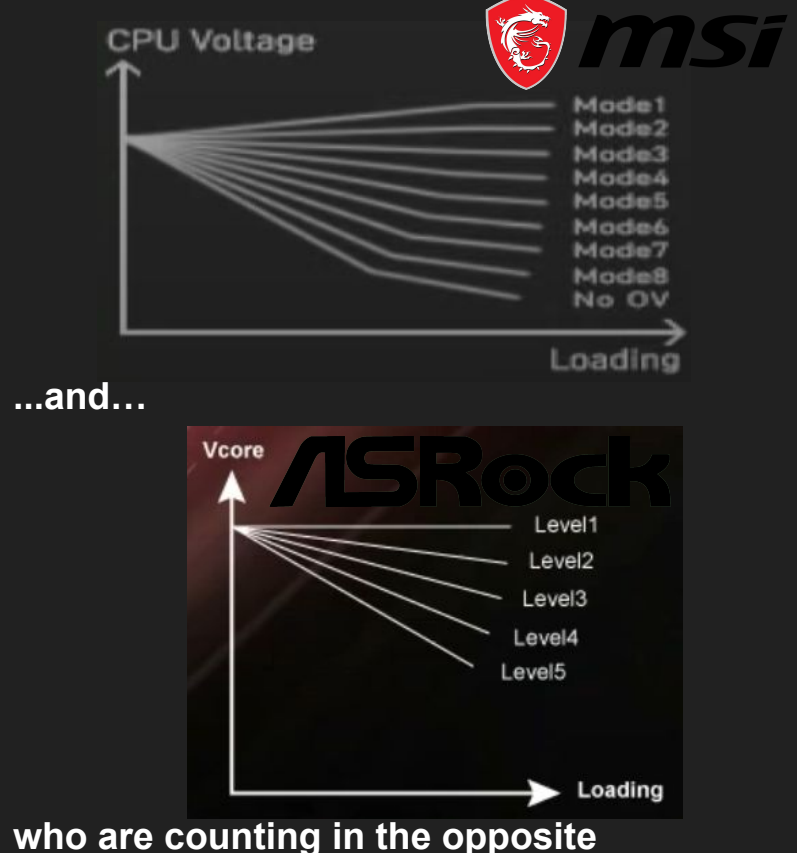

- who are counting in the opposite direction, which means the higher the level the higher the Vdroop
- Makes sense... \*facepalm\*

- A good starting point for every motherboard is the middle setting.
  - ASUS -> Level 4
  - ASRock -> Level 3
  - Gigabyte -> Medium
  - MSI -> Level 4
- Set this corresponding to your motherboard and return to windows.
- Do the same test from the beginning of this section again. (CB20 / observe TEL + VID / calculate the new Vdroop)
- Now we got this:

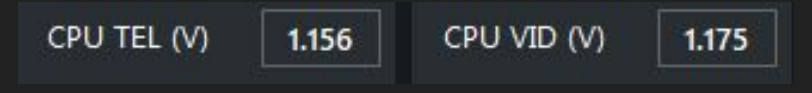

• This means a Vdroop of 1,6 %

- It is in the tolerance but really near to the min value of 1,5 %. You can leave it how it is now. If you want to bring it in the middle of the tolerance we need a bit more droop.
- This means for our board, we have to change...
  - ASUS: from Level 4 to Level 3
  - ASRock: from Level 3 to Level 4
  - Gigabyte: from Medium to Low
  - MSI: from Level 4 to Level 5
- Just in case we need less Vdroop, we have to change...
  - ASUS: from Level 4 to Level 5
  - ASRock: from Level 3 to Level 2
  - Gigabyte: from Medium to High
  - MSI: from Level 4 to Level 3
- Repeat these steps until you are within the tolerance of 1,5-3,5 %

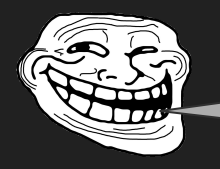

When I set 1175 mV, I want my CPU to get 1175 mV!!!

- This would make things easier. Easier for you, because you wouldn't have to calculate and test. And easier for AMD to reach their profit expectations, because you will buy a new CPU much sooner!
- What I want to say is, the following settings could be dangerous (!) for your CPU:
  - ASUS: Level 7 + Level 8
  - ASRock: Level 1
  - Gigabyte: Extreme + Ultra Extreme
  - MSI: Level 2 + Level 1

Avoid these settings at all costs, unless you know what you are doing!  A quick example, why the right amount of Vdroop is your friend, because it's protecting your CPU from dangerous voltage overshoots.

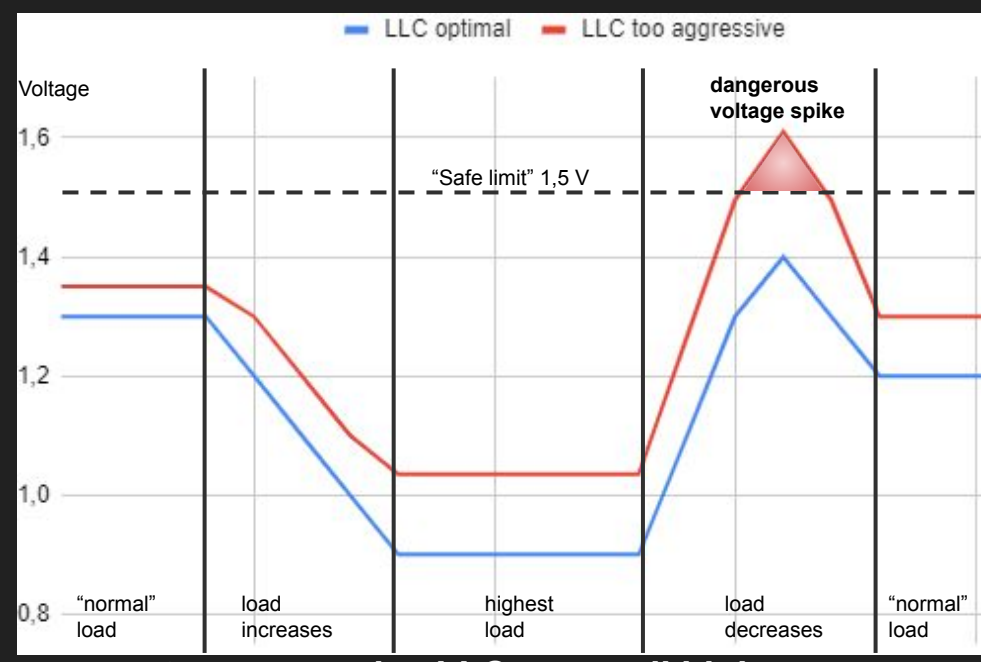

 too aggressive LLC = overall higher voltages, lower voltage drop but higher voltage spikes during load transition.

- Another thing I encountered while helping one of you, was the difference of the LLC behavior with the same motherboard manufacturer.
- His setup: 5900X on a MSI X570 Ace My setup: 5900X on a MSI X570 Tomahawk So I recommended him straightforward tu use my LLC setting (Level 4) which I know works good (~2 % Vdroop).
- It turns out that he got around 5 %
   Vdroop during the Cinebench test...
   WTF?
- So he changed it to Level 3, which would give me a droop of only 0,5 %.

- With Level 3 he is getting 2,8 %
- That's why it is not possible to give a recommendation like "this LLC works for me, you are on MSI too, set this...!"
- What is absolutely fine for his configuration (2,8 %) turns out to be on a dangerously region for my configuration (0,5%).

# Always calibrate the LLC on your own!

### Basic BIOS Guide for CTR

• Step by step guide (for the absolute beginner)

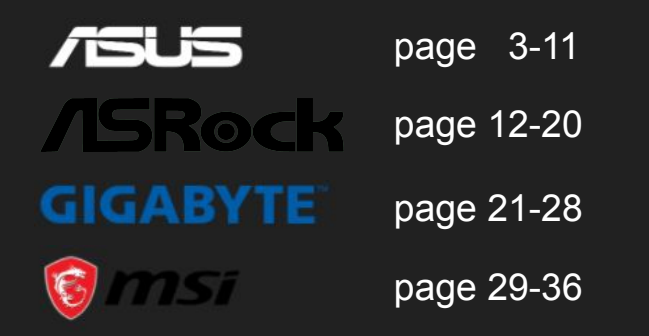

• Summary of BIOS settings (more experienced user)

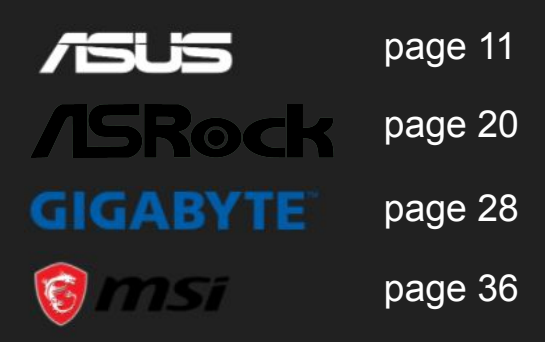

| UEFI BIOS Utility - Advanced Mode                                                                             | // /                                    |
|----------------------------------------------------------------------------------------------------|-----------------------------------------|
| 02/21/2021 19:40 🌣   🌐 English 🖆 MyFavorite(F3) 🏷 Qfan Control(F6) 🖓 EZ Tuhing Wizard(F11) 🕜 Search(F9) 🖄 AUI | A(F4) BE ReSize BAR                     |
| My Favorites Main <u>Extreme Tweaker</u> Advanced Monitor Boot Tool Exit                                      | Hardware Monitor                        |
| Target FCLK Frequency : 1866MHz                                                                               |                                         |
| Ai Overclock Tuner Auto 👻                                                                                     | Frequency Temperature                   |
| Memory Frequency DDR4-3733MHz -                                                                               | 3700 MHz 48°C                           |
| FCLK Frequency                                                                                                | BCLK Core Voltage<br>100.00 MHz 1.473 V |
| Core Performance Roost                                                                                        | Ratio                                   |
|                                                                                                    | 37x                                     |
| CPU Core Ratio                                                                                                | Memory                                  |
| ➤ CPU Core Ratio (Per CCX)                                                                                    | Frequency Voltage                       |
| TPU Keep Current Settings 👻                                                                                   | 3733 MHz 1.360 V                        |
| Performance Bias Auto                                                                                         | Capacity                                |
| Precision Boost Overdrive                                                                                     |                                         |
| DRAM Timing Control                                                                                           | Voltage                                 |
| External Digi+ Power Control                                                                                  | +12V +5V                                |
|                                                                                                    | 12.208 V 5.000 V                        |
| Automatically overclocks the CPU and DRAM to enhance system performance.                                      | +3.3V<br>3.328 V                        |
|                                                                                                    |                                         |
|                                                                                                    |                                         |
| Last Modified EzMode(F7)                                                                                      | t Keys ? Search on FAQ                  |

Version 2.20.1271. Copyright (C) 2021 American Megatrends, Inc

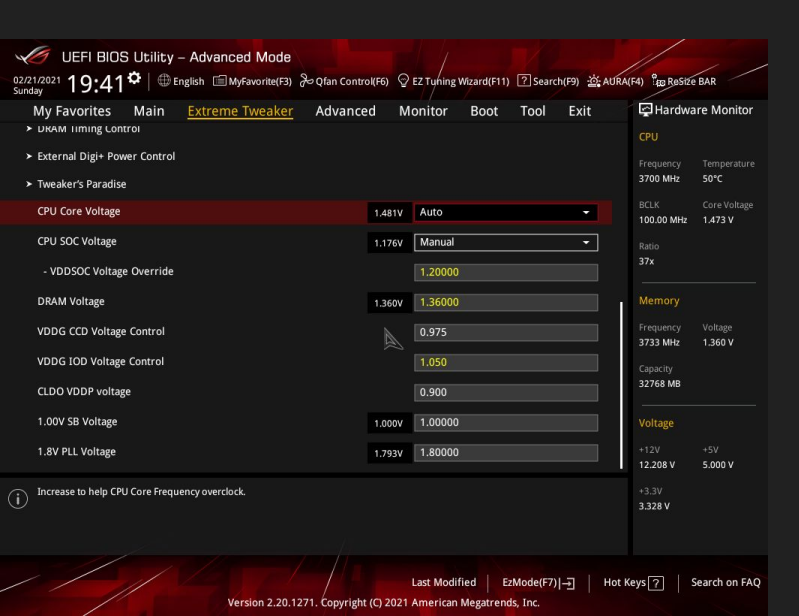

Go into "Extreme Tweaker" slide

On some Asus boards it is called "AI Tweaker"!

Set following settings to...

- Core Performance Boost -> Auto
- CPU Core Ratio -> Auto
- Performance Bias -> Auto

#### Scroll down

Set following settings to...

- CPU Core Voltage -> Auto
- CPU SOC Voltage -> Manual
  - Set VDDSOC Voltage Override to 1.15 1.20 V
- VDDG CCD Voltage Control -> 0,95 0,975 V

Scroll up

Hint for voltages: start with the lower value and check stability!

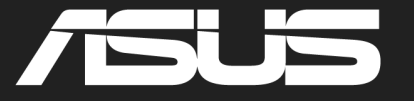

| UEFI BIOS Utility - Advanced Mode                         |                                                                    | // /                                    |
|-----------------------------------------------------------|--------------------------------------------------------------------|-----------------------------------------|
| 02/21/2021 19:42 Denglish MyFavorite(F3) & Qfan Control(F | F6) 😨 EZ Tuhing Wizard(F11) 🕜 Search(F9) 🔅 AURA                    | (F4) ReSize BAR                         |
| My Favorites Main <u>Extreme Tweaker</u> Advanced         | Monitor Boot Tool Exit                                             | Hardware Monitor                        |
| ← Extreme Tweaker\Precision Boost Overdrive               |                                                                    |                                         |
| PBO Fmax Enhancer                                         | Auto 👻                                                             | Frequency Temperature<br>3700 MHz 49°C  |
| Precision Boost Overdrive                                 | Auto 👻                                                             |                                         |
| Precision Boost Overdrive Scalar                          | Auto 👻                                                             | 100.00 MHz 1.473 V                      |
| Max CPU Boost Clock Override                              | Auto                                                               | 37x                                     |
| Platform Thermal Throttle Limit                           | Auto 👻                                                             | Memory                                  |
|                                                           |                                                                    | Frequency Voltage<br>3733 MHz 1.360 V   |
|                                                           |                                                                    | Capacity<br>32768 MB                    |
|                                                           |                                                                    | Voltage                                 |
|                                                           |                                                                    | +12V +5V<br>12.208 V 5.000 V            |
| <b>i</b>                                                  |                                                                    | +3.3V<br>3.328 V                        |
| Version 2.20.1271. Copyright (C                           | Last Modified E2Mode(F7) -7] Hot<br>2021 American Megatrends, Inc. | Keys ?   Search on FAC                  |
|                                                           |                                                                    |                                         |
| UEFI BIUS Utility - Advanced Mode                         | FC) Q EZ T. ming Minard/(F11) 2 Faarsh/(F0) & AUD                  |                                         |
| Sunday 19:40 Charles and Sunday                           |                                                                    | (H4) 120 Realize DAR                    |
| Target ECLK Frequency : 1866MHz                           | MONITOR BOOL TOOL EXIL                                             | CPU                                     |
| Ai Overclock Tuner                                        | Auto                                                               |                                         |
| Memory Frequency                                          | DDR4-3733MHz -                                                     | 3700 MHz 48°C                           |
| FCLK Frequency                                            | 1866MHz -                                                          | BCLK Core Voltage<br>100.00 MHz 1.473 V |
| Core Performance Boost                                    | Auto -                                                             | Ratio                                   |
| CPU Core Ratio                                            | Auto                                                               |                                         |
| > CPU Core Ratio (Per CCX)                                |                                                                    | Memory                                  |
| три                                                       | Keep Current Settings -                                            | Frequency Voltage<br>3733 MHz 1.360 V   |
| Performance Bias                                          | Auto                                                               | Capacity<br>32768 MB                    |
|                                                           |                                                                    |                                         |

DRAM Timing Control
 External Digi+ Power Control

Automatically overclocks the CPU and DRAM to enhance system performance.

Go into "Precision Boost Overdrive" menu

Set ALL options to Auto

Go back to "Extreme Tweaker" slide

#### Go into "External Digi+ Power Control"

12.208 V

5.000 V

Hot Keys ?

| UEFI BIOS Utility – Advanced Mode                                                                                                    |                                         |                                                                                                    |                                                | · · · /                                                                                                    | 1                                                                                                    |                                                                                                    |
|----------------------------------------------------------------------------------------------------|-----------------------------------------|----------------------------------------------------------------------------------------------------|------------------------------------------------|----------------------------------------------------------------------------------------------------|----------------------------------------------------------------------------------------------------|----------------------------------------------------------------------------------------------------|
| 02/23/2021 02:11 ₩ English III MyFavorite(F3) & Qfan Co<br>Tuesday                                                                                                    | ontrol(F6) 😭                            | EZ Tuning Wizard(F11                                                                                                 | ) [?] Searc                                    | h(F9) 설송 AUR                                                                                                    | A(F4) Tao ReSize                                                                                                    | BAR                                                                                                    |
| My Favorites Main <u>Extreme Tweaker</u> Advar                                                                                                    | nced N                                  | Ionitor Boot                                                                                                    | Tool                                           | Exit                                                                                                    | [날] Hardwai                                                                                                    | e Monitor                                                                                                    |
| <ul> <li>Extreme Tweaker\External Digi+ Power Control</li> </ul>                                                                                                    |                                         |                                                                                                    |                                                |                                                                                                    | CPU                                                                                                    |                                                                                                    |
| Voltage Monitor                                                                                                    |                                         | Die Sense                                                                                                    |                                                | <b>-</b>                                                                                                    | 3700 MHz                                                                                                    | 48°C                                                                                                    |
| CPU Load-line Calibration                                                                                                    |                                         | Auto                                                                                                    |                                                | •                                                                                                    | BCLK                                                                                                    | Core Voltage                                                                                                    |
| CPU Current Capability                                                                                                    |                                         | 130%                                                                                                    |                                                | ~                                                                                                    | Patio                                                                                                    | 1.465 V                                                                                                    |
| CPU VRM Switching Frequency                                                                                                    |                                         | Auto                                                                                                    |                                                | •                                                                                                    | 37x                                                                                                    |                                                                                                    |
| VRM Spread Spectrum                                                                                                    |                                         | Auto                                                                                                    |                                                | •                                                                                                    | Memory                                                                                                    |                                                                                                    |
| CPU Power Duty Control                                                                                                    |                                         | T.Probe                                                                                                    |                                                | -                                                                                                    | Frequency                                                                                                    |                                                                                                    |
| CPU Power Phase Control                                                                                                    | A                                       | Power Phase Resp                                                                                                    | onse                                           | •                                                                                                    | 3800 MHz                                                                                                    | 1.384 V                                                                                                    |
| Manual Adjustment                                                                                                    |                                         | Ultra Fast                                                                                                    |                                                | -                                                                                                    | Capacity<br>32768 MB                                                                                                    |                                                                                                    |
| CPU Power Thermal Control                                                                                                    |                                         | 120                                                                                                    |                                                |                                                                                                    |                                                                                                    |                                                                                                    |
| VDDSOC Load-line Calibration                                                                                                    |                                         | Auto                                                                                                    |                                                | -                                                                                                    | Voltage                                                                                                    |                                                                                                    |
| VDDCOC Switching Fragmanor                                                                                                    |                                         | E Auto                                                                                                    |                                                | _                                                                                                    | +12V<br>12.208 V                                                                                                    | 5.000 V                                                                                                    |
|                                                                                                    |                                         |                                                                                                    |                                                |                                                                                                    |                                                                                                    |                                                                                                    |
| Version 2.20.1271. Copyri                                                                                                    | ight (C) 2021                           | Last Modified E<br>American Megatren                                                                                 | zMode(F7)<br>ds, Inc.                          | -⊡   Hot                                                                                                    | Keys ? S                                                                                                    | earch on FAQ                                                                                                    |
| Version 2.20.1271. Copyr<br>UEFI BIOS Utility – Advanced Mode<br>مریکی 19:42 <sup>©</sup> ط English کرونیون کو روامه co                                                                                                    | ight (C) 2021<br>ontrol(F6) 🖓           | Last Modified E<br>American Megatren                                                                                 | zMode(F7)<br>ds, Inc.<br>) ? Search            |                                                                                                    | : Keys ? S                                                                                                    | BAR                                                                                                    |
| Version 2.20.1271. Copyri<br>UEFI BIOS Utility – Advanced Mode<br>02/21/2021 19:42 <sup>©</sup> ⊕ English ⓑ MyFavorite(F3) & Qfan Co<br>Sunday<br>My Favorites Main <u>Extreme Tweaker</u> Advan                                                                                                    | nced M                                  | Last Modified E<br>American Megatren<br>EZ Tuhing Wizard(F11<br>Ionitor Boot                                         | zzMode(F7)<br>ds, Inc.<br>) ? Searct<br>Tool   | ーコ   Hot<br>h(F9) 盗いて<br>Exit                                                                                                    | Keys ? S<br>A(F4) <sup>2</sup> to Rosite<br>⊋Hardwa                                                                                                    | BAR<br>re Monitor                                                                                                    |
| Version 2.20.1271. Copyri<br>UEFI BIOS Utility – Advanced Mode<br>92/21.7021 19:42 <sup>♥</sup> ⊕ English ⓑ MyFavorite(F3) & Qian co<br>My Favorites Main <u>Extreme Tweaker</u> Advan<br>← Extreme Tweaker\Precision Boost Overdrive                                                                                                    | ontrol(F6) ©<br>nced M                  | Last Modified E<br>American Megatren<br>EZ Tuning Wizard(F11<br>Ionitor Boot                                         | izMode(F7)<br>ds, Inc.<br>) ? Searce<br>Tool   | -그   Hot<br>h(F9) 盗 AUR<br>Exit                                                                                                    | Keys ? S                                                                                                    | BAR<br>re Monitor                                                                                                    |
| Version 2.20.1271. Copyri<br>UEFI BIOS Utility – Advanced Mode<br>92717021 19:42 <sup>©</sup> ⊕ English @MyEworite(F3) & Qfan co<br>My Favorites Main <u>Extreme Tweaker</u> Advan<br>← Extreme Tweaker/Precision Boost Overdrive<br>PBO Fmax Enhancer                                                                                                    | ight (C) 2021<br>ontro((F6) ©<br>nced N | Last Modified E<br>American Megatren<br>Ez Tyning Wizard(F11<br>Ionitor Boot                                         | izMode(F7)<br>ds, Inc.<br>) ⑦ Search<br>Tool   | ーー Hot<br>h(F9) 絵AUR<br>Exit                                                                                                    | Keys ? S                                                                                                    | BAR<br>Te Monitor<br>Temperature<br>49°C                                                                                                    |
| Version 2.20.1271. Copyri         UEFI BIOS Utility - Advanced Mode         02/21.2021         Sunday         My Favorites         Main         Extreme Tweaker/Precision Boost Overdrive         PBO Finax Enhancer         Precision Boost Overdrive                                                                                                    | ight (C) 2021<br>ontro((F6) ©<br>nced M | Last Modified E<br>American Megatren<br>Ez Tyrhing Wicard(E11<br>Ionitor Boot<br>Auto<br>Auto                        | izMode(F7)<br>ds, Inc.<br>) ? Search<br>Tool   | וּשָׂם וּשָׂם אַנגע אַנגע<br>אונייסי אַנאַ אַנגע<br>באונ<br>ערייסי                                                                                            | Keys ? S                                                                                                    | BAR<br>re Monitor<br>Temperature<br>49°C<br>Core Voltage                                                                                                    |
| UEFI BIOS Utility - Advanced Mode         0:221:2021         0:221:2021         19:42 <sup>©</sup> ⊕ English         @My Favorites         Main <u>Extreme Tweaker</u> Advart         PBO Fmax Enhancer         Precision Boost Overdrive         Precision Boost Overdrive         Precision Boost Overdrive                                                                                                    | ight (C) 2021                           | Last Modified E<br>American Megatren<br>EZ Tuning Wikard(F11<br>Ionitor Boot<br>Auto<br>Auto<br>Auto                 | izMode(F7)<br>ds, Inc.<br>) ? Searcl<br>Tool   | וּשָׂם אַ אַנער<br>ארדיין אַ אַנער<br>באוד<br>ערדיין איזיין איזיין איזיין איזיין איזיין איזיין איזיין איזיין איזיין איזיין איזיין איזיין איזיין איזיין איזיין | A(F4) <sup>R</sup> te Basete<br>PHardwa<br>CPU<br>Frequency<br>3700 MHz<br>BCLK<br>100,00 MHz                                                                                                    | BAR<br>re Monitor<br>Temperature<br>49°C<br>Core Voltage<br>1.473 V                                                                                                    |
| Version 2.20.1271. Copyri         UEFI BIOS Utility - Advanced Mode         02/21/2021       19:42 <sup>©</sup> ⊕ English @ Myfavorite(F3) & Qfan co         My Favorites       Main         Extreme Tweaker/VPrecision Boost Overdrive         PB0 Fmax Enhancer         Precision Boost Overdrive         Precision Boost Overdrive         Precision Boost Overdrive         Max CPU Boost Clock Override                                                                                                    | ight (C) 2021                           | Last Modified E<br>American Megatren<br>EZ Tuning Wikard(F11<br>Ionitor Boot<br>Auto<br>Auto<br>Auto<br>Auto         | izMode(F7)<br>ds, Inc.<br>) ?? Search<br>Tool  | n(F9) ☆AUR<br>Exit                                                                                                    | Keys ? S                                                                                                    | BAR<br>e Monitor<br>Temperature<br>49°C<br>Core Voltage<br>1.473 V                                                                                                    |
| Version 2.20.1271. Copyri         VEFI BIOS Utility - Advanced Mode         02/21/2021       19:42 <sup>0</sup> ⊕ English @Myfworkt(F3) & Qfan Co         My Favorites       Main         Extreme Tweaker/Precision Boost Overdrive         PBO Finax Enhancer         Precision Boost Overdrive         Precision Boost Overdrive         Precision Boost Overdrive         Participation Boost Overdrive         Precision Boost Overdrive         Patform Thermal Throttle Limit                                                                                                    | ight (C) 2021                           | Last Modified E<br>American Megatren<br>EZ Tuning Wikard(F11<br>Ionitor Boot<br>Auto<br>Auto<br>Auto<br>Auto<br>Auto | izMode(F7)<br>ds, Inc.<br>) [2] Search<br>Tool | 日日   Hot                                                                                                    | Keys 2 S                                                                                                    | EAR<br>Temperature<br>49°C<br>Core Voltage<br>1.473 V                                                                                                    |
| Version 2.20.1271. Copyright         Version 2.20.1271. Copyright         Version 2.20.1271. Copyright         UEFI BIOS Utility - Advanced Mode         02/21/2021       19:42 <sup>©</sup> ⊕ English @ Myfwortte(F3) & Qfan Co         My Favorites       Main <u>Extreme Tweaker</u> Advant         recision Boost Overdrive         PBO Fmax Enhancer         Precision Boost Overdrive         Precision Boost Overdrive         Precision Boost Clock Override         Platform Thermal Throttle Limit                                                                                                    | ight (C) 2021<br>ontro((F6) Ç<br>nced M | Last Modified E<br>American Megatren<br>EZ Tuning Wicard(F11<br>Ionitor Boot<br>Auto<br>Auto<br>Auto<br>Auto<br>Auto | izMode(F7)<br>ds, Inc.<br>) ? Search<br>Tool   | 日日 Hot                                                                                                    | Keys 2 S                                                                                                    | earch on FAQ                                                                                                    |
| Version 2.20.1271. Copyr<br>UEFI BIOS Utility - Advanced Mode<br>2721/2021 19:42  Brglish Myfavorite(F3) & Qfan Co<br>My Favorites Main <u>Extreme Tweaker</u> Advan<br>C Extreme TweakerVPrecision Boost Overdrive<br>PBO Fmax Enhancer<br>Precision Boost Overdrive<br>Precision Boost Overdrive<br>Precision Boost Overdrive<br>Precision Boost Overdrive<br>Precision Boost Overdrive<br>Precision Boost Overdrive<br>Precision Boost Overdrive<br>Predison Boost Overdrive<br>Predison Boost Overdrive<br>Predison Boost Overdrive<br>Predison Boost Overdrive<br>Predison Boost Overdrive<br>Predison Boost Overdrive<br>Predison Boost Overdrive<br>Predison Boost Overdrive<br>Predison Boost Overdrive<br>Predison Boost Overdrive<br>Predison Boost Overdrive<br>Predison Boost Overdrive                                                                                                    | ight (C) 2021<br>ontrok(F6) Ø<br>nced M | Last Modified E<br>American Megatren<br>EZ Tuning Wicard(F11<br>Ionitor Boot<br>Auto<br>Auto<br>Auto<br>Auto<br>Auto | izMode(F7)<br>ds, Inc.<br>) 2 Searcl<br>Tool   | トラ Hot                                                                                                    | A(F4) <sup>2</sup> <sub>60</sub> Resize<br>Frequency<br>3700 MHz<br>BCLK<br>100.00 MHz<br>Ratio<br>37x<br>Frequency<br>5733 MHz                                                                                                    | BAR<br>BAR<br>Te Monitor<br>Temperature<br>49°C<br>Core Voltage<br>1.473 V<br>Voltage<br>1.360 V                                                                                                  |
| UEFI BIOS Utility - Advanced Mode<br>Organization of the second second sec | ight (C) 2021<br>ontrol(F6) Ø<br>nced M | Last Modified E<br>American Megatren<br>E2 Tuning Wizard(F11<br>Ionitor Boot<br>Auto<br>Auto<br>Auto<br>Auto         | izMode(F7)<br>ds, Inc.<br>) ?? Search<br>Tool  | トラ Hot                                                                                                    | Keys 2 S                                                                                                    | Aarch on FAQ                                                                                                    |
| Version 2.20.1271. Copyri         Version 2.20.1271. Copyri         UEFI BIOS Utility - Advanced Mode         0221/2021 19:42 <sup>©</sup> ⊕ English @ Myfavorite(F3) & Ofan Co         My Favorites Main <u>Extreme Tweaker</u> Advan         C Extreme TweakertVrecision Boost Overdrive         PBO Fmax Enhancer         Precision Boost Overdrive         Precision Boost Overdrive         Precision Boost Overdrive         Pattorm Thermal Throttle Limit                                                                                                    | ight (C) 2021<br>ontrol(F6) 🖗<br>nced M | Last Modified E<br>American Megatren<br>EZ Tuning Wikard(F11<br>Ionitor Boot<br>Auto<br>Auto<br>Auto<br>Auto<br>Auto | ZMOde(F7)                                      | トラ Hot                                                                                                    | Keys         2         S           A(F4)         Page Basizie         CPU           Frequency         3700 MHz         ECLK           D02.00 MHz         ECLK         000.00 MHz           ECLK         100.00 MHz         S7X           Memory         Frequency         3733 MHz           Capacity         32768 MB         Memory                                      | Aarch on FAQ                                                                                                    |
| Version 2.20.1271. Copyri<br>✓ UEFI BIOS Utility - Advanced Mode<br>2021/2021 19:42 <sup>©</sup> ⊕ English @ Myfavorite(F3) & Ofan Co<br>My Favorites Main <u>Extreme Tweaker</u> Advan<br>← Extreme TweakertPrecision Boost Overdrive<br>P80 Fmax Enhancer<br>Precision Boost Overdrive<br>Precision Boost Overdrive<br>Precision Boost Overdrive<br>Predision Boost Overdrive<br>Piedform Thermal Throttle Limit                                                                                                    | ight (C) 2021<br>ontrol(F6) ©<br>nced M | Last Modified E<br>American Megatren<br>E2 Tuning Wizard(F11<br>Ionitor Boot<br>Auto<br>Auto<br>Auto<br>Auto<br>Auto | 2 2 Search                                     | ーコー Hot                                                                                                    | Keys [ 2 ] S<br>A(F4) Pag Basize<br>CPU<br>Frequency<br>3700 MHz<br>ECLK<br>100:000 MHz<br>Ratio<br>37x<br>Memory<br>Frequency<br>3733 MHz<br>Capacity<br>32768 MB<br>Voltage                                                                                                    | Aarch on FAQ                                                                                                    |
| Version 2.20.1271. Copyri<br>✓ UEFI BIOS Utility - Advanced Mode<br>2021/2021 19:42  ⊕ English @Myfavorite(F3) & Ofan Co<br>My Favorites Main <u>Extreme Tweaker</u> Advan<br>← Extreme Tweakert/Precision Boost Overdrive<br>PBO Fmax Enhancer<br>Precision Boost Overdrive<br>Precision Boost Overdrive<br>Precision Boost Overdrive<br>Precision Boost Overdrive<br>Pitatform Thermal Throttle Limit                                                                                                    | ight (C) 2021                           | Last Modified E<br>American Megatren<br>E2 Tuning Wizard(F11<br>Ionitor Boot<br>Auto<br>Auto<br>Auto<br>Auto         | 2 2 Search                                     | 「FP) 並AUR<br>Exit                                                                                                    | Keys         2         S           A(H4)         Page Basize         CPU           Frequency         3700 MHz         ECLK           BCLK         100:000 MHz         Ratio           37x         Memory         Frequency           3733 MHz         Capacity         32768 MB           Voltage         12204 V         12204 V                                          | Aarch on FAQ                                                                                                    |
| Version 2.20.1271. Copyri<br>✓ UEFI BIOS Utility - Advanced Mode<br>2021/2021 19:42  ⊕ English @Myfavorite(F3) & Ofan Co<br>My Favorites Main <u>Extreme Tweaker</u> Advan<br>← Extreme Tweakert/Precision Boost Overdrive<br>PBO Fmax Enhancer<br>Precision Boost Overdrive<br>Precision Boost Overdrive<br>Precision Boost Overdrive<br>Pitatform Thermal Throttle Limit                                                                                                    | ight (C) 2021                           | Last Modified E<br>American Megatren<br>E2 Tuning Wizard(F11<br>Ionitor Boot<br>Auto<br>Auto<br>Auto<br>Auto<br>Auto | 2 2 Search                                     | トラ Hot                                                                                                    | Keys         2         S           A(H4)         Page Basize         CPU           Frequency         3700 MHz         ECLK           BCLK         100:000 MHz         Ratio           37x         Memory         Frequency           3733 MHz         Capacity         32768 MB           Voltage         +12V         12:208 V           +333 V                           | EAR         EAR           Temperature         49°C           Core Voltage         1.473 V           Voltage         1.360 V           +5V         5.000 V                                         |
| Version 2.20.1271. copyr<br>UEFI BIOS Utility - Advanced Mode<br>2021/2021 19:42  ⊕ English @Myfavorite(53) & Ofan Co<br>My Favorites Main <u>Extreme Tweaker</u> Advan<br>C Extreme Tweakert/Precision Boost Overdrive<br>PBO Fmax Enhancer<br>Precision Boost Overdrive<br>Precision Boost Overdrive<br>Precision Boost Overdrive<br>Pitatform Thermal Throttle Limit                                                                                                    | ight (C) 2021                           | Last Modified E<br>American Megatren<br>E2 Tuning Wizard(F11<br>Ionitor Boot<br>Auto<br>Auto<br>Auto<br>Auto<br>Auto | O                                              | ・「FP) 改 AUR<br>Exit                                                                                                    | Keys         2         S           A(H-4)         Page Basize         CPU           Frequency         3700 MHz         ECLK           BCLK         100:000 MHz         Ratio           37x         Memory         Frequency           3733 MHz         Capacity         32768 MB           Voltage         +12V         12:208 V           3328 V                          | earch on FAQ           EAR           re Monitor           Temperature           49°C           Core Voltage           1.473 V           Voltage           1.360 V           +5V           5.000 V |
| Version 2.20.1271. copyr<br>UEFI BIOS Utility - Advanced Mode<br>2021/2021 19:42  ⊕ Englah @Myfavorite(3) & Ofan Co<br>My Favorites Main <u>Extreme Tweaker</u> Advan<br>← Extreme Tweaker/Precision Boost Overdrive<br>PBO Fmax Enhancer<br>Precision Boost Overdrive<br>Precision Boost Overdrive<br>Precision Boost Overdrive<br>Pitatform Thermal Throttle Limit                                                                                                    | nced M                                  | Last Modified E<br>American Megatren<br>E2 Toning Wizard(F11<br>Ionitor Boot<br>Auto<br>Auto<br>Auto<br>Auto<br>Auto | (2) Search                                     | トラ Hot                                                                                                    | Keys         2         S           Alf-4)         Pas Basize           CPU         Frequency           3700 MHz         BCLC           BCLK         BCLK           BCLK         BCLK           37x         Memory           Prequency         3733 MHz           Capacity         32768 MB           Voltage         +12V           12208 V         -3.3V           3328 V | Aarch on FAQ                                                                                                    |

Version 2.20.1271. Copyright (C) 2021 American Megatrends, In

Set following settings to...

- CPU Load-line Calibration: According to the section about "Finding the right LLC" (page 42-46)
  - Starting point: Level 4
- CPU Current Capability -> 130%
- CPU Power Duty Control -> T.Probe
- CPU Power Phase Control -> Power Phase Response
  - Manual Adjustment -> Ultra Fast

Go back to "Extreme Tweaker" slide

Go into "Precision Boost Overdrive" menu

Set ALL options to Auto

Switch to "Advanced" slide

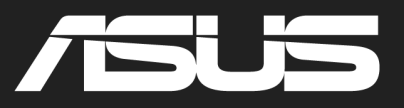

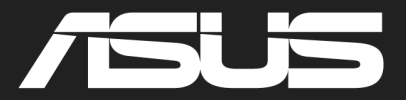

| UEFI BI                           | OS Utility<br>1 ♥   ⊕ | – Advanced N<br>English 🗐 MyFav | Node<br>Porite(F3) 공공 Qfa | n Control(F6) | 💬 ez Tuni | ng Wizard(F | 11) ? Search(F9) |
|-----------------------------------|-----------------------|---------------------------------|---------------------------|---------------|-----------|-------------|------------------|
| Thursday 20.2                     | Main                  | Ai Twoskor                      | Advanced                  | Monitor       | Reat      | Tool        | Evit             |
| <ul> <li>AMD fTPM conf</li> </ul> | figuration            | Al Iweakei                      | Auvanceu                  | WOITTO        | BOOL      | 1001        | EXIL             |
| ➤ CPU Configurat                  | ion                   |                                 |                           |               |           |             |                  |
| ➤ SATA Configura                  | tion                  |                                 |                           |               |           |             |                  |
| ➤ Onboard Device                  | es Configurati        | on                              |                           |               |           |             |                  |
| ➤ APM Configuration               | tion                  |                                 |                           |               |           |             |                  |
| ➤ PCI Subsystem                   | Settings              |                                 |                           |               |           |             |                  |
| ➤ USB Configurat                  | ion                   |                                 |                           |               |           |             |                  |
| ► HDD/SSD SMAR                    | RT Informatio         |                                 |                           |               |           |             |                  |
| ➤ NVMe Configur                   | ation                 |                                 |                           |               |           |             |                  |
| Network Stack                     | Configuration         |                                 |                           |               |           |             |                  |
| AMD CBS                           |                       |                                 |                           |               |           |             |                  |
| AMD Overclock                     | ing                   |                                 |                           |               |           |             |                  |
| (i) AMD Common B                  | IOS Specificati       |                                 |                           |               |           |             |                  |
|                                   |                       |                                 |                           |               |           |             |                  |

| Go into ' | "AMD | CBS" | menu |
|-----------|------|------|------|
|-----------|------|------|------|

| Y             | 🍯 UEFI BIOS Utility – Ac                         | avanced Mode         |                    |                  |                      |
|---------------|--------------------------------------------------|----------------------|--------------------|------------------|----------------------|
| 07/1<br>Thurs | <sup>1/2019</sup> 20:22 <sup>¢</sup>   ⊕ English | MyFavorite(F3)       | 🖓 Qfan Control(F6) | EZ Tuning Wizard | (F11) ? Search(F9) ; |
|               | My Favorites Main Ai                             | Tweaker <u>Advan</u> | ced Monitor        | Boot Tool        | Exit                 |
| ←             | Advanced\AMD CBS                                 |                      |                    |                  |                      |
|               | Core Performance Boost                           |                      |                    | Auto             | -                    |
|               | Memory interleaving                              |                      | [                  | Auto             | -                    |
|               | IOMMU                                            |                      | [                  | Auto             | -                    |
|               | Global C-state Control                           |                      | [                  | Auto             | •                    |
|               | Power Supply Idle Control                        |                      | [                  | Auto             | •                    |
|               | DRAM ECC Enable                                  |                      | ]                  | Auto             | -                    |
|               | NBIO Common Options                              |                      |                    |                  |                      |
|               |                                                  |                      |                    |                  |                      |
|               |                                                  |                      |                    |                  |                      |
|               |                                                  |                      |                    |                  |                      |
|               |                                                  |                      |                    |                  |                      |

#### Set "Global C-state Control" to Enabled

Go into "NBIO Common Options"

| UEFI BIOS Utility - Advanced Mode                         | مالارمان المحمد من معامل المحمد من المحمد من المحمد من المحمد من المحمد المحمد من المحمد من المحمد من المحمد من | e ReSize BAR                  |
|-----------------------------------------------------------|----------------------------------------------------------------------------------------------------|-------------------------------|
| My Favorites Main Extreme Tweaker Advance                 | ced Monitor Boot Tool Exit 루버                                                                                   | lardware Monitor              |
| ← Advanced\AMD CBS\NBIO Common Options\SMU Common Options | s CPU                                                                                                    |                               |
| SMU Common Options                                        | Frequ<br>3700                                                                                                   | iency Temperature<br>MHz 50°C |
| CIDP Control                                              | Auto -                                                                                                    |                               |
| EfficiencyModeEn                                          | Auto - 100.0                                                                                                    | 0 MHz 1.473 V                 |
| Package Power Limit Control                               | Auto • Ratio<br>37x                                                                                             |                               |
| APBDIS                                                    | Auto 👻 📃                                                                                                    |                               |
| DF Cstates                                                | Auto -                                                                                                    |                               |
| СРРС                                                      | Enabled Trequestion 3733                                                                                        | ency Voltage<br>MHz 1.360 V   |
| CPPC Preferred Cores                                      | Enabled Capac                                                                                                   | tity                          |
| > NBIO LCLK DPM                                           | 3276                                                                                                    | в мв                          |
|                                                           |                                                                                                    | ige                           |
|                                                           |                                                                                                    |                               |
|                                                           | 12.20                                                                                                    | 8 V 5.000 V                   |
| i FEATURE_CPPC_MASK                                       | +3.3V<br>3.328                                                                                                  | v                             |
|                                                           |                                                                                                    |                               |
|                                                           | Last Modified EzMode(F7)                                                                                        | Search on FA                  |
| Version 2.20.1271. Copyrigh                               | ht (C) 2021 American Megatrends, Inc.                                                                           |                               |
|                                                           |                                                                                                    |                               |

Set following settings to...

- CPPC
- CPPC Preferred Cores
- -> Enabled
- -> Enabled
- Go back to "Advanced" slide

|               | 5 UEFI BIOS Utility - Advanced Mode                                                                         |
|---------------|----------------------------------------------------------------------------------------------------|
| 7/11.<br>urse | /2019 20:22 C Inning Wizard (F11) 🗇 Search (F3) D Qfan Control (F6) 🖓 (EZ Tuning Wizard (F11) 🖓 Search (F9) |
| Ν             | ۸y Favorites Main Ai Tweaker <u>Advanced</u> Monitor Boot Tool Exit                                         |
|               | AMD fTPM configuration                                                                                      |
|               | CPU Configuration                                                                                           |
|               | SATA Configuration                                                                                          |
|               | Onboard Devices Configuration                                                                               |
|               | APM Configuration                                                                                           |
|               | PCI Subsystem Settings                                                                                      |
|               | USB Configuration                                                                                           |
|               | HDD/SSD SMART Information                                                                                   |
|               | NVMe Configuration                                                                                          |
|               | Network Stack Configuration                                                                                 |
|               | AMD CBS                                                                                                    |
|               | AMD Overclocking                                                                                            |
|               |                                                                                                    |
|               | AMD Overclocking Setup Page                                                                                 |
|               |                                                                                                    |

#### Go into "AMD Overclocking" menu

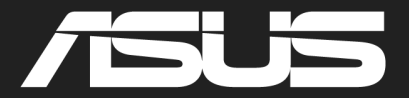

| UEFI BIOS Utility – Advanced Mode<br>07/11/2019 20:22 <sup>©</sup> = Benglish = MyFavorite(F3) & Qfan Control(F6) = Ez Tuning Wizard(F11) = Search                                                                                                    | n(F9) |
|----------------------------------------------------------------------------------------------------|-------|
|                                                                                                    |       |
| My Favorites Main Ai Tweaker <u>Advanced</u> Monitor Boot Tool Exit                                                                                                    |       |
| ← Advanced\AMD Overclocking                                                                                                    |       |
| <ul> <li>WARNING - DAMAGE CAUSED BY USE OF YOUR AMD PROCESSOR OUTSIDE OF<br/>SPECIFICATION OR IN EXCESS OF FACTORY SETTINGS ARE NOT COVERED UNDER YOUR<br/>AMD PRODUCT WARRANTY AND MAY NOT BE COVERED BY YOUR SYSTEM<br/>MANUFACTURERS' WARRANTY.</li> <li>Operating your AMD processor outside of specification or in excess of factory settings,<br/>including but not limited to overdocking, may damage or shorten the life of your<br/>processor or other system components, create system instabilities (e.g., data loss and<br/>corrupted images) and in extreme cases may result in total system failure. AMD does<br/>not provide support or service for issues or damages related to use of an AMD<br/>processor outside of processor specifications or in excess of factory settings.</li> <li>Accept</li> <li>Decline</li> </ul> |       |
|                                                                                                    |       |
|                                                                                                    |       |

#### 

#### Go into "Precision Boost Overdrive" menu

Accept the warning!

| UEFI BIOS Utility - Advanced Mode                                                                               |                                         |
|----------------------------------------------------------------------------------------------------|-----------------------------------------|
| 02/21/2021 19:43 🗘   🌐 English 🗐 MyFavorite(F3) & Qfan Control(F6) 🔮 EZ Tuning Wizard(F11) 🛽 Search(F9) 🖄 AURAI | (F4) Bag ReSize BAR                     |
| My Favorites Main Extreme Tweaker <u>Advanced</u> Monitor Boot Tool Exit                                        | Hardware Monitor                        |
|                                                                                                    | Frequency Temperature<br>3700 MHz 50°C  |
| Precision Boost Overdrive Advanced -                                                                            | BCLK Core Voltage<br>100.00 MHz 1.465 V |
| PBO Limits Auto -                                                                                               |                                         |
| Precision Boost Overdrive Scalar                                                                                |                                         |
| > Curve Optimizer                                                                                               | Memory                                  |
| Max CPU Boost Clock Override                                                                                    | Frequency Voltage<br>3733 MHz 1.360 V   |
| Platform Thermal Throttle Limit Auto -                                                                          | Capacity<br>32768 MB                    |
|                                                                                                    | Voltage                                 |
|                                                                                                    | 12.208 V 5.000 V                        |
| i Increases the maximum CPU frequency that may be automatically achieved by the Precision Boost 2 algorithm.    | +3.3V<br>3.328 V                        |
|                                                                                                    |                                         |
| Last Modified EzMode(F7)]- Hot K                                                                                | eys? Search on FA                       |
| Constant 2201211 Copyright (C) 2021 Anternant megal ends, inc.                                                  |                                         |

| UEFI BIOS Utility - Advanced Mode<br>02/21/2021 19:43 <sup>¢</sup>   ⊕ English ⊡MyFavorite(F3) ≫Qfan Control(F6) ©<br>Sunday                                                   | EZ Tuning Wizard(F11)          | Search(F9) 🔅 AURA(F | 4) Per ReStze                                                                                 | BAR                                  |
|----------------------------------------------------------------------------------------------------|--------------------------------|---------------------|-----------------------------------------------------------------------------------------------|--------------------------------------|
| My Favorites Main Extreme Tweaker Advanced M                                                                                                    | lonitor Boot To                | ool Exit            | 🔄 Hardwar                                                                                     | re Monitor                           |
| ← AdvancedVAMD OverclockingVAMD OverclockingVPrecision Boost Overdrive\Cu                                                                                                    | urve Optimizer                 |                     | CPU<br>Frequency<br>3700 MHz                                                                  | Temperature<br>47°C                  |
| Curve Optimizer                                                                                                    | All Cores                      | -                   | BCLK                                                                                          | Core Voltage                         |
| All Core Curve Optimizer Sign                                                                                                    | Negative                       | •                   | 100.00 MHz<br>Ratio                                                                           | 1.473 V                              |
| All Core Curve Optimizer Magnitude                                                                                                    |                                |                     | 37x<br>Memory<br>Frequency<br>3733 MHz<br>Capacity<br>32768 MB<br>Voltage<br>+12V<br>12.208 V | Voltage<br>1.360 V<br>+SV<br>5.000 V |
| Allows the user to shift the Voltage / Frequency (AFS) curve to include higher voltage     values). The larger the value entered the larger the magnitude of the voltage shift | s (positive values) or lower v | oltages (negative   | +3.3V<br>3.328 V                                                                              |                                      |
|                                                                                                    | Last Modified EzMod            | le(F7) → Hot Ke     | ys? Se                                                                                        | earch on FAQ                         |
| Version 2.20.1271. Copyright (C) 2021                                                                                                    | American Megatrends, In        | ic.                 |                                                                                               |                                      |
|                                                                                                    |                                |                     |                                                                                               |                                      |

Set following settings to...

- Precision Boost Overdrive -> Advanced
- PBO Limits
- Precision Boost Scalar
- Max CPU Boost Override -> 0Mhz
- Platform Thermal <u>Throttle Limit</u> -> Auto

Go into "Curve Optimizer" menu

Set "Curve Optimizer" to All Cores

Make sure the "All Core Curve Optimizer Magnitude" is 0

"All Core Curve Optimizer Sign" doesn't matter!

Set "Curve Optimzer" to Per Core

Make sure all of the "Core Curve Optimizer Magnitude" are 0

#### Set "Curve Optimizer" to disabled

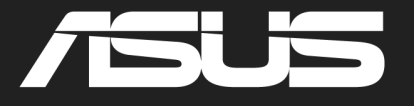

-> Auto

-> Auto

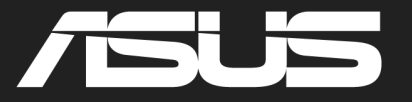

| UEFI BIOS Utility - Advanced Mode         02227 2021 10:43 <sup>©</sup> ■ English ■ MyFavorite(F3) % Qtan Control(F6) © EZ Turking Wizard(F11) ③ Search(F9) ※AUMATCH % Dassee bax         My Favorites       Main       Extreme Tweaker       Advanced       Monitor       Boot       Tool       Exit         My Favorites       Main       Extreme Tweaker       Advanced       Monitor       Boot       Tool       Exit       Hardware Monitor         * Advanced/AMD Overdocking/MD Overdocking/Precision Boost Overdrive       Precision Boost Overdrive       Precision Boost Overdrive       Precision Boost Overdrive       Reference         PBO Limits       Autro       Autro       Reference       Reference         Precision Boost Overdrive Scalar       Autro       Reference       Reference         • Curve Optimizer       MAC PU Boost Clock Override       Pladform Thermal Throttle Limit       Mitz       Precision Boost 2 algorithm.         1       Increases the maximum CPU frequency that may be automatically achieved by the Precision Boost 2 algorithm.       3.33       3.328 v         1       Increases the maximum CPU frequency that may be automatically achieved by the Precision Boost 2 algorithm.       3.34       3.328 v       3.328 v                                                                                                    |                                                                                                |                                        |                                                                                                    |
|----------------------------------------------------------------------------------------------------|------------------------------------------------------------------------------------------------|----------------------------------------|----------------------------------------------------------------------------------------------------|
| Sinday       TD 3.450         My Favorites       Main         Extreme Tweaker       Advanced         Advanced/AMD Overdocking/MD Overdocking/Precision Boost Overdrive       Precision Boost Overdrive         Precision Boost Overdrive       Advanced         Precision Boost Overdrive       Advanced         Precision Boost Overdrive       Advanced         PBO Limits       Auto         Precision Boost Overdrive Solar       Auto         Curve Optimizer       Auto         Max CPU Boost Clock Override       OMHz         Platform Thermal Throttle Limit       OMHz         Voltage       1360 V         Capit Ip       3324 V                                                                                                    | UEFI BIOS Utility - Advanced Mode                                                              | 오 EZ Tuning Wizard(F11) ② Search(F9) 술 | AURA(F4)                                                                                                    |
| <ul> <li>AdvancedVAMD OverdockingVFrecision Boost Overdrive</li> <li>Precision Boost Overdrive</li> <li>Precision Boost Overdrive</li> <li>Precision Boost Overdrive</li> <li>Precision Boost Overdrive</li> <li>Precision Boost Overdrive</li> <li>Precision Boost Overdrive</li> <li>Precision Boost Overdrive</li> <li>Precision Boost Overdrive Scalar</li> <li>Curve Optimiter</li> <li>Max CPU Boost Clock Override</li> <li>Platform Thermal Throttle Limit</li> <li>Precision Boost Overdrive</li> <li>Increases the maximum CPU frequency that may be automatically achieved by the Precision Boost 2 algorithm.</li> <li>Cata Modified</li> <li>ExMode(F7)]-1</li> <li>Hot Keys[7]</li> <li>Sarch on FAC</li> </ul>                                                                                                    | My Favorites Main Extreme Tweaker <u>Advanced</u>                                              | Monitor Boot Tool Exit                 | Hardware Monitor                                                                                                    |
| Precision Boost Overdrive       Advanced       •         PBO Limits       Auto       •         Precision Boost Overdrive Scalar       Auto       •         • Curve Optimizer       Max CPU Boost Clock Override       •       •         Max CPU Boost Clock Override       •       •       •         Platform Thermal Throttle Limit       •       •       •         Increases the maximum CPU frequency that may be automatically achieved by the Precision Boost 2 algorithm.       •       •         Increases the maximum CPU frequency that may be automatically achieved by the Precision Boost 2 algorithm.       •       •         Increases the maximum CPU frequency that may be automatically achieved by the Precision Boost 2 algorithm.       •       •         Increases the maximum CPU frequency that may be automatically achieved by the Precision Boost 2 algorithm.       •       •         Increases the maximum CPU frequency that may be automatically achieved by the Precision Boost 2 algorithm.       •       •         State Modified       ExtModified       ExtModified       ExtModified       ExtModified       Search on FAC                                                                                                    | Advanced/AMD Overclocking/AMD Overclocking/Precision Boost Overdrive Precision Boost Overdrive |                                        | CPU<br>Frequency Temperature<br>3700 MHz 50°C                                                                                                    |
|                                                                                                    | Precision Boost Overdrive<br>PBO Limits<br>Precision Boost Overdrive Scalar                    | Advanced       Auto       Auto         | BCLK Core Voltage<br>100.00 MHz 1.465 V<br>Ratio<br>37x                                                                                                    |
| Max CPU Boost Clock Overrise       OMHz       Image: Clock Overrise       Frequency       Voltage         Platform Thermal Throttle Limit       Image: Clock Overrise       Image: Clock Overrise       Image: Clock Overrise       Capacity         Image: Clock Overrise       Image: Clock Overrise       Image: Clock Overrise       Image: Clock Overrise       Image: Clock Overrise         Image: Clock Overrise       Image: Clock Overrise       Image: Clock Overrise       Image: Clock Overrise       Image: Clock Overrise         Image: Clock Overrise       Image: Clock Overrise       Image: Clock Over | ≻ Curve Optimizer                                                                              |                                        | Memory                                                                                                    |
| Increases the maximum CPU frequency that may be automatically achieved by the Precision Boost 2 algorithm.     3.3.0     3.3.2 a v     Last. Modified E2Mode(F7)]                                                                                                    | Max CPU Boost Clock Override                                                                   | Auto -                                 | Image: Second Second |
| Last Modified EzMode(F7)                                                                                                    | Increases the maximum CPU frequency that may be automatically achieved by the I                | Precision Boost 2 algorithm.           | +3,3V<br>3.328 V                                                                                                    |
|                                                                                                    | Version 2.20.1271. Copyright (0) 202                                                           | Last Modified EzMode(F7)               | Hot Keys ? Search on FAQ                                                                                                    |

Go back to "Precision Boost Overdrive" menu

Set "Precision Boost Overdrive" to disabled

### You are done!

# Summary of BIOS settings for

-> Auto

-> Auto

#### **Extreme Tweaker**

- **Core Performance Boost** -> Auto ۲ -> Auto
- CPU Core Ratio  $\bullet$
- Performance Bias •
- CPU Core Voltage  $\bullet$
- CPU SOC Voltage -> Manual  $\bullet$ Set VDDŠOC Voltage Override to 1.15 - 1.20 V
- VDDG CCD Voltage Control -> 0,95 - 0,975 V

#### External Digi+ Power Control menu

- CPU Load-line Calibration  $\bullet$  $\bullet$
- -> 1,5-3,5 % Vdroop -> 130%
- CPU Current Capability
- CPU Power Duty Control CPU Power Phase Control
  - -> T.Probe -> Power Phase Response
  - Manual Adjustment -> Ultra Fast

#### **Curve Optimizer and PBO**

- All options to Auto!
- Make sure all Curve Optimizer values are 0 in both menus (All Core and Per Core). Due to a bug it can be that these  $\bullet$ settings are still activated even though Curve Optimizer is set to disabled!
- After that, set PBO to disabled  $\bullet$

#### AMD CBS menu

- Set Global C-state Control to Enabled  $\bullet$
- Set CPPC to Enabled  $\bullet$
- Set CPPC Preferred Cores to Enabled

Hint for voltages: start with the lower value and check stability!

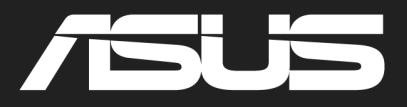

| <b>/ISRock</b> Taichi                                                |                 |                       |                                                                              | Go into "OC Tweaker" slide                | Hint for voltages:         |
|----------------------------------------------------------------------|-----------------|-----------------------|------------------------------------------------------------------------------|-------------------------------------------|----------------------------|
| 🖽 Main 🌼 <u>Oƙ Tweak</u> er 🦟                                        | Advanced 🗙 Tool | 😁 H/W Monitor 🛛 🖲 Se  | ecurity 🕑 Boot 🗍 Exit                                                        |                                           | start with the lower       |
| I Overclock Mode(Bus Speed)                                          |                 | Auto                  |                                                                              | Set following settings to                 | value and check stability! |
| CPU Frequency and Voltage(VID) Change<br>CPU Core (Per CCX)          |                 | Auto                  |                                                                              | Set following settings to                 |                            |
| I SoC/Uncore OC Voltage(VID)                                         |                 | Auto                  | Description                                                                  | • CPU Frequency and Voltage (VID)         | -> Auto                    |
| CLD0 VDDP Voltage Control                                            |                 | Auto                  | Select the over clock mode.                                                  |                                           |                            |
| I CLDO VDDG CCD Voltage Control                                      |                 | Auto                  | PCIe, PCI, SATA and USB busses will                                          | • Soc/Uncore UC voltage(VID)              | -> 1,15-1,20 V             |
| I CLDO VDDG IOD Voltage Control                                      |                 | Auto                  | be overclocked which may cause instability or failure.                       | VDDG CCD Voltage Control                  | -> Manual                  |
| 👔 💥 DRAM Information                                                 |                 |                       | Please install an operating system<br>and the drivers required before        | • Set voltage to 0.95-0.975 V             |                            |
| Load XMP Setting                                                     |                 | XMP 2.0 Profile 1: DD | overclocking, or else your HDU's may<br>be undetectable. Overclocking is not |                                           |                            |
| I DRAM Frequency                                                     | DDR4-3200       | DDR4-3200             | supported if the monitor is connected                                        |                                           |                            |
| I DRAM Voltage                                                       | 1.350V          | 1.350                 | via the onboard D-Sub/VGA connector.                                         | Go into "External Voltage Settings and Lo | ad-Line                    |
| Infinity Fabric Frequency and Dividers I = DRAM Timing Configuration |                 | Auto                  |                                                                              | Calibration"                              |                            |
| ∥ 📹 External Voltage Settings and Load-L                             | ine Calibration |                       | Get details via OR code                                                      |                                           |                            |
| Profile 1: Empty                                                     | Rest            |                       |                                                                              |                                           |                            |

| /ISRock Taichi                                     |                 |                |              |          | Jan-                                |            |  |  |
|----------------------------------------------------|-----------------|----------------|--------------|----------|-------------------------------------|------------|--|--|
| ≣ Main 🙆 <u>0⊊ Tweak</u> er                        | Advanced        | 🗙 Too 1        | ⊕H/W Monitor | Security | () Boot                             | Exit       |  |  |
| 【 OC Tweaker\External Voltage Setti                | ngs and Load-Li | ne Calibration |              | 4        | -                                   |            |  |  |
| Voltage Mode                                       |                 |                | Normal Mode  |          | 100-                                |            |  |  |
| CPU CORE/Cache Voltage                             |                 |                | Auto         | 6//      | the station                         | The second |  |  |
| ${\tt CPU \ CORE/Cache \ Load-Line \ Calibration}$ |                 | Level 3        | Auto         |          | E (67.3                             | REAL DOG   |  |  |
| CPU VDDCR_SOC Voltage                              |                 |                | Auto         | E Des    | scription                           |            |  |  |
| CPU VDDCR_SOC Load-Line Calibration                |                 | Level 3        | Auto         | [0C]:    | Larger range vol                    | tage for   |  |  |
| VPPM                                               |                 | 2.520V         | Auto         | ENORM    | [NORMAL]: Smaller range voltage for |            |  |  |
| VTT_DDR Offset Voltage(mV)                         |                 |                | Auto         | norma    | l system.                           |            |  |  |
| CPU VDD 1.8 Voltage                                |                 | 1.800V         | Auto         |          |                                     |            |  |  |
|                                                    |                 |                |              |          |                                     |            |  |  |
|                                                    |                 |                |              |          |                                     |            |  |  |
|                                                    |                 |                |              | 344      |                                     |            |  |  |
|                                                    |                 |                |              |          |                                     |            |  |  |

Get details via QR code

- CPU Load-line Calibration: According to the section about "Finding the right LLC" (page 42-46)
   Starting point: Lovel 2
  - Starting point: Level 3

Go back and switch to the "Advanced" slide

Roc

### **Basic Bios Guide for CTR**

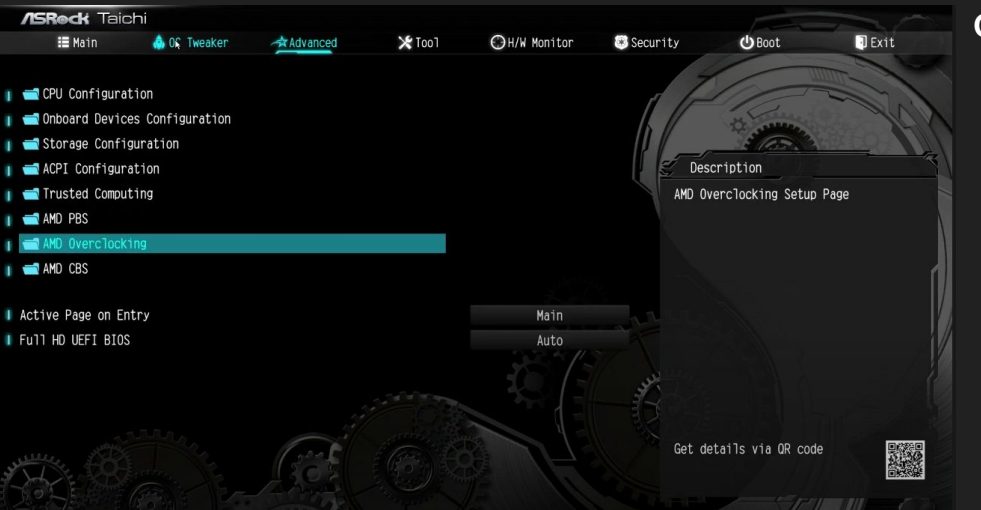

Go into "AMD Overclocking menu"

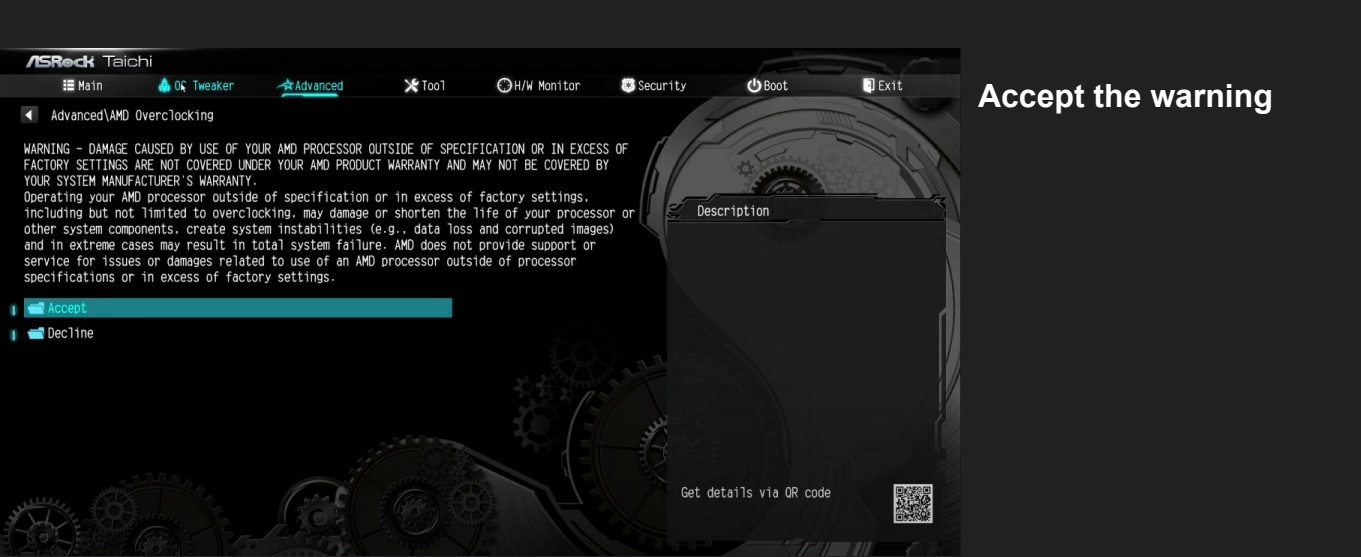

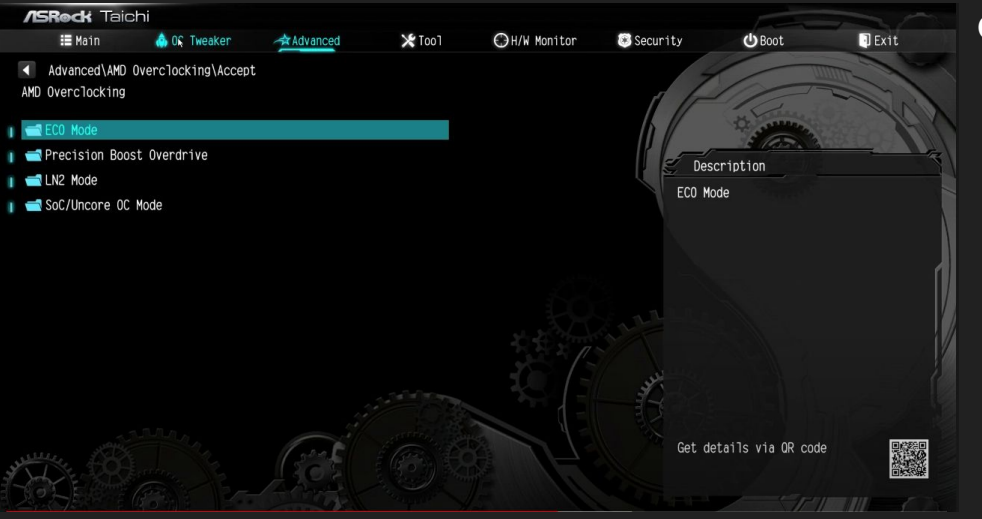

Go into "Precision Boost Overdrive" menu

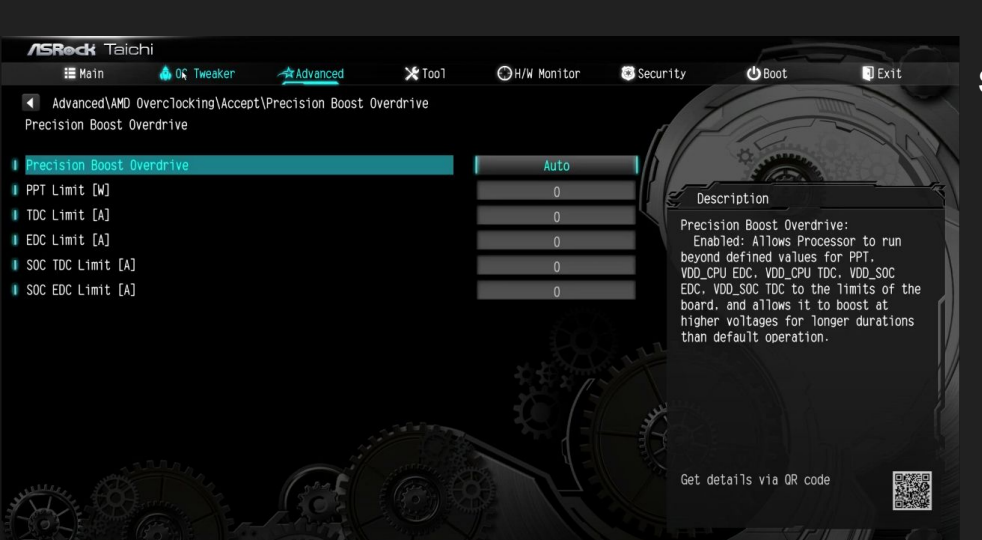

#### Switch "Precision Boost Overdrive" from Auto to Advanced

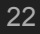

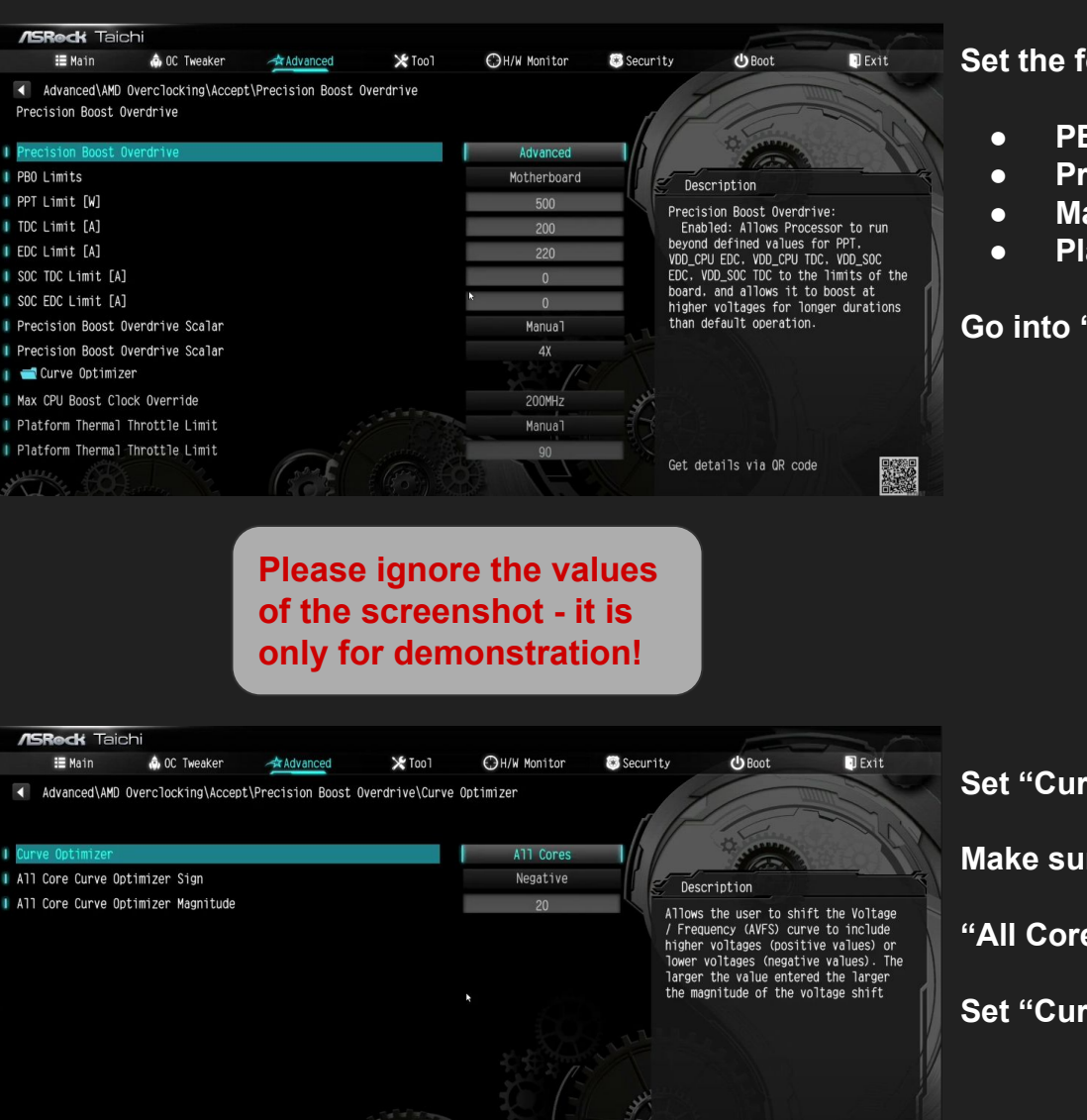

Set the following settings to...

- PBO Limits
- Precision Boost Overdrive Scalar
- Max CPU Boost Clock Override
- Platform Thermal Throttle Limit

Go into "Curve Optimizer" menu

- -> Auto
- -> Auto
- -> Auto / 0 Mhz
- -> Auto

Set "Curve Optimizer" to All Cores

Make sure the "All Core Curve Optimizer Magnitude" is 0

"All Core Curve Optimizer Sign" doesn't matter!

Set "Curve Optimizer" to Per Core

V 2.0 - based on CTR 2.1 RC3

# **Basic Bios Guide for CTR**

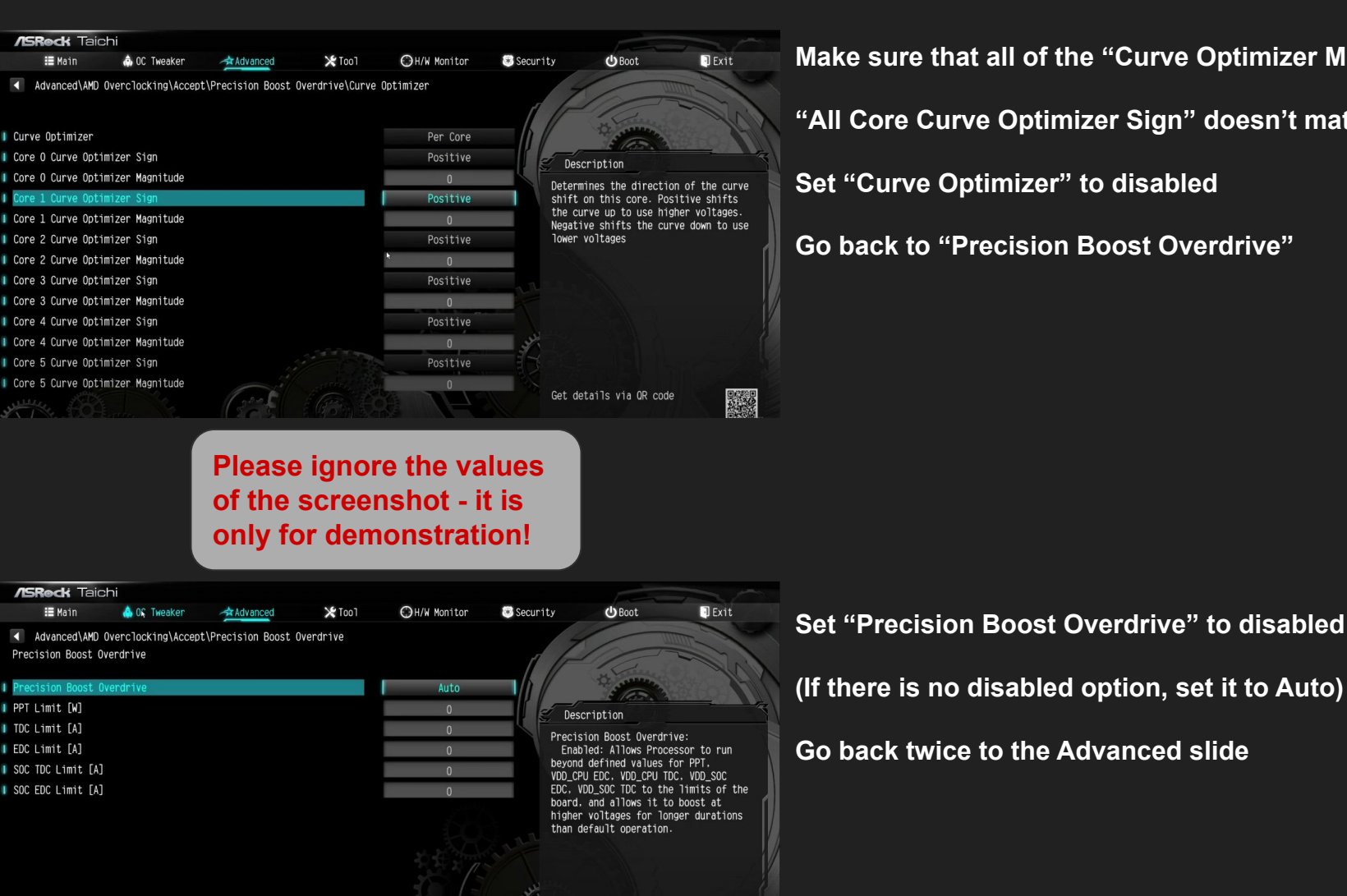

Make sure that all of the "Curve Optimizer Magnitude" are 0

"All Core Curve Optimizer Sign" doesn't matter!

Set "Curve Optimizer" to disabled

Go back to "Precision Boost Overdrive"

Get details via OR code

**SRock** 

### **Basic Bios Guide for CTR**

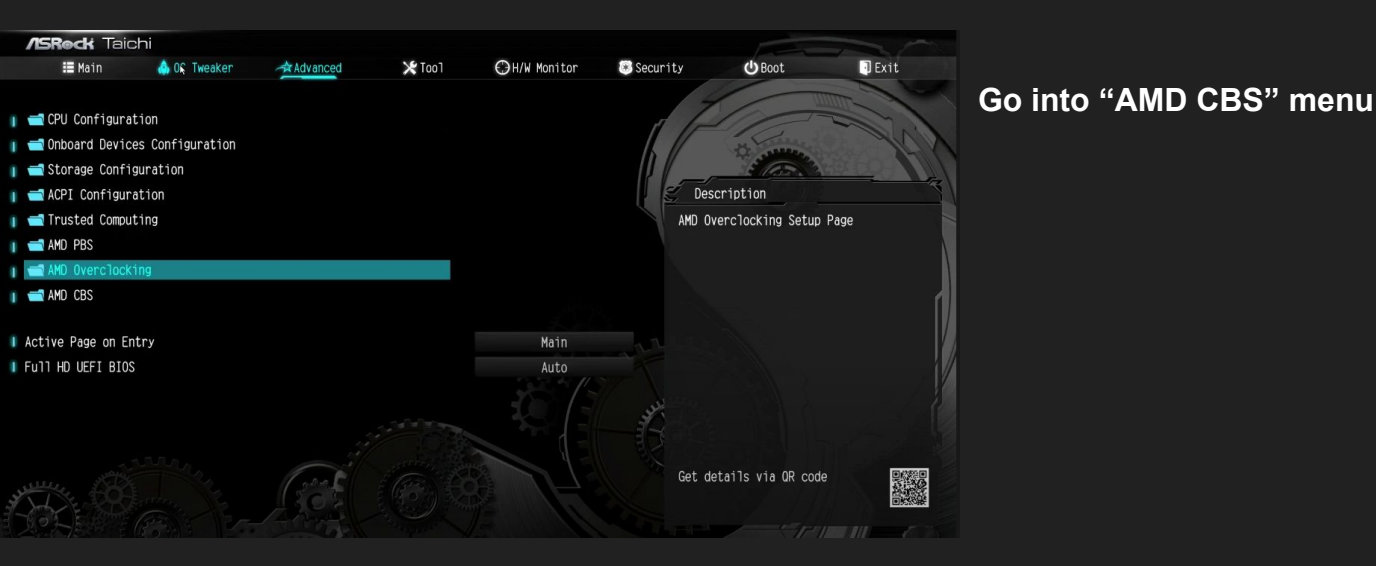

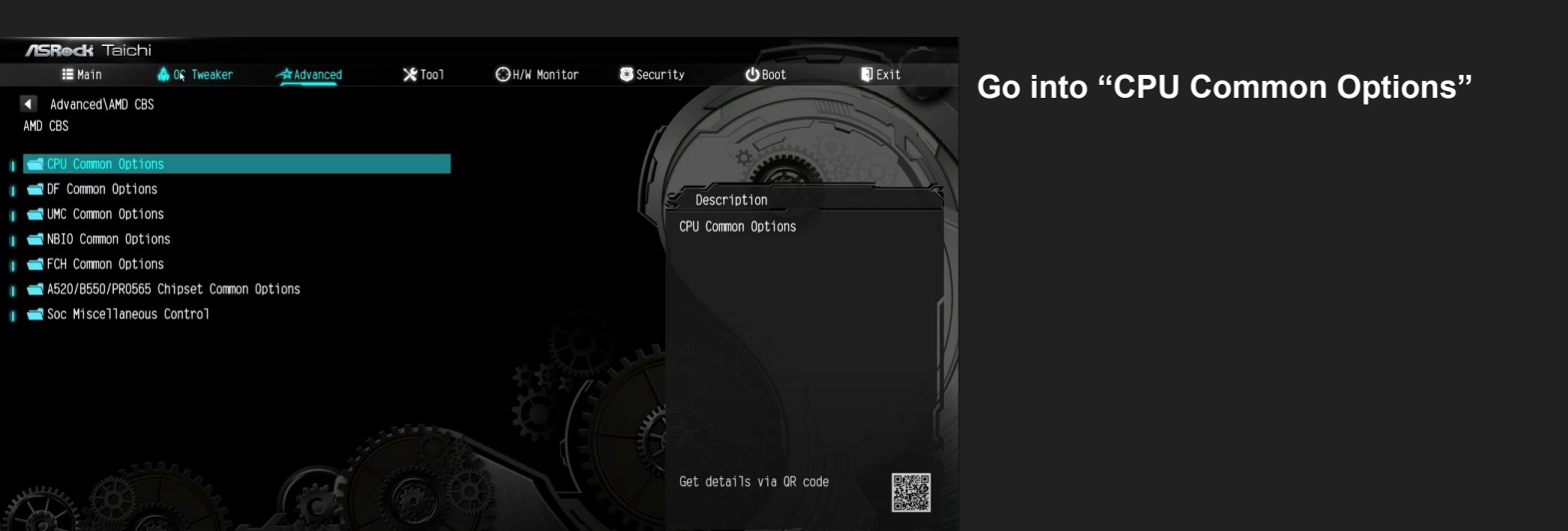

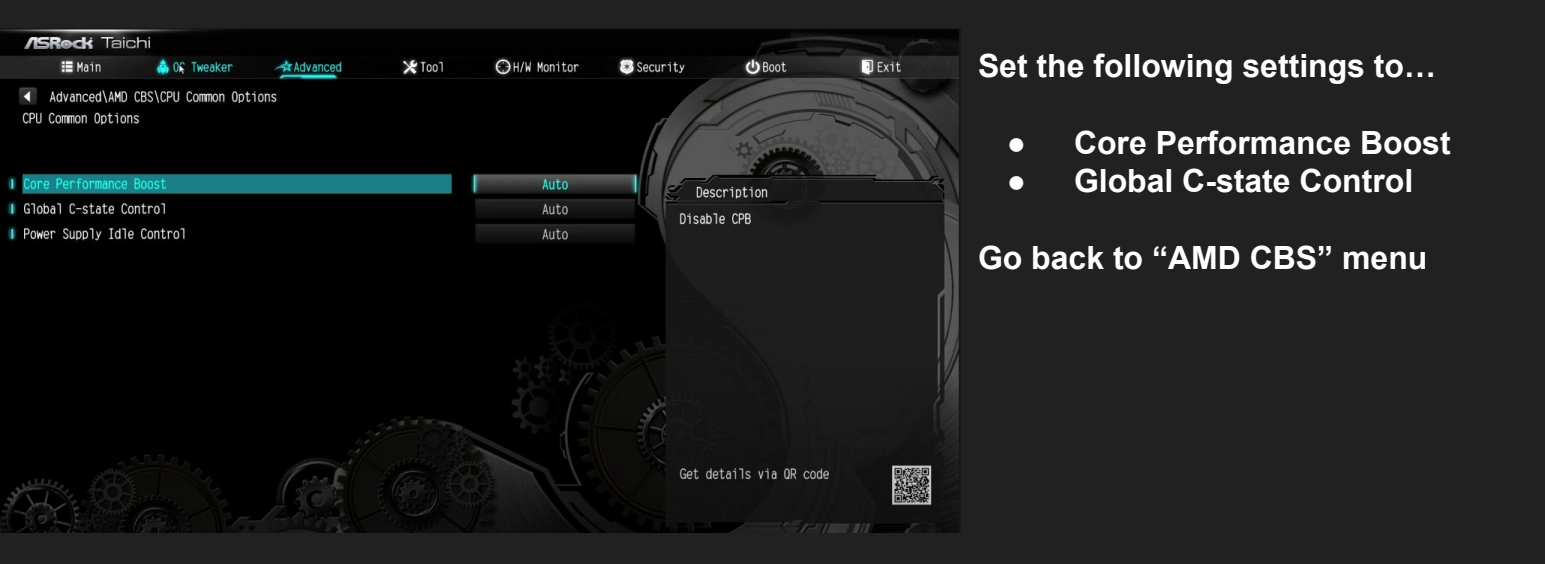

- -> Auto
- -> enabled

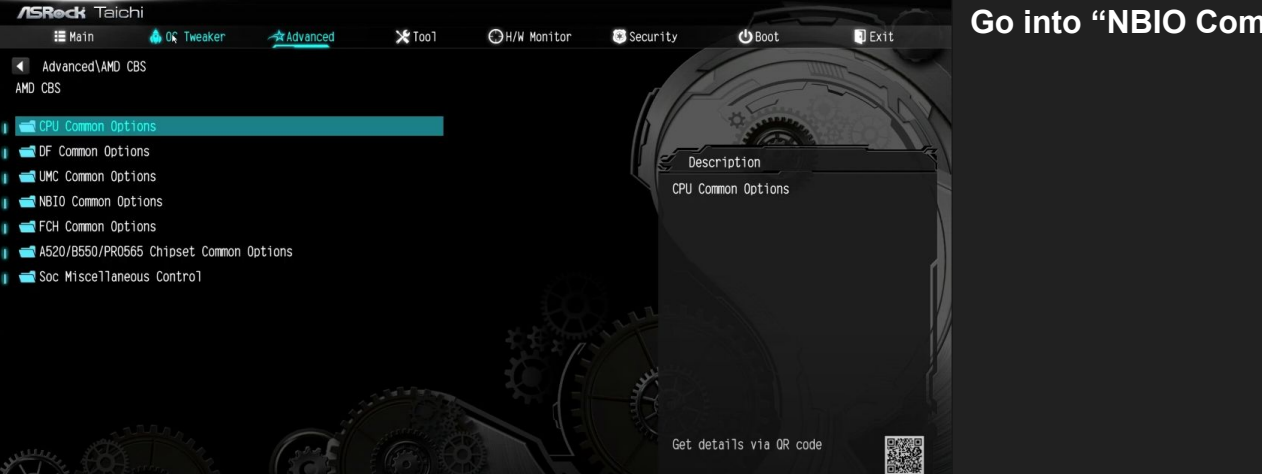

#### Go into "NBIO Common Options"

| /SRock Taichi UEFI               |          |         |              |            |                    |            |   |
|----------------------------------|----------|---------|--------------|------------|--------------------|------------|---|
| 🗮 Main 🔥 OC Tweaker              | Advanced | 🔀 Too 1 | ⊕H/W Monitor | 🖲 Security | ن Boot             | Exit       | ( |
| Advanced\AMD CBS\NBIO Common Opt | ions     |         |              |            | um                 | The second |   |
| NBIO Common Options              |          |         |              | The        | 10-                | 1.         |   |
| TOMMI                            |          |         | Auto         | b //       | The sealing        | 101        | ς |
| I STAND                          |          |         | Auto         |            | E (65. 3           |            |   |
|                                  |          |         |              | E Des      | scription          |            |   |
| PCIE ARI SUPPORT                 |          |         | DISADIE      | SMU C      | ommon Options      |            |   |
| PCIe Ten Bit Tag Support         |          |         | Auto         |            |                    |            |   |
| 🛿 HD Audio Enable                |          |         | Auto         |            |                    |            |   |
| 📹 SMU Common Options             |          |         |              |            |                    |            |   |
| I Enable AER Cap                 |          |         | Disabled     |            |                    | ĺ          |   |
| I Early Link Speed               |          |         | Auto         |            |                    | U          |   |
| Presence Detect Select mode      |          |         | Auto         |            |                    | {  }       |   |
| I CV test                        |          |         | Auto         |            |                    |            | 2 |
| I Loopback Mode                  |          |         | Auto         | ster       |                    |            |   |
|                                  |          |         |              |            |                    |            |   |
|                                  |          |         | 4            |            |                    | 08300      |   |
|                                  | 1 2005   |         |              | Get d      | etalis via uk code | 2.90       |   |
|                                  | 1225     |         |              |            |                    | 国党の第       |   |
|                                  |          |         |              |            |                    |            |   |

Go into "SMU Common Options" menu

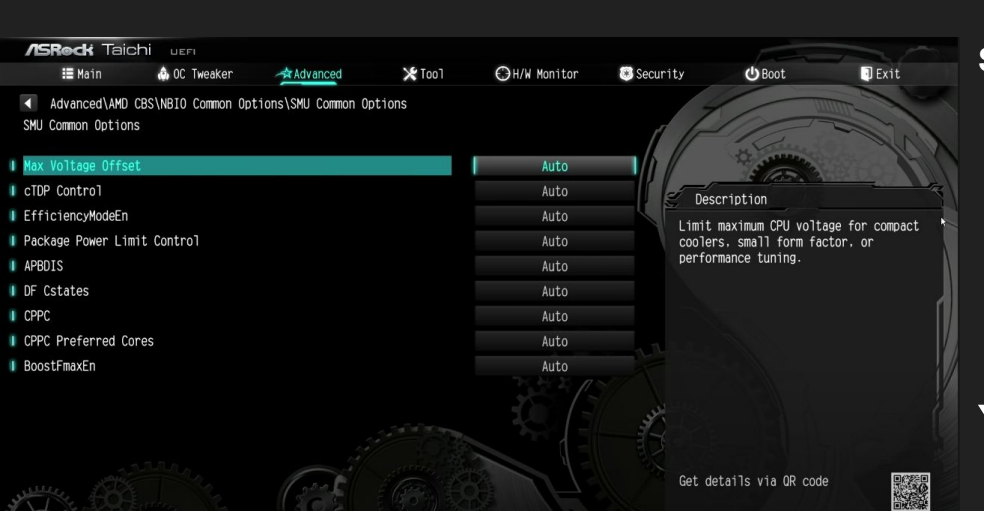

Set the following settings to...

- CPPC
- CPPC Preferred Cores
- BoostFmaxEn
- -> Enabled
- -> Auto
- -> disabled

#### You are done!

28

# Summary of BIOS settings for

-> Auto

-> Manual

-> 1.15-1.20 V

-> 1,5-3,5 % Vdroop

#### **OC Tweaker menu**

- CPU Frequency and Voltage (VID) Soc/Uncore OC Voltage(VID) VDDG CCD Voltage Control ۲
- $\bullet$  $\bullet$
- - Set voltage to 0,95-0,975 V 0
- Load-Line Calibration

#### AMD CBS menu

- Core Performance Boost -> Auto
- Global C-state Control -> enabled

#### AMD CBS / NBIO / SMU Common Options

- CPPC ۲ **CPPC** Preferred Cores
  - -> Enabled -> Auto
- BoostFmaxEn -> disabled

#### **Curve Optimizer and PBO**

- All options to Auto!
- Make sure all Curve Optimizer values are 0 in both menus (All Core and Per Core). Due to a bug it can be that these settings are still activated even though Curve Optimizer is set to disabled!  $\bullet$
- After that, set PBO to disabled

Hint for voltages: start with the lower value and check stability!

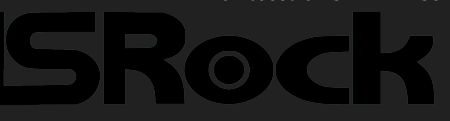

GIGABYTE

### **Basic Bios Guide for CTR**

Easy Mode (F2) Smart Fan 5 (F6)

Easy Mode (F2) Smart Fan 5 (F6) Q-Flash (F8)

Q-Flash (F8)

| Favorites (F11)                                                                                                    | Tweaker               | Settings                                                                  | System Info.                                  | Boot              | Save & Exit                                                 |                                         |
|----------------------------------------------------------------------------------------------------|-----------------------|---------------------------------------------------------------------------|-----------------------------------------------|-------------------|-------------------------------------------------------------|-----------------------------------------|
| avorites (Press 'Insert' Key To +<br>PU Clock Ratio<br>PU Clock Control<br>Ktreme Memory Profile(X.M.P.)<br>PU Vcore<br>PU Vcore Loadline Calibration<br>SM Support | /- Items From Other 1 | abs Or Below)  Auto Auto Profile1 Auto Auto Auto Auto Auto Auto Auto Auto | 38.00<br>100.00MHz<br>DDR4-3600 16-<br>1.200V | 16-16-36-52-1.35V | CPU<br>Frequency<br>3815.65MHz<br>Temperature<br>50.0°C     | BCLK<br>100.41MHz<br>Voltage<br>1.368 V |
|                                                                                                    |                       |                                                                           | A                                             |                   | Memory<br>Frequency<br>3614.83MHz<br>Ch A/B Volt<br>1.368 V | Size<br>16384MB                         |
|                                                                                                    |                       |                                                                           |                                               |                   | Voltage<br>CHIPSET Core<br>1.001 V                          | +5V<br><b>4.980 V</b>                   |
|                                                                                                    |                       |                                                                           |                                               |                   | +12V<br>12.024 V                                            |                                         |

#### If it doesn't look like this: press F7

Go into "Tweaker" menu

| 2 50                                                                                                    |         | ADVAN                        |                                           |                     | <u>A A A A</u>                    | 07/05/2019 15:22      |
|----------------------------------------------------------------------------------------------------|---------|------------------------------|-------------------------------------------|---------------------|-----------------------------------|-----------------------|
| Favorites (F11)                                                                                                    | Tweaker | Settings                     |                                           | Boot                | Save & Exit                       | rillay                |
| CPU Clock Control                                                                                                    |         | * Auto                       | 100.00MHz                                 |                     | CPU                               |                       |
| CPU Clock Ratio<br>Advanced CPU Settings                                                                             |         | * Auto                       | 38.00                                     |                     | Frequency<br>3815.65MHz           | BCLK<br>100.41MHz     |
| Extreme Memory Profile(X.M.P.)<br>XMP High Frequency Support<br>System Memory Multiplier<br>Advanced Memory Settings |         | * Profile1<br>Auto<br>Auto   | DDR4-3600 1<br>36.00                      | 6-16-16-36-52-1.35V | Temperature<br>51.0 °C            | Voltage<br>1.440 V    |
| CPU Vcore<br>Dynamic Vcore(DVID)<br>VCORE SOC<br>Dynamic VCORE SOC(DVID)                                             |         | Auto<br>Auto<br>Auto<br>Auto | 1.200∨<br>+0.00000∨<br>1.200∨<br>0.00000∨ |                     | Memory<br>Frequency<br>3614.83MHz | Size<br>16384MB       |
| CPU VDD18<br>CPU VDDP<br>PM_CLDO12<br>PM_1VSOC                                                                       |         | Auto<br>Auto<br>Auto<br>Auto | 1.800V<br>1.200V<br>1.000V                |                     | 1.368 V                           |                       |
| DRAM Voltage (CH A/B)<br>DDRVPP Voltage (CH A/B)<br>DRAM Termination (CH A/B)                                        |         | Auto<br>Auto<br>Auto<br>Auto | 1.200V<br>2.500V<br>0.600V                |                     | CHIPSET Core<br>1.001 V           | +5∨<br><b>4.980 ∨</b> |
| CPU/VRM Settings                                                                                                    |         |                              |                                           |                     | +12V<br>11.952 V                  |                       |

Help (F1)

#### Set following settings to...

- CPU Clock Control -> Auto
- CPU Clock Ratio -> Auto  $\bullet$
- CPU Vcore  $\bullet$
- Vcore SOC

Go into "Advanced CPU Settings" menu

-> Auto

-> 1.15 V - 1.20 V

Hint for voltages: start with the lower value and check stability!

Help (F1)

### GIGABYTE

| Favorites (F11)                                                                                                    | ADVANCED MODE<br>Settings System Info. Boot                                                             | 16/16/21<br>Friday<br>Save & Exit                                                                                                    | •••• Set                    | following settings to                                                                                       |                                                                 |
|----------------------------------------------------------------------------------------------------|----------------------------------------------------------------------------------------------------|----------------------------------------------------------------------------------------------------|-----------------------------|----------------------------------------------------------------------------------------------------|-----------------------------------------------------------------|
| Core Performance Boost<br>SVM Mode<br>AMD Cool&Quiet function<br>PPC Adjustment<br>Global Cstate Control<br>Power Supply Idle Control<br>CCD Control<br>Downcore Control<br>SMT Mode<br>CPPC<br>CPPC Preferred Cores | Auto<br>Disabled<br>Enabled<br>PState 0<br>Auto<br>Auto<br>Auto<br>Auto<br>Auto<br>Auto<br>Auto<br>Auto | CPU<br>Frequency<br>3807.60MHz<br>Temperature<br>35.0°C<br>Memory<br>2137.60MHz<br>Ch A/B Volt<br>1.248 V<br>Voltage<br>+5V<br>4.980 V | BCLK<br>100200Hiz<br>1.056V | Core Performance Boost<br>AMD Cool&Quiet function<br>Global C-State Control<br>CPPC<br>CPPC Preferred Cores | -> Auto<br>-> Enabled<br>-> Enabled<br>-> Enabled<br>-> Enabled |

Easy Mode (F2) Smart Fan 5 (F6) Q-Flash (F8)

Help (F1) Easy Mode (F2) Smart Fan 5 (F6) Q-Flash (F8)

Enable/Disable Turbo mode. Turbo mode opportunistically and automatically allows the processor to run faster than it's marked frequency if the processor is operating below power, temperature and current specifications.

Select Standard, Low, Medium, High, turbo, or Extreme which

| Favorites (F11)                                                                                                  | Tweaker Settings   | Syster              |                    | Boot | Save & Exil |                                |                    |
|----------------------------------------------------------------------------------------------------|--------------------|---------------------|--------------------|------|-------------|--------------------------------|--------------------|
| PU Vcore Loadline Calibration<br>core SOC Loadline Calibration<br>PU Vcore Protection<br>PU VCORE SOC Protection | * A<br>A<br>A<br>A | uto<br>uto<br>uto : | 350.0mV<br>350.0mV |      |             | CPU<br>Frequency<br>3815.65MHz | BCLK<br>100.41MHz  |
| PU Vcore Current Protection<br>WM Phase Control                                                                  | A<br>A             | uto<br>uto          |                    |      |             | Temperature<br>48.0 °C         | Voltage<br>1.356 V |
|                                                                                                    |                    |                     |                    |      |             | Memory                         |                    |
|                                                                                                    |                    |                     |                    |      |             | Frequency<br>3614.83MHz        | Size<br>16384MB    |
|                                                                                                    |                    |                     |                    |      |             | Ch A/B Volt<br>1.368 V         |                    |
|                                                                                                    |                    | )                   |                    |      |             | Voltage                        |                    |
|                                                                                                    |                    |                     |                    |      |             | CHIPSET Core<br>1.001 V        | +5V<br>4.980 V     |
|                                                                                                    |                    |                     |                    |      |             | +12V<br>11.952 V               |                    |

Go back and into "CPU / VRM Settings"

- CPU Load-line Calibration: According to the section about "Finding the right LLC" (page 42-46)
  - Starting point: Medium

#### Go back and switch the tab to "Settings"

30

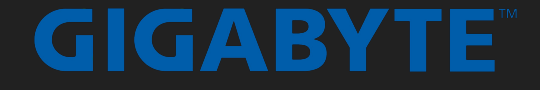

|                                                                                                    | Turaka | ADVA    |    | Pant             | Saug & Ecit                                                          | 03/19/2019 23:21                | Go into "AMD CBS" |
|----------------------------------------------------------------------------------------------------|--------|---------|----|------------------|----------------------------------------------------------------------|---------------------------------|-------------------|
| Platform Power     IO Ports     Ministration of the second second s |        | Seeings |    |                  | CPU<br>Frequency                                                     | BCLK                            |                   |
| AMD CBS     AMD Overclocking                                                                                                    |        |         |    |                  | 3613.39MHz<br>Temperature<br>26.0 °C                                 | 100.37MHz<br>Voltage<br>0.996 V |                   |
| <ul> <li>PC Health</li> <li>Smart Fan S</li> </ul>                                                                                                    |        |         |    |                  | Memory<br>Frequency<br>2408.92MHz<br>Ch A/B Volt<br>1.236 V          | Size<br>32768MB                 |                   |
|                                                                                                    |        |         |    |                  | <b>Voltage</b><br>CHIPSET Core<br><b>0.979 V</b><br>+12V<br>12.168 V | +5V<br>5.070 V                  |                   |
| Option Description<br>AMD CBS Setup Page                                                                                                    |        |         |    |                  |                                                                      |                                 |                   |
|                                                                                                    |        |         | He | lp (F1) Easy Mod | de (F2) Smart Fan 5 (F6)                                             | Q-Flash (F8)                    |                   |

| Favorites (F11)                                     | Tweaker Settings     | System Info. |                                  | Save & Exit                       | uesuay             |
|-----------------------------------------------------|----------------------|--------------|----------------------------------|-----------------------------------|--------------------|
| <u>U</u> 5                                          |                      |              |                                  |                                   |                    |
| AMD CBS                                             |                      |              |                                  | CPU                               |                    |
| Performance<br>Prefetcher settings                  | t.t.                 |              |                                  | Frequency<br>3613.39MHz           | BCLK<br>100.37MHz  |
| ORAM Controller Configuration<br>KFR Enhancement    | Auto                 |              |                                  | Temperature<br>28.0 °C            | Voltage<br>0.996 V |
| TDP Control<br>ACS Enable<br>PCIe ARI Support       | Auto<br>Auto<br>Auto |              |                                  |                                   |                    |
| Package Power Limit Control<br>CPPC Preferred Cores | Auto<br>Auto         |              |                                  | Memory<br>Frequency<br>2408.92MHz | Size<br>32768MB    |
|                                                     |                      |              |                                  | Ch A/B Volt<br>1.236 V            |                    |
|                                                     |                      |              | ${\color{black} \bigtriangleup}$ | Voltage                           |                    |
|                                                     |                      |              |                                  | CHIPSET Core<br>0.979 V           | +5V<br>5.070 V     |
|                                                     |                      |              |                                  | +12V<br>12.168 V                  |                    |

Help (F1) 📕 Easy Mode (F2) 🕺 Smart Fan 5 (F6) 📕 Q-Flash (F8)

#### Go into "XFR Enhancement"

#### 

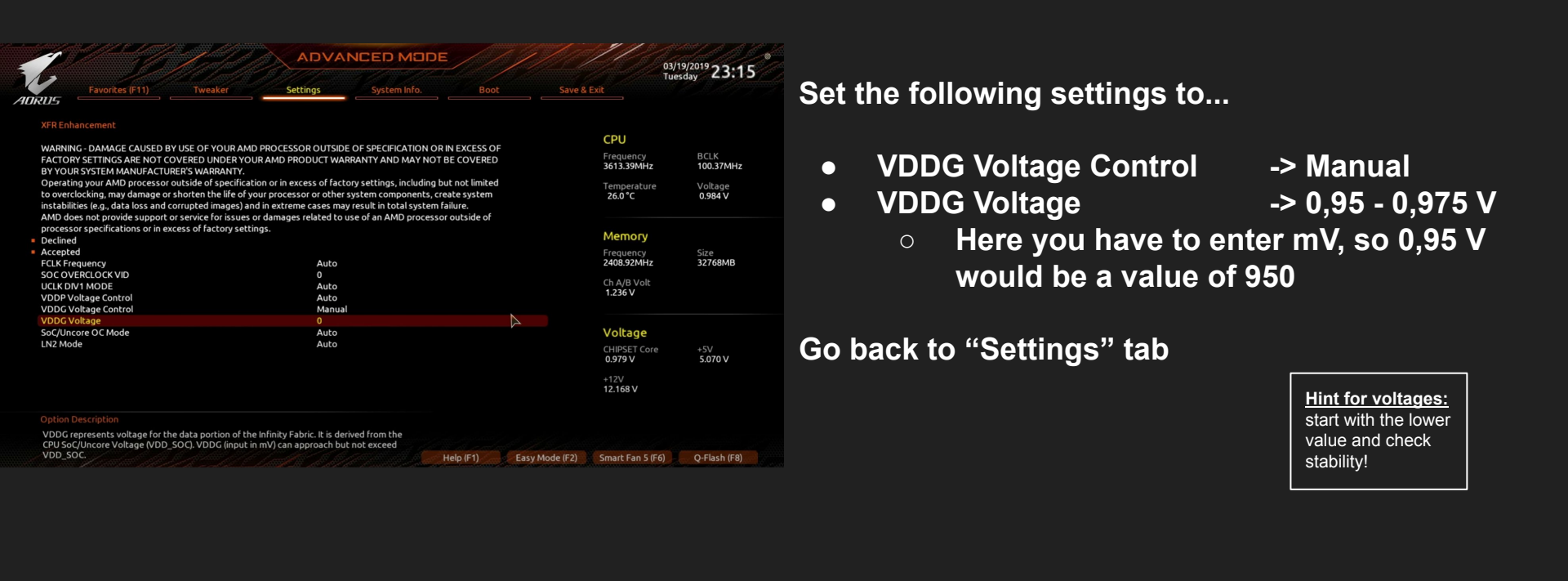

|                                      |         | ADVA     | NCED MODE    |      |                         | 07/05/2019 1 5.25  |
|--------------------------------------|---------|----------|--------------|------|-------------------------|--------------------|
| Favorites (F11)                      | Tweaker | Settings | System Info. | Boot | Save & Exit             | Friday             |
| Platform Power                       |         |          |              |      | CPU                     |                    |
| IO Ports<br>Miscellaneous<br>AMD CBS |         |          |              |      | Frequency<br>3815.65MHz | BCLK<br>100.41MHz  |
| AMD Overclocking PC Health           |         |          |              |      | Temperature<br>48.0 °C  | Voltage<br>1.452 V |
| Smart Fan 5                          |         |          |              |      | Memory                  |                    |
|                                      |         |          |              |      | Frequency<br>3614.83MHz | Size<br>16384MB    |
|                                      |         |          |              |      | Ch A/B Volt<br>1.368 V  |                    |
|                                      |         |          |              |      | Voltage                 |                    |
|                                      |         |          |              |      | CHIPSET Con<br>1.001 V  | e +5V<br>4.980 V   |
|                                      |         |          |              |      | +12V<br>11.952 V        |                    |
|                                      |         |          |              |      |                         |                    |

Help (F1)

Easy Mode (F2) Smart Fan 5 (F6)

Q-Flash (F8)

#### Go into "AMD Overclocking"

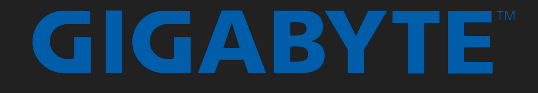

| 2                               |             |          |              |      | FI           | day       |
|---------------------------------|-------------|----------|--------------|------|--------------|-----------|
| Favorites (F11)                 | Tweaker     | Settings | System Info. | Boot | Save & Exit  |           |
|                                 |             |          |              |      |              |           |
| AMD Overclocking                |             |          |              |      | CPU          |           |
| Manual CPU Overclocking         |             |          |              |      | Frequency    | BCIK      |
| DDR and Infinity Fabric Frequen | icy/Timings |          |              |      | 3815.65MHz   | 100.41MHz |
| Precision Boost Overdrive       |             |          |              |      | T            | ) / - lb  |
| SoC Voltage                     |             |          |              |      | 49.0 *C      | 1.380 V   |
| SoC/Uncore OC Mode              |             |          |              |      |              |           |
| /DDP Voltage Control            |             |          |              |      |              |           |
| Onboard Voltage Controls        |             |          |              |      | Memory       |           |
|                                 |             |          |              |      | Frequency    | Size      |
|                                 |             |          |              |      | 3614.83MHz   | 16384MB   |
|                                 |             |          |              |      | Ch A/B Volt  |           |
|                                 |             |          |              |      | 1.368 V      |           |
|                                 |             |          |              |      | Mallana      |           |
|                                 |             |          |              |      | Voltage      |           |
|                                 |             |          |              |      | CHIPSET Core | +5V       |
|                                 |             |          |              |      | 1.001 V      | 4.900 V   |
|                                 |             |          |              |      | +12V         |           |
|                                 |             |          |              |      | 11.952 V     |           |
|                                 |             |          |              |      |              |           |

#### Go into "Precision Boost Overdrive" menu

| 5      | Favorites (F11)    | Tweaker | Settings | System Info.           | Boot | Save 8 |
|--------|--------------------|---------|----------|------------------------|------|--------|
| ecisio | on Boost Overdrive |         |          |                        |      |        |
|        | on Boost Overdrive |         | Auto     |                        |      |        |
|        |                    |         |          |                        |      |        |
|        |                    |         |          |                        |      |        |
|        |                    |         | Pre      | cision Boost Overdrive |      |        |
|        |                    |         |          | Auto                   |      |        |
|        |                    |         |          |                        |      |        |
|        |                    |         |          | Advanced               |      |        |
|        |                    |         |          |                        |      |        |
|        |                    |         |          |                        |      |        |
|        |                    |         |          |                        |      |        |
|        |                    |         |          |                        |      |        |

esc Back

#### Select "Precision Boost Overdrive" and set it to "Advanced"

# GIGABYTE

| 1-107                                                                                                    |                                                                                                    |                                          | 1/12           |                                                                                                    |                               |
|----------------------------------------------------------------------------------------------------|----------------------------------------------------------------------------------------------------|------------------------------------------|----------------|----------------------------------------------------------------------------------------------------|-------------------------------|
| Favorites (F11)                                                                                                    | fweaker Settings                                                                                                    | System Info. Boot                        | Save &         | Set following settings to…                                                                                                    |                               |
| Precision Boost Overdrive<br>PBOLimits<br>Precision Boost Overdrive Scalar<br>PCUre Optimizer<br>Max CPU Boost Clock Override<br>Platform Thermal Throttle Limit | Advanci<br>Auto<br>Auto<br>OMHz<br>Auto                                                                                | Advanced<br>Auto<br>Auto<br>OMHz<br>Auto |                | <ul> <li>PBO Limits -&gt; Disabled / Auto</li> <li>Precision Boost Overdrive Scalar</li> <li>Max CPU Boost Clock Overdrive</li> <li>Platform Thermal Throttle Limit</li> </ul> | -> Auto<br>-> 0Mhz<br>-> Auto |
| Precision Boost Overdrive:<br>Enabled: Allows Processor to r<br>EDC, VDD_CPU TDC, VDD_SOCT<br>and allows it to boost at higher<br>operation:<br>CCCSC Back       | un beyond defined values for PPT, VD<br>EDC, VDD_SOC TDC to the limits of the<br>voltages for longer durations than de | D CPU<br>board,<br>fault Ea:             | sy Mode (F2) S | Then go into "Curve Optimizer" menu                                                                                                    |                               |

| Favorites (F11) Tweaker        | Settings | System Info. | Boot | Save 8 |
|--------------------------------|----------|--------------|------|--------|
| ve Optimizer                   | All Co   | res          |      |        |
| Core Curve Optimizer Magnitude | O        |              |      |        |
|                                |          |              |      |        |
|                                |          | Δ            |      |        |
|                                |          |              |      |        |
|                                |          |              |      |        |

Set "Curve Optimizer" to "All Cores" and make sure that "All Core Curve Optimizer Magnitude" is set to 0.

"All Core Curve Optimizer Sign" doesn't matter.

Switch "Curve Optimizer" from "All Cores" to "Per Core"

**GIGABYTE**<sup>™</sup>

### **Basic Bios Guide for CTR**

| Favorites (F11) Tweaker                                         | Settings                       | System Info. | Boot | Sat |  |
|-----------------------------------------------------------------|--------------------------------|--------------|------|-----|--|
| e Optimizer                                                     | Per Core                       |              |      |     |  |
| 0 Curve Optimizer Sign                                          | Positive                       |              |      |     |  |
| 0 Curve Optimizer Magnitude                                     | 0                              |              |      |     |  |
| 1 Curve Optimizer Sign                                          | Positive                       | Positive     |      |     |  |
| e 1 Curve Optimizer Magnitude                                   | 0                              |              |      |     |  |
| e 2 Curve Optimizer Sign                                        | Positive                       |              |      |     |  |
| e 2 Curve Optimizer Magnitude                                   | 0                              |              |      |     |  |
| e 3 Curve Optimizer Sign                                        | Positive                       |              |      |     |  |
| e 3 Curve Optimizer Magnitude                                   | 0                              |              |      |     |  |
| re 4 Curve Optimizer Sign                                       | Positive                       | Positive     |      |     |  |
| Core 4 Curve Optimizer Magnitude<br>Core 5 Curve Optimizer Sign | 0                              |              |      |     |  |
|                                                                 | Positive                       |              |      |     |  |
| re 5 Curve Optimizer Magnitude                                  | 0                              |              |      |     |  |
| ere 6 Curve Optimizer Sign                                      | Positive                       |              |      |     |  |
| ore 6 Curve Optimizer Magnitude                                 | 0                              |              |      |     |  |
| ore 7 Curve Optimizer Sign                                      | Positive                       |              |      |     |  |
| ore 7 Curve Optimizer Magnitude                                 | 0<br>Desitive                  |              |      |     |  |
| ore 8 Curve Optimizer Sign                                      | Positive<br>O<br>Positive<br>O |              |      |     |  |
| ore 8 Curve Optimizer Magnitude                                 |                                |              |      |     |  |
| ore 9 Curve Optimizer Sign                                      |                                |              |      |     |  |
| ore 9 Curve Optimizer Magnitude                                 | Positive                       | Positive     |      |     |  |
| fore to curve Optimizer sign                                    | i o sierre                     |              |      |     |  |

ASC Back

Make sure that "All Core Curve Optimizer Magnitudes" are set to 0.

"All Core Curve Optimizer Sign" doesn't matter.

Select "Curve Optimizer" again and set it to disabled

#### You are done!

36

# Summary of BIOS settings for

#### Tweaker menu

- CPU Clock Control  $\bullet$
- **CPU Clock Ratio**  $\bullet$
- **CPU Vcore**  $\bullet$
- Vcore SOC  $\bullet$
- Core Performance Boost
- AMD Cool&Quiet function  $\bullet$
- **Global C-State Control** igodol
- CPPC ullet

- CPPC Preferred Cores  $\bullet$
- **CPU Vcore Loadline Calibration**

#### Settings / AMD CBS / XFR Enhancement

- VDDG Voltage Control igodolVDDG Voltage
- -> Manual -> 0.95 - 0.975 V

-> Auto

-> Auto

-> Auto

-> Auto

-> Enabled

-> Enabled

-> Enabled

-> Enabled

-> 1.15 V - 1.20 V

-> 1,5-3,5 % Vdroop

#### Curve Optimizer and PBO

- All options to Auto!
- Make sure all Curve Optimizer values are 0 in both menus (All Core and Per Core). Due to a bug it  $\bullet$ can be that these settings are still activated even though Curve Optimizer is set to disabled!
- After that, set PBO to disabled

Hint for voltages: start with the lower value and check stability!

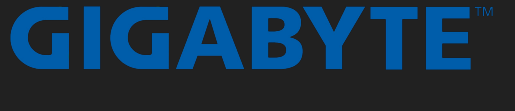
V 2.0 - based on CTR 2.1 RC3

### **Basic Bios Guide for CTR**

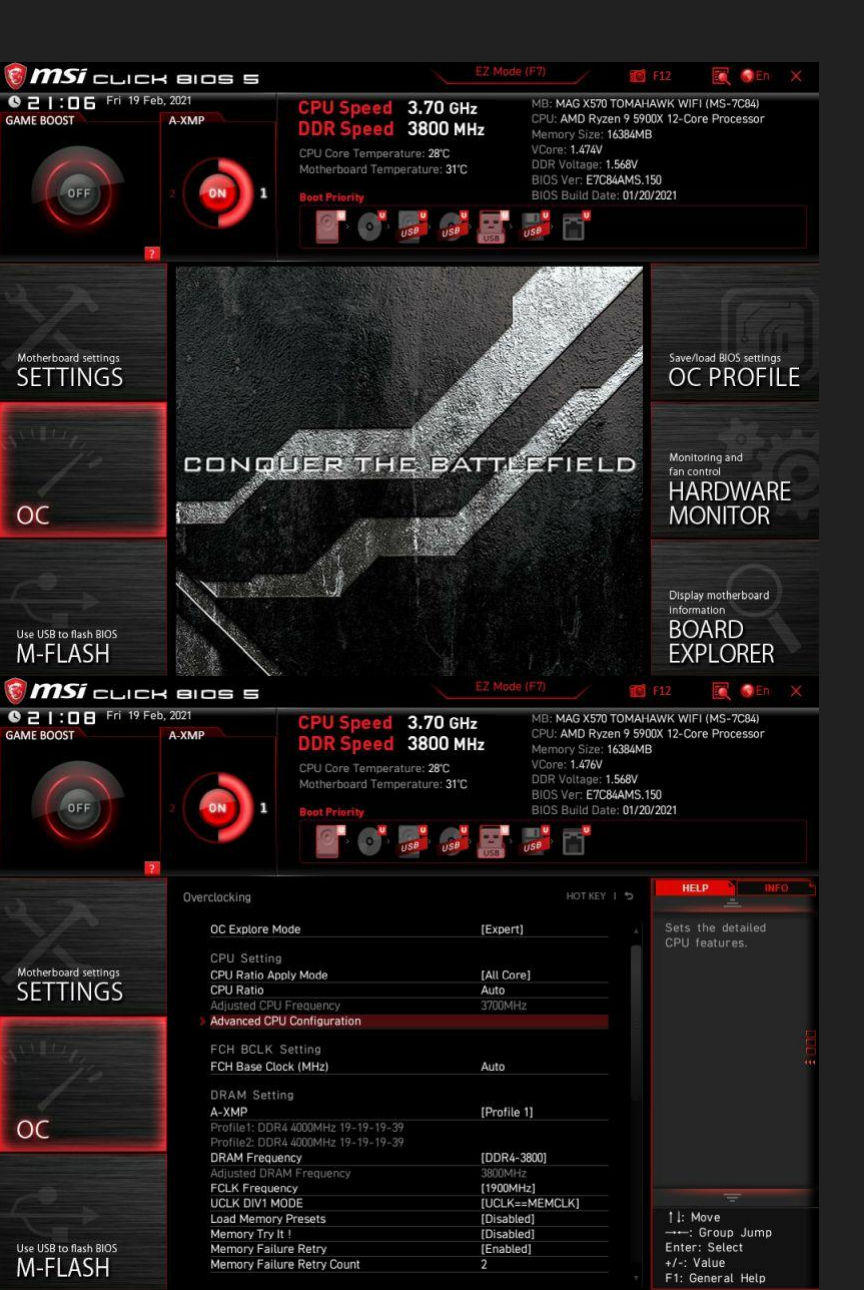

If it doesn't look like this: press F7

#### Go into "OC" menu

Set following settings to...

- CPU Ratio Apply Mode
- CPU Ratio

- -> All Core
- -> Auto

V 2.0 - based on CTR 2.1 RC3

### Basic Bios Guide for CTR

| MSI CLICK B                      | os s                                                                                                    | EZ Mode (F                                                                 | 7)                                                                                                    | F12 🗮 🎯Eh 🗙                                                                                               |
|----------------------------------|----------------------------------------------------------------------------------------------------|----------------------------------------------------------------------------|----------------------------------------------------------------------------------------------------|----------------------------------------------------------------------------------------------------|
| GAME BOOST                       | P<br>CPU Speed<br>DDR Speed<br>CPU Core Tempera<br>Motherboard Temp<br>Boot Priority                                                                                                    | 3.70 GHz<br>3800 MHz<br>ature: 29°C<br>herature: 31°C                      | MB: MAG X570 TOMAH<br>CPU: AMD Ryzen 9 59<br>Memory Size: 16384M<br>VCore: 1.476V<br>DDR Voltage: 1.568V<br>BIOS Ver: E7C84AMS.<br>BIOS Suild Date: 01/2  | IAWIK WIFI (MS-7084)<br>00X 12-Core Processor<br>B<br>150<br>0/2021                                       |
| 22<br>0 y                        | erclocking                                                                                                    |                                                                            | HOT KEY I S                                                                                                    | HELP                                                                                                    |
|                                  | Memory Fast Boot<br>> Advanced DRAM Configuration                                                                                                    | [Enabled]                                                                  |                                                                                                    | VDDG CCD represents<br>voltage for the                                                                    |
| Motherboard settings<br>SETTINGS | Voltage Setting<br>DigitALL Power<br>CPU Core Voltage<br>CPU NB/SoC Voltage<br>Override CPU NB/SoC Voltage<br>VDDP Voltage                                                                                                    | 1.488V [Auto]<br>1.200V [Override<br>1.1500 V<br>0.950 V                   | Mode]                                                                                                    | data portion of the<br>Infinity Fabric. It<br>is derived from the<br>CPU SoC/Uncore<br>Voltage (VDD_SOC). |
| 05                               | VDDG COD Voltage<br>VDDG IOD Voltage<br>CPU 1P8 Voltage<br>DRAM Voltage<br>DRAM VPP Voltage                                                                                                    | 1.050 V<br>1.050 V<br>1.784V Auto<br>1.568V 1.500 V<br>Auto                |                                                                                                    |                                                                                                    |
|                                  | DRAM CH_A VREF Voltage<br>DRAM CH_B VREF Voltage<br>CHIPSET SOC Voltage<br>CHIPSET CLDO Voltage                                                                                                    | Auto<br>Auto<br>1.016V Auto<br>1.202V Auto                                 |                                                                                                    |                                                                                                    |
| Use USB to flash BIOS<br>M-FLASH | Other Setting<br>Memory Changed Detect<br>> CPU Specifications<br>> MEMORY-Z                                                                                                    | [Enabled]                                                                  |                                                                                                    | ↑1: Move<br>→: Group Jump<br>Enter: Select<br>+/-: Value<br>F1: General Help                              |
| 🗑 <b>MSI</b> сыск в              | os s                                                                                                    |                                                                            | 7) 🗾                                                                                                    | F12 💽 🕢 En 🗙                                                                                              |
| GAME BOOST                       | CPU Speed<br>DDR Speed<br>CPU Core Tempera<br>Motherboard Temp<br>Best Priority                                                                                                    | 3.70 GHz<br>3800 MHz<br>Ature: 28°C<br>perature: 31°C                      | MB: MAG X570 TOMAH<br>CPU: AMD Ryzen 9 59<br>Memory Size: 16384M<br>VOren: 1.476V<br>DDR Voltage: 1.568V<br>BIOS Ven: E7/C84AMS.<br>BIOS Build Date: 01/2 | IAWK WIFI (MS-7084)<br>00x 12-Core Processor<br>B<br>150<br>0/2021                                        |
| Ov                               | erclocking\DigitALL Power                                                                                                    | [Mode 5]                                                                   |                                                                                                    | HELP INFO                                                                                                 |
| Motherboard settings<br>SETTINGS | CPU Over Vottage Protection<br>CPU Over Current Protection<br>CPU Switching Frequency<br>CPU VRM Over Temperature Protect<br>CPU NB/SoC Loadline Calibration C<br>CPU NB/SoC Over Current Protecti<br>CPU NB/SoC Switching Exercise | [Auto]<br>[Auto]<br>[600 KH2]<br>tion [Auto]<br>ontrol [Auto]<br>on [Auto] |                                                                                                    | Loadline<br>calibration under<br>system full-load<br>for getting good<br>overclocking                     |
| Service for                      | VR 12VIN OCP Expander                                                                                                    | [Auto]                                                                     |                                                                                                    | CPU Voltage                                                                                               |
| OC                               |                                                                                                    |                                                                            |                                                                                                    | Loading                                                                                                   |
| Use USB to flash BIOS<br>M-FLASH |                                                                                                    |                                                                            |                                                                                                    | Enter: Select<br>+/-: Value<br>ESC: Exit<br>E1: General Help                                              |

#### Scroll down

#### Set following settings to...

- CPU Core Voltage
- CPU NB/SoC Voltage
- Override CPU NB/Soc Voltage
- VDDG IOD Voltage

#### Go into "DigitALL Power" menu

- -> Auto
- -> Override Mode
- -> 1.15 V 1.20 V
- -> 0,95 V 0,975 V

| Hint for voltages:   |
|----------------------|
| start with the lower |
| value and check      |
| stability!           |

-> 600 KHz

#### Set following settings to...

- CPU Load-line Calibration: According to the section about "Finding the right LLC" (page 42-46)
- CPU Switching Frequency
- CPU NB/SoC Switching Frequency -> 600 KHz

#### Go back to "OC" menu

### **Basic Bios Guide for CTR**

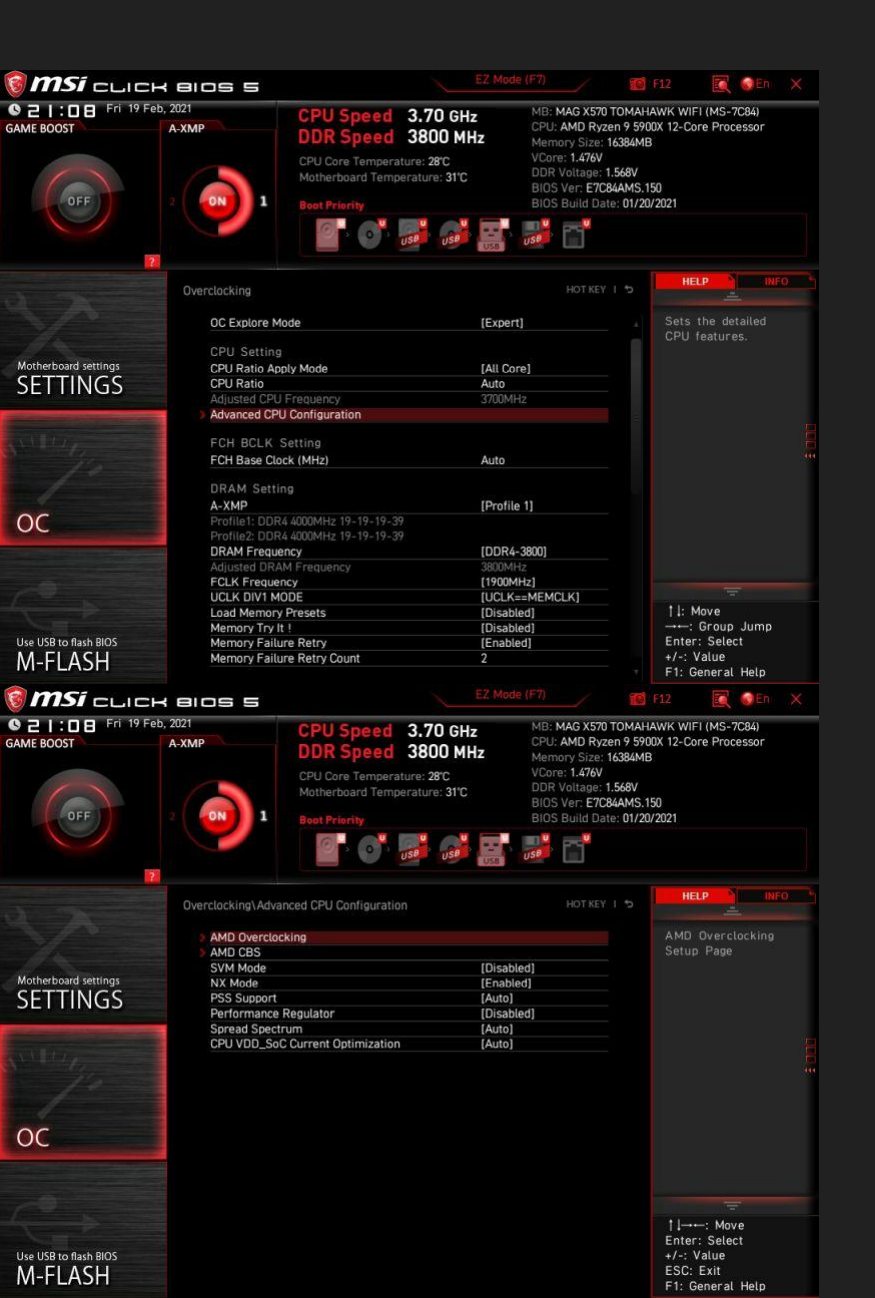

Go into "Advanced CPU Configuration" menu

#### Go into "AMD Overclocking" menu

### **Basic Bios Guide for CTR**

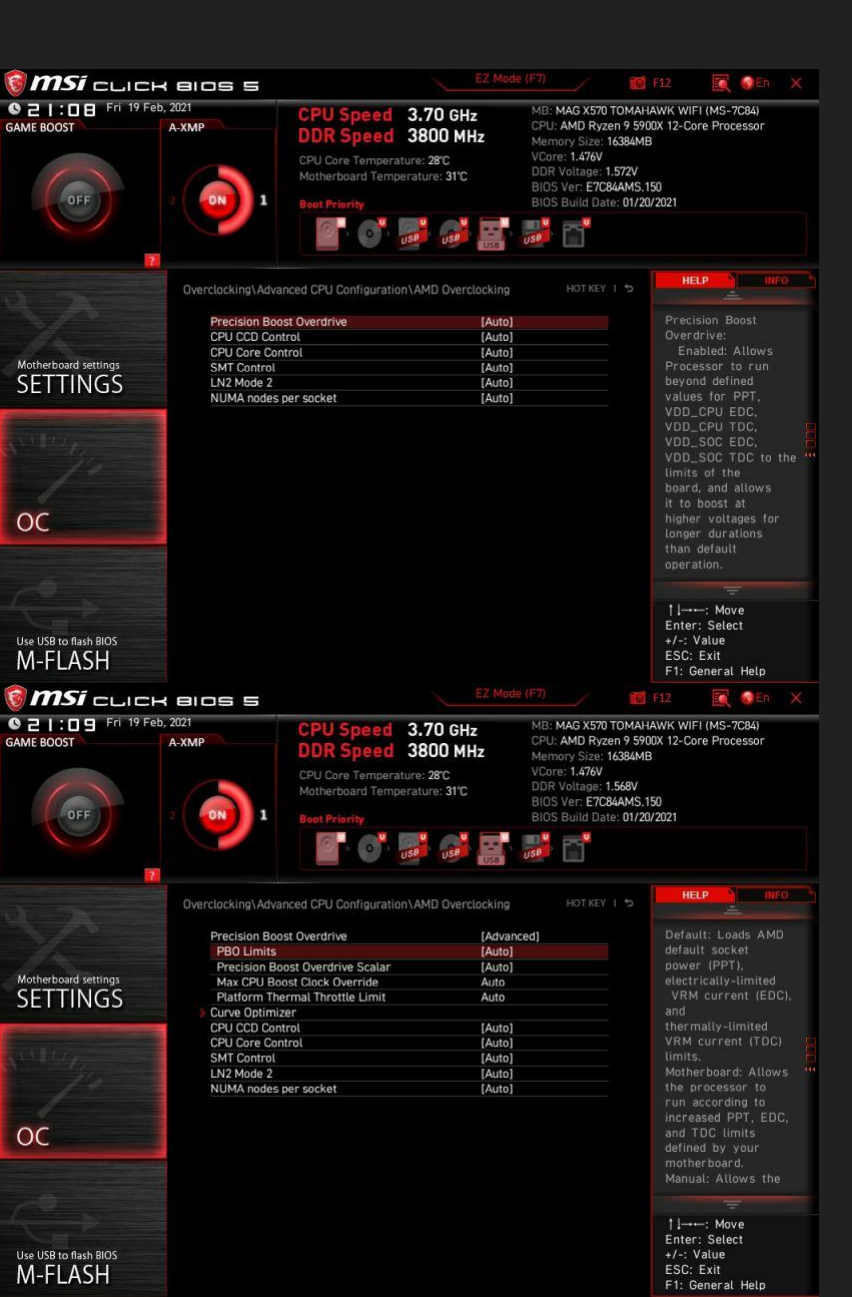

Select "Precision Boost Overdrive" and set it to "Advanced"

#### Make sure ALL options are set to Auto

### Basic Bios Guide for CTR

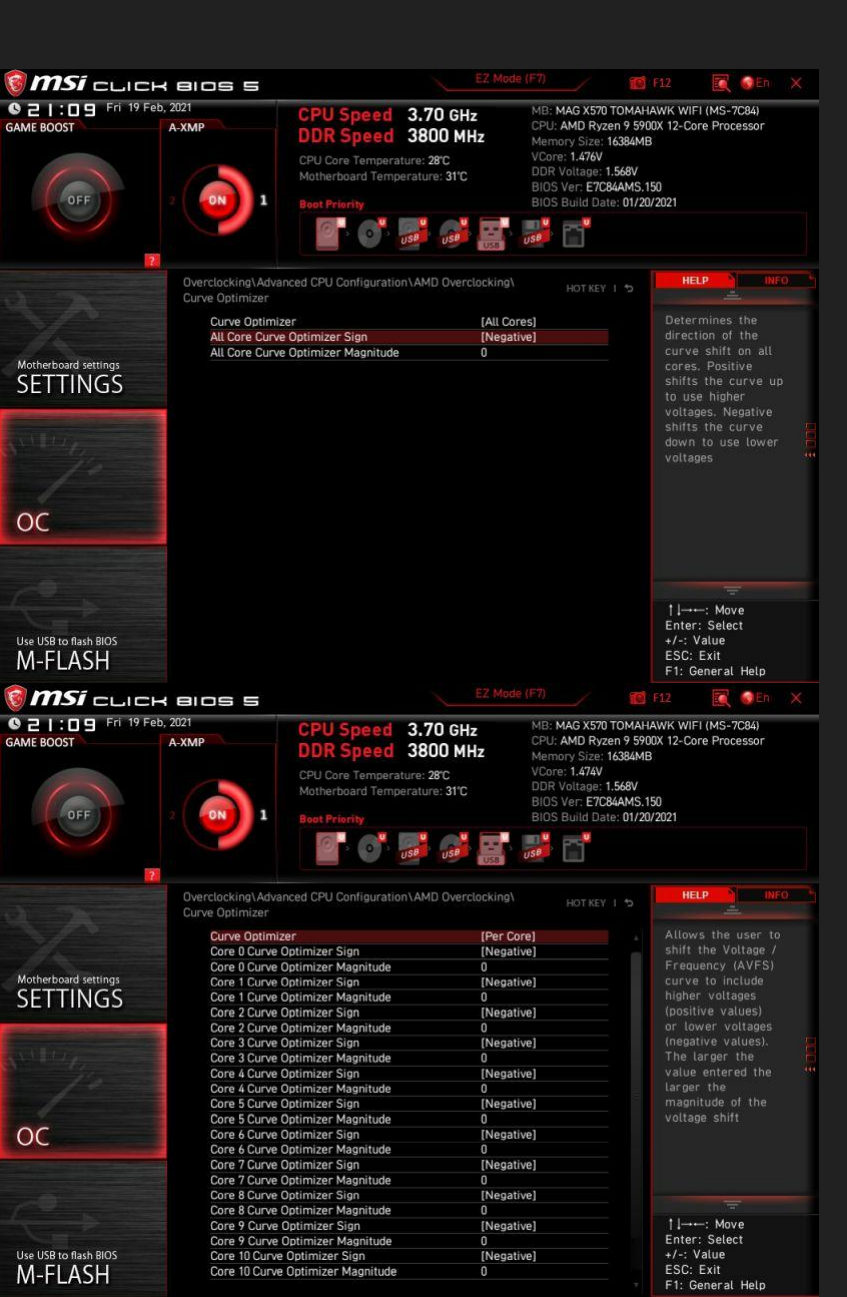

#### Change "Curve Optimizer" from "All Cores" to "Per Core" and make sure everything is set to 0

(Curve Optimizer Sign does not matter!)

Go into "Curve Optimizer" menu and make sure that ALL "All Core Curve Optimizer Magnitude" are set to 0

(All Core Curve Optimizer Sign does not matter!)

V 2.0 - based on CTR 2.1 RC3

### Basic Bios Guide for CTR

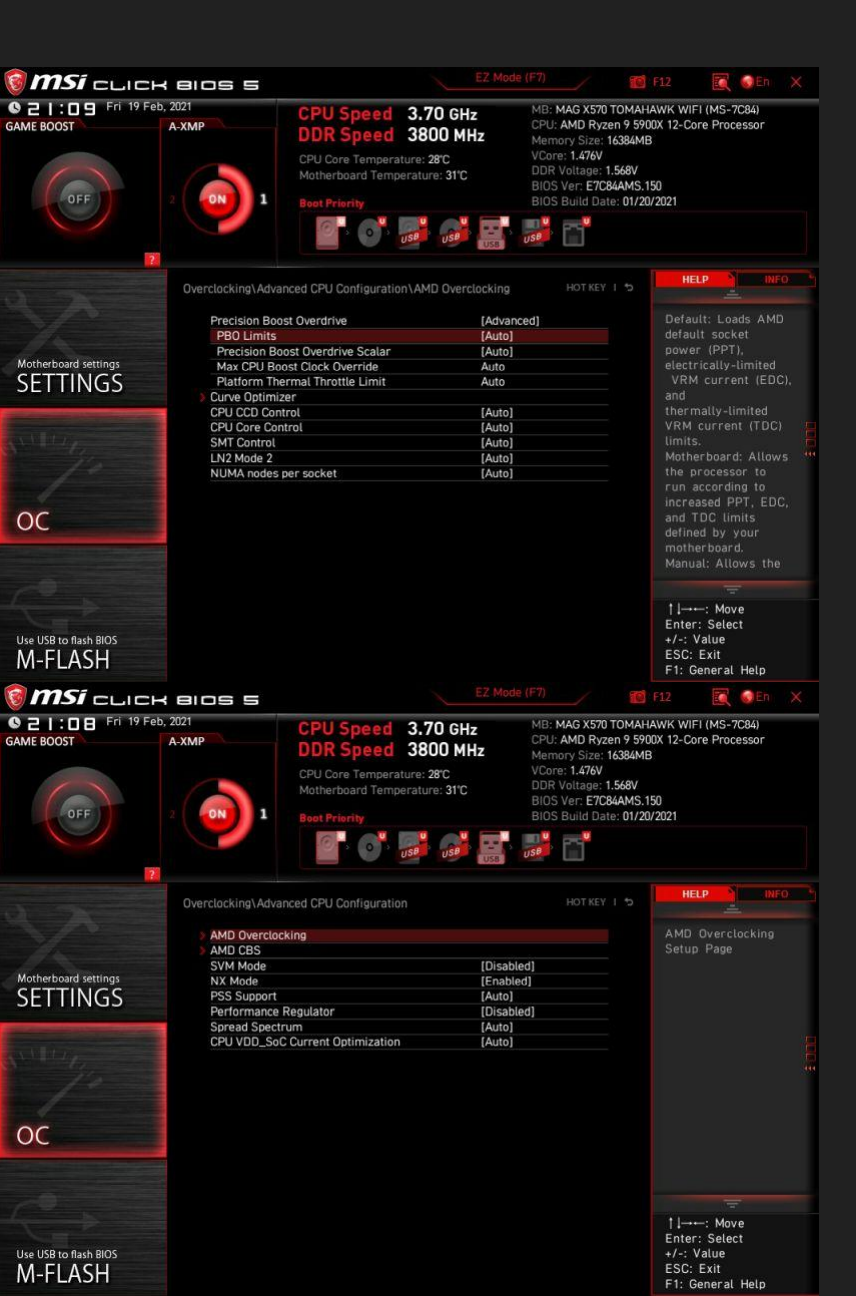

#### Go back to "AMD Overclocking" and change "Precision Boost Overdrive" back to Auto

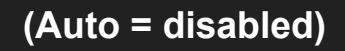

### Go back to "Advanced CPU Configuration" and go into "AMD CBS" menu

V 2.0 - based on CTR 2.1 RC3

### **Basic Bios Guide for CTR**

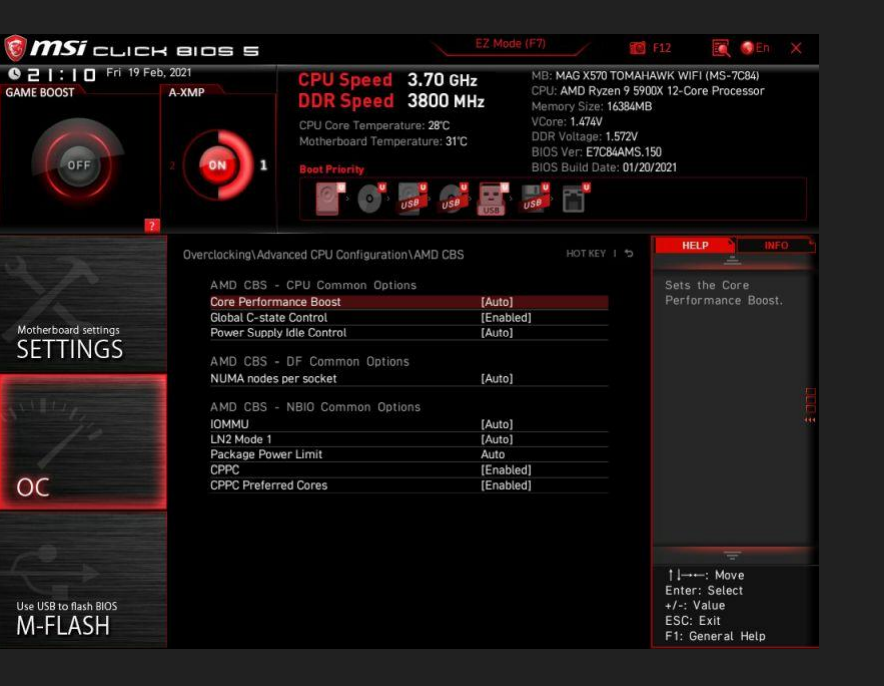

Set the following settings to...

- Set Core Performance Boost to Auto
- Set Global C-state Control to Enabled
- Set CPPC to Enabled
- Set CPPC Preferred Cores to Enabled

### You are done!

44

#### V 2.0 - based on CTR 2.1 RC3

### Summary of BIOS settings for

#### OC menu

- **CPU** Ratio Apply Mode •
- **CPU** Ratio  $\bullet$
- **CPU** Core Voltage •
- CPU NB/SoC Voltage  $\bullet$
- Override CPU NB/Soc Voltage  $\bullet$
- **VDDG IOD Voltage**

#### **Digit All Power menu**

- CPU Loadline Calibration Control  $\bullet$
- igodol
- CPU Switching Frequency CPU NB/SoC Switching Frequency -> 600 KHz

#### **Curve Optimizer and PBO**

- All options to Auto!  $\bullet$
- Make sure all Curve Optimizer values are 0 in both menus (All Core and Per Core). Due to a bug it can be that these settings are still activated even though Curve Optimizer is set to disabled!

-> All Core

-> Override Mode

-> 1.15 V - 1.20 V

-> 0.95 V - 0.975 V

-> Auto

-> Auto

-> 1,5-3,5 % Vdroop

-> 600 KHz

After that, set PBO to disabled 

#### AMD CBS menu

- Set Core Performance Boost to Auto  $\bullet$
- Set Global C-state Control to Enabled ۲
- Set CPPC to Enabled  $\bullet$
- Set CPPC Preferred Cores to Enabled

Hint for voltages: start with the lower value and check stability!

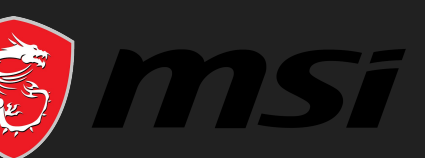

### CTR Guide - BIOS Preparation + RAM stability

• <u>BIOS:</u> Make sure you have your BIOS configured properly, either following the "Basic BIOS Guide for CTR" or by being 100% sure you're an expert enough to judge that your settings are compatible with CTR

**Unsure? Back to BIOS guide** 

• <u>RAM:</u> Make sure that your RAM is stable.

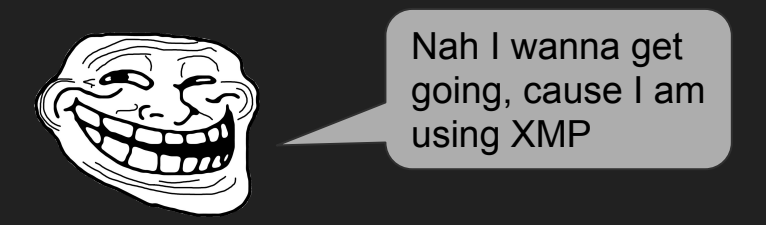

• Just because i read it several times, now extra BIG...

### XMP is not equal to "stable"!!!

• So do yourself a favor and stability check your RAM! (if you know how - skip the next 3 slides)

> Skip the section about RAM stability testing

### CTR Guide - RAM Stability check - LinX & TM5

- In the previous version it was recommended to use memtest of the DRAM Calculator. Unfortunately it turned out that this test was not enough to check your RAM's stability. It will find the instability, but therefore it has to run literally all night long. Of course I don't want to ask anyone who is excited to try out CTR to do a 12-24h test run.
- I think we found a good solution, to stress your RAM, the IMC (integrated memory controller) and the stability of your Infinity Fabric Clock (FCLK)
- In the following, I will explain how to use LinX and TM5.

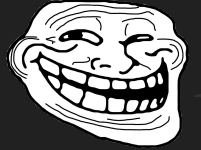

OMG, two apps? How long does it take?

- Each test will take 30 minutes. So one hour in total instead of three hours with the memtest from the previous version.
- Let's begin with LinX.
- Go to your CTR folder. There you will find a folder called "LinX v0.7.0"
- Open the folder and start LinX by open it with a LinX

| م<br>File | LinX v0.7.<br>Settings | 0 - Idle<br>Graph | ns ?  |              |                   |           | - 🗆 X            |
|-----------|------------------------|-------------------|-------|--------------|-------------------|-----------|------------------|
| Prob      | lem size:              | 40082 丶           | - M   | lemory (MiB) | ): 12288 ~        | All Run   | n: 30 v minute v |
|           | Start                  |                   | P     | hysical mem  | ory available: 12 | 2597 MiB  | Stop             |
| #         | Size                   | LDA               | Align | Time         | GFlops            | Residual  | Residual (norm.) |
|           |                        |                   |       |              |                   | AMD Rvzen | 9 5900X 12-Core  |

### CTR Guide - RAM Stability check - LinX & TM5

- All you have to do is to select "Memory (MiB)" and set it to 12288
- Next you change "Run" from 5 to 30 and "times" to "minutes"
- Press "Start" and LinX will start to hammer your RAM but in addition it will try to rip your IMC and Infinity Fabric apart. :-)
- Don't panic it was meant funny... ...but it is also real.
- It is a very intensive test of the above mentioned components. But I suggest to use it only while your CPU is not overclocked, because if so temperature could become a problem.

| ہ<br>File | LinX v0.7.<br>Setting: | .0 - Idle<br>s Graph | s ?   |               |                  |             | - 🗆 X            |
|-----------|------------------------|----------------------|-------|---------------|------------------|-------------|------------------|
| Probl     | em size:               | 40082 ~              | M     | lemory (MiB): | 12288 🗸          | All Run     | : 30 💛 minute 🗸  |
|           | Start                  |                      | P     | hysical memo  | ry available: 12 | 597 MiB     | Stop             |
| #         | Size                   | LDA                  | Align | Time          | GFlops           | Residual    | Residual (norm.) |
|           |                        |                      |       |               |                  | AMD Ryzen 9 | 9 5900X 12-Core  |

- If you have already tuned your profiles with CTR - it could make sense to deactivate your profiles - or watch your temperatures!
- After 30 minutes you will get a message:

which can Finished without errors in come in different colours. The text is important...

### CTR Guide - RAM Stability check - LinX & TM5

• Next on the list is TM5.

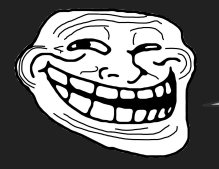

Wait dude! I got an error on LinX...

- I don't want to cover errors of LinX or TM5 here in the guide. Cause it is about CTR and not about RAM OC.
- Go into your CTR folder and search for a folder called "TM5" and open it.
- Right-click and select "Run as administrator. If you don't do it, TM5 will complain about it like so:

Customize: Default @1usmus\_v3 The program in compatibility mode, need to run with Administrator privileges!

• It will automatically start to test your RAM right after you start TM5.

- It is already pre configured so you have nothing to change.
- The test will take about 30 minutes.

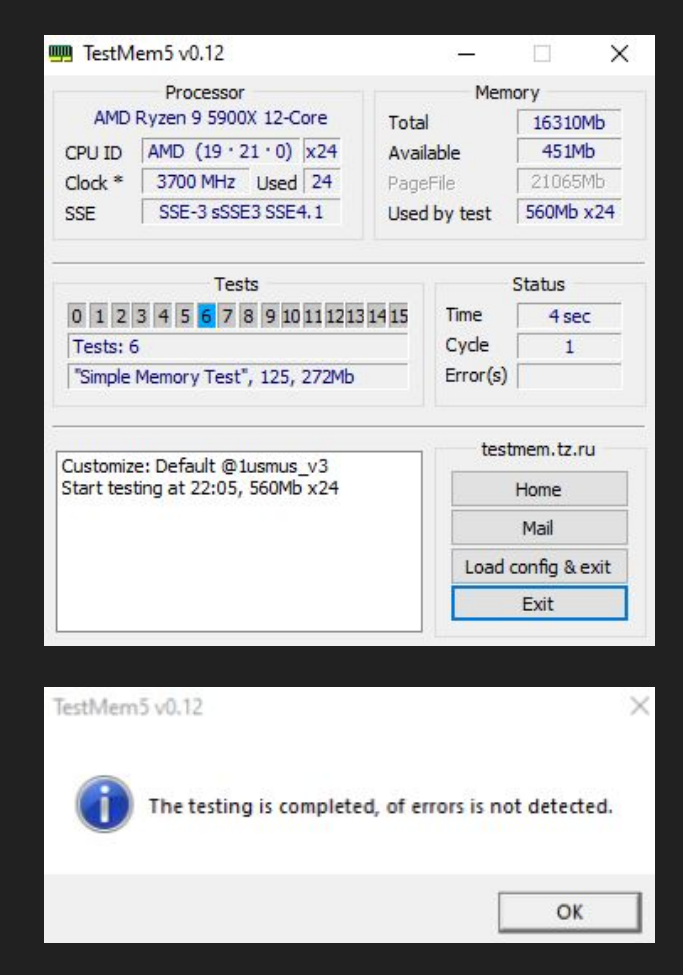

### CTR Guide - RAM Stability + Windows integrity

- When you have completed both tests without errors it will indicate that your RAM is high likely stable.
- Now we will address another point, that doesn't hurt to check.
- Your Windows system files could be damaged / corrupted. I will show you how to fix it - if so...
- On your keyboard press the "Windows" key and the "R" key. The "Run window" will open:

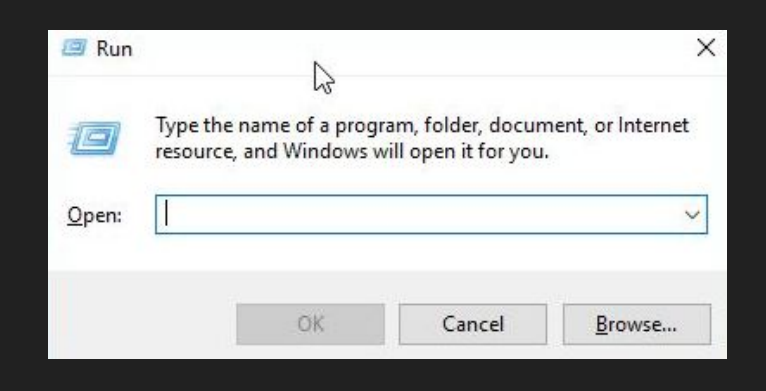

 Now type "cmd" and (important!) press "CTRL" + "Shift" + "Enter" to open a command prompt with administrator privileges. If done right you will see this on top of your command prompt:

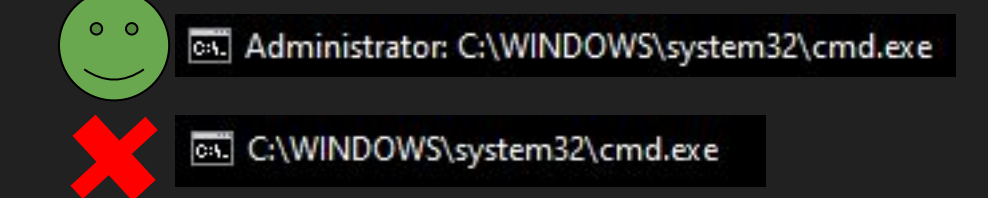

- Type in "sfc /scannow". This will start the scan process. It can take up to several minutes to complete.
- After it has finished, it will tell you either that it did not find corrupted files or it will tell you that it has found and repaired corrupted files.
- In case it displays other messages, please ask aunt google. It would go too far to explain here.

### CTR Guide - Windows integrity

- After the successful finished sfc command we will check another possible damage of windows.
- Type in the command prompt:
   "Dism /Online /Cleanup-Image /ScanHealth"
- If it has found some errors you can try to repair them with the following command line: "Dism /Online /Cleanup-Image /RestoreHealth"
- In addition it doesn't hurt to run a check of your file system. To do it, type "chkdsk /f /r". It will complain like this:

Administrator: Command Prompt - chkdsk /f

C:\WINDOWS\system32>chkdsk /f The type of the file system is NTFS. Cannot lock current drive.

Chkdsk cannot run because the volume is in use by another process. Would you like to schedule this volume to be checked the next time the system restarts? (Y/N)

- Just accept with Y and enter. After this you need to restart windows.
- If this doesn't work please check google for further information. Again, too much for this guide.

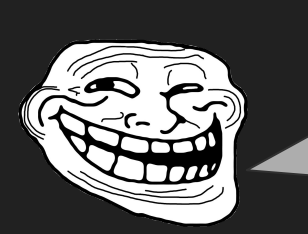

Hours and hours of setting, testing, preparing... Can we finally start now with CTR?!?

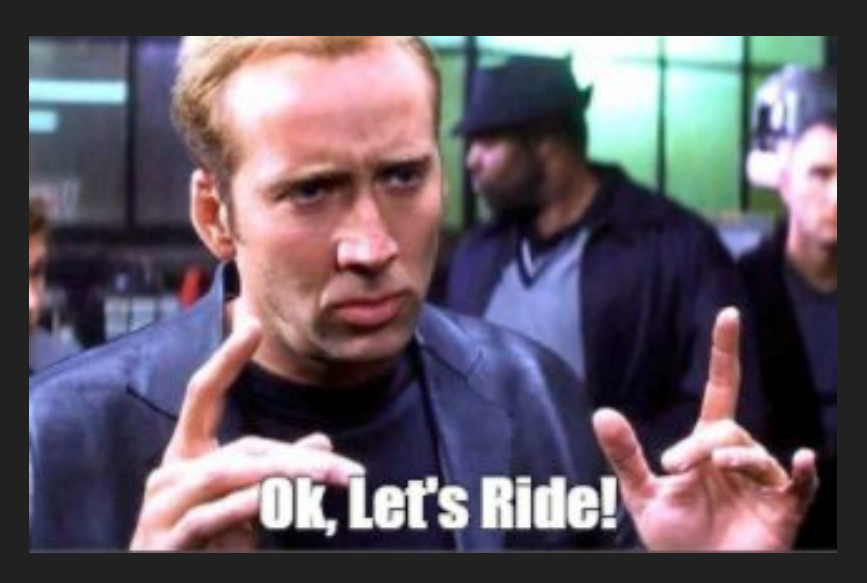

### CTR Guide - First Start and diagnostic

#### • Start CTR

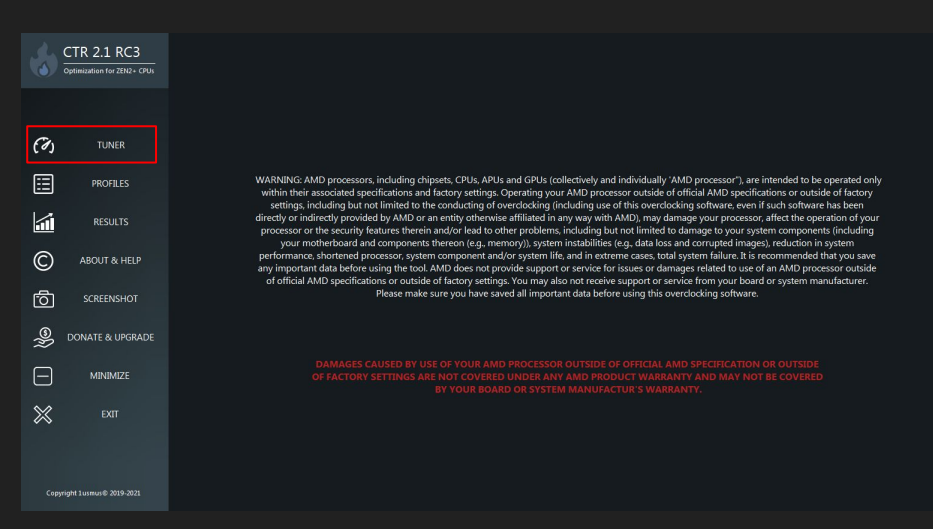

- Click on DIAGNOSTIC
- The diagnostic process will start
- For Zen3 users: Do not wonder -Cinebench will start and close a lot! :-)
- For Zen2 users: The "classic" diagnostic will start as you knew it before.

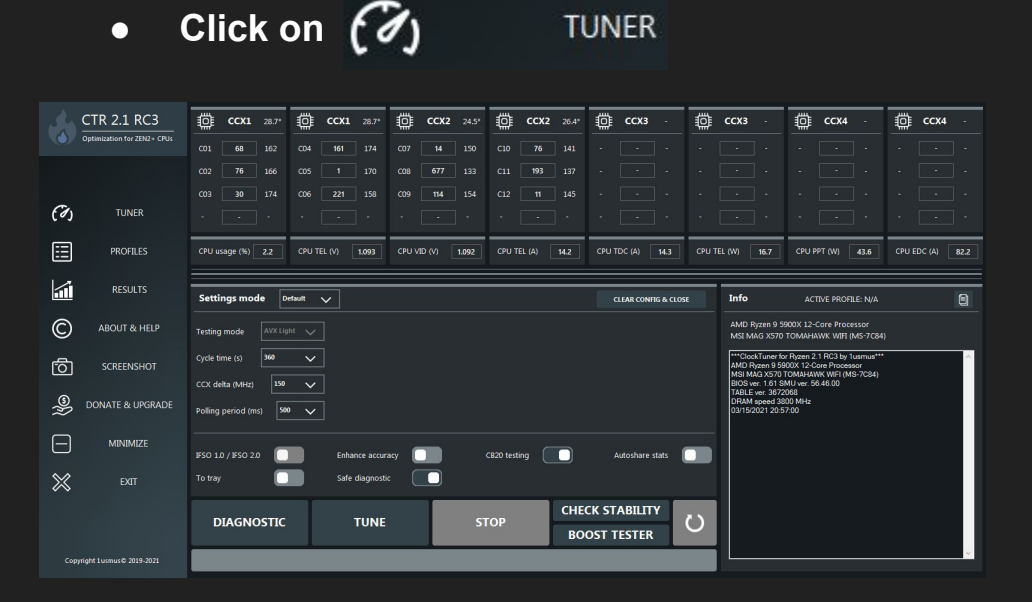

# CTR Guide - Diagnostic - new profile calculator

- CTR will start the calculation of your PX profile.
- CTR is measuring how high your cores are able to boost at stock.
- The gathered data is afterwards used by CTR to calculate two presets for your PX profile -> SAFE and FAST
- SAFE PX preset is meant to be stable in 99,9 % of cases
- FAST PX preset can be stable but does not have to. How we test this and even tweak it a little bit more will be covered in the section "Stability testing the PX profile"

What you get displayed during diagnostic:

```
06:41:18: Test 1 started!
Calculation results for PX HIGH
SAFE :
        4950MHz
FAST:
        4975MHz
Basic statistics
CORE / FREQUENCY / VID / dLDO / POWER / TEMP
C01 F 31
            V 1.49
                   L 0.972 W 0.13
                                   T 27.06
C02 F 16
            V 1.49
                   L 0.967 W 0.13 T 27.09
C03 F 4898 V 1.49
                   L 1.399 W 13.11 T 53.03
C04 F 4898
           V 1.49
                   L 1.388 W 12.92 T 52.52
C05 F 37
            V 1.49
                   L 0.966 W 0.17
                                   T 31.25
C06 F 36
            V 1.49
                  L 0.973 W 0.15 T 31.8
C07 F 8
            V 1.49
                   L 0.926 W 0.11
                                   T 23.25
           V 1.49 L 0.984 W 1.14
                                   T 25.62
C08 F 357
C09 F 11
            V 1.49 L 0.926 W 0.11
                                   T 23.78
C10 F 10
           V 1.49 L 0.928 W 0.1
                                    T 21.83
C11 F 12
           V 1.49
                  L 0.922 W 0.11
                                   T 23.42
C12 F 22
            V 1.49
                  L 0.928 W 0.12 T 21.26
06:41:53: Cinebench stopped!
06:41:53: Test 1 finished!
```

• CTR has tested your PX High profile with 2 threads (your 2 best cores). As you can see the cores are reaching 4898 Mhz. This is used to calculate the following presets for PX High:

SAFE = 4950 Mhz and FAST = 4975 Mhz

• The value of the SAFE preset will be waiting for you prefilled in the profile tab.

### CTR Guide - Diagnostic

- After finishing the PX calculation (Zen3 only), CTR will now test all of your cores to calculate P1 and P2 profile which will be waiting for you right after the diagnostic. [Zen3 only!]
  - 20:12:00: CCX1 (158): 4375 MHz, 1187 mV 20:12:00: CCX2 (133): 4375 MHz, 1187 mV 20:12:00: Step# 1. Diagnostic VID: 1187 mV 20:12:01: Stress test 1 started... 20:12:07: CCX1 VID injection: 100% CCX2 VID injection: 0% 20:12:07: Vdroop 4,3 % 20:12:07: Recommended to increase the voltage compensation! 20:12:37: Stress test stopped.
- After finishing the calculations of P1 + P2 your CPU will be tested with a defined clock speed and a defined voltage. "Classic diagnostic" :-)
- CTR will do two tests of each voltage setting. If your chip is able to handle this load CTR will decrease the voltage by 6 mV as a next step and test again.

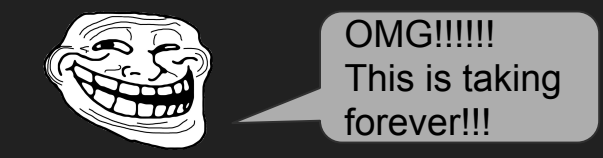

- No, not anymore. Based on the previous PX and P1 + P2 calculation CTR can assume at which voltage your CPU will fail. So the amount of time is especially for golden+ samples massively reduced.
- This will be continued until one of your cores isn't able to hold the frequency at the set voltage.
- CTR now comes with a crash protection during diagnostic. In the very unusual case that your PC crashed, CTR will start automatically some time after the reboot. This is nothing to worry about!

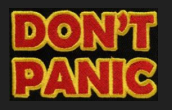

### CTR Guide - First Start - Diagnostic result

- The goal of the classic diagnostic is to determine the lowest voltage at which your CPU is stable at the diagnostic frequency
- This information is used by CTR to define the following things:
  - Category of your sample
    - Platinum / Gold / Silver / Bronze
  - CCX Delta = How much MHz your CCX1 will be able to clock higher than your
     CCX2 (estimation!)
  - Recommendation of...
    - Voltage and reference frequency settings for P1 (Profile 1)
    - Voltage and reference frequency settings for P2 (Profile 2)
    - Voltage and reference frequency settings for undervolting

Phoenix - hello there :) CTR completed diagnostic in alternative mode

DIAGNOSTIC RESULTS AMD Ryzen 9 5900X 12-Core Processor Max temperature: 42.4° Energy efficient: 4.05 Your CPU is SILVER SAMPLE Recomended CCX delta: 100 Theoretical maximum CCX delta: 125 Recomended values for overclocking (P1 profile): Reference voltage: 1175 mV Reference frequency: 4525 MHz Recomended values for overclocking (P2 profile): Reference voltage: 1275 mV Reference frequency: 4675 MHz Recomended values for undervolting: Reference voltage: 1000 mV Reference frequency: 4175 MHz

#### I HIGHLY RECOMMEND TO TAKE A SCREENSHOT OR TO NOTE DOWN THE DIAGNOSTIC RESULTS!

CTR has a screenshot function -> its named: "SCREENSHOT" :-)

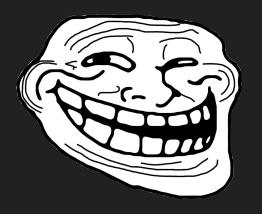

Wall of text! Show me tuning!

- The tuning of your profiles will only be  $\bullet$ necessary for Zen2! So if you are on Zen3 you can skip this section! Or if you want a little more accurate result for your P2 + P1 profile on Zen3...
- OK... the next step is the tuning  $\bullet$ process. The diagnostic recommendation of P1 have been already loaded.

Recomended CCX delta: 100 Theoretical maximum CCX delta: 125 Recomended values for overclocking (P1 profile): Reference voltage: 1175 mV Reference frequency: 4525 MHz

| Testing mode       | AVX Light 🗸 | Reference voltage (mV)    | 1175<br> | Max PPT (W)          | 200 |
|--------------------|-------------|---------------------------|----------|----------------------|-----|
| Cycle time (s)     | 360 🗸       | Reference frequency (MHz) | 4525     | Max EDC (A)          | 200 |
| CCX delta (MHz)    | 100 🗸       | Max frequency (MHz)       | 4900     | Max TDC (A)          | 150 |
| Polling period (ms | ) 500 🗸     | Diagnostic voltage (mV)   | 1187     | Max temperature (°C) | 85  |

- All you have to do is to click on  $\bullet$
- TUNE
- This process will take some time.  $\bullet$ 
  - In most cases about 20-25 min 0
  - 5600X / 5800X will be faster
  - 5900X / 5950X will be slower
    - (each CCX gets tested)
- CTR will test your processor in a similar way as diagnostic. But now each CCX will be tested at a given frequency

## • When the tuning process has finished you will get a result like this:

Penalties for the final profile: level 3 23:40:01: CCX1 (158): 4475 MHz, 1181 mV OC= 23:40:01: CCX2 (133): 4425 MHz, 1181 mV OC+ Cinebench R20 started Phoenix deactivated! Cinebench R20 finished with result: 8347 Voltage: 1.211 V PPT: 139.2 W Temperature: 49.2°

- What does that mean?
  - CCX1 will run at 4475 Mhz
  - CCX2 will run at 4425 Mhz
  - with a voltage of 1181 mV
- This is your first profile, which is called "P1"
  - by default CTR will use the P1 profile for loads that will have a CPU usage of 75-100 %.

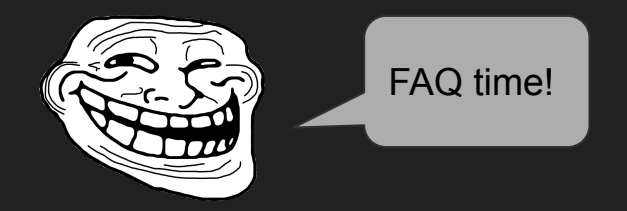

- "My P1 recommended voltage is different!"
  - CTR will recommend the following voltages for your CPU running P1:
    - 5600X 1150 mV
    - 5800X 1250 mV
    - 5900X 1175 mV
    - 5950X 1050 mV
- "What is this 1181 mV i thought it has tested at 1175 mV"
  - CTR is trying to find a compromise between max clock speed and lowest possible voltage for this clock speed. To make the clock speed of 4475 Mhz / 4425 Mhz reliable, CTR has added 6 mV

• How to save your profile P1?

Ξ

• Go into

- PROFILES
- The profiles section will look like this

|           |                             |                                                                      |                                  |                |                                   |              | /                        |                     |                     |   |
|-----------|-----------------------------|----------------------------------------------------------------------|----------------------------------|----------------|-----------------------------------|--------------|--------------------------|---------------------|---------------------|---|
|           | CTR 2.1 RC3                 | PX PROFILE : activated!                                              |                                  |                |                                   |              | SECTIO                   | N ONLY FOR          | CTR 2.1!            |   |
|           | Optimization for ZEN2+ CPUs |                                                                      |                                  |                | Holding time (ms)                 | 5000         |                          | SAVE PX PROF        | ILE                 |   |
| (h)       | TUNER                       | HIGH STATE (MHz)         5025           HIGH STATE (mV)         1375 | MID STATE (MHz<br>MID STATE (mV) | ) 4950<br>1375 | LOW STATE (MHz)<br>LOW STATE (mV) | 4925<br>1350 | DE                       | ACTIVATE PX PI      | ROFILE              |   |
| (•)       |                             |                                                                      |                                  |                |                                   |              |                          |                     |                     |   |
| =         | PROFILES                    | P2 PROFILE : activated!                                              |                                  |                |                                   |              |                          |                     |                     |   |
| 1         | RESULTS                     | VID (mV) 1350                                                        | CPU usage min (%)                | 30             | Holding time (ms)                 | 750          |                          | SAVE P2 PROF        | ILE                 |   |
| Ô         | ABOUT & HELP                | CCX1 (MHz) 4825                                                      | CCX3 (MHz) 0                     | CCX5 (MHz) 0   | CCX7 (MHz)                        |              | DE                       | ACTIVATE P2 PF      | ROFILE              |   |
| _         |                             | CCX2 (MHz) 4775                                                      | CCX4 (MHz) 0                     | CCX6 (MHz) 0   | CCX8 (MHz)                        | 0            |                          |                     |                     |   |
| 0         | SCREENSHOT                  | P1 PROFILE : activated!                                              |                                  |                |                                   |              |                          |                     |                     |   |
| »»<br>(   | DONATE & UPGRADE            | VID (mV) 1275                                                        | CPU usage min (%)                | 88             | Holding time (ms)                 | 750          |                          | SAVE P1 PROF        | ILE                 |   |
|           | MINIMIZE                    | CCX1 (MHz) 4725                                                      | CCX3 (MHz) 0                     | CCX5 (MHz) 0   | CCX7 (MHz)                        |              |                          |                     |                     |   |
| $\otimes$ | EXIT                        | CCX2 (MHz) 4700                                                      | CCX4 (MHz) 0                     | CCX6 (MHz) 0   | CCX8 (MHz)                        |              | DE                       | ACTIVATE PI PI      | OFILE               |   |
| Ť         |                             |                                                                      |                                  |                |                                   |              |                          |                     |                     |   |
|           |                             | PROFILES SETTINGS                                                    |                                  |                |                                   |              | PROFILES ST              | ATISTIC             |                     | Ŵ |
| Copyri    | ight 1 usmus© 2019-2021     | Autoload profile with OS                                             |                                  |                | PX PRESET                         | ~            | PX HIGH: 46<br>PX MID: 8 | PX LOW: 2<br>P2: 45 | P1: 28<br>IDLE: 126 |   |

Just click on FILL & SAVE P1 PROFILE

• Now the P1 section will look like this

| P1 PROFILE : filled and saved! |              |                          |             |                          |   |                          |        |                     |
|--------------------------------|--------------|--------------------------|-------------|--------------------------|---|--------------------------|--------|---------------------|
| VID (mV) 11                    | И            | CPU us                   | age min (%) | 75                       |   | Holding time (ms)        | 750    | SAVE P1 PROFILE     |
| CCX1 (MHz)<br>CCX2 (MHz)       | 4475<br>4425 | CCX3 (MHz)<br>CCX4 (MHz) | 0           | CCX5 (MHz)<br>CCX6 (MHz) | 0 | CCX7 (MHz)<br>CCX8 (MHz) | 0<br>0 | ACTIVATE P1 PROFILE |

- The message "filled and saved!" next to P1 Profile is important!
- In addition CTR has already determined the values for your PX Profile.

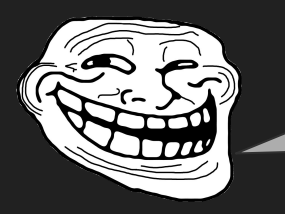

WOW, a "X" in the name should be fast!

• Yeah! The new PX profile is the so called low thread profile which comes into play especially during gaming and one threaded loads

- What does PX?
- loads with up to 2 threads will activate
   HIGH STATE (MHz) 4975
- loads with up to 4 threads will activate

MID STATE (MHz) 4925

• on 5600X and 5900X loads with up to 6 threads will activate

LOW STATE (MHz) 48

- 4850
- on 5800X and 5950X it will be able to boost up to 8 threaded loads to the low state
- For now you can save your PX profile
   If you encounter stability problems with PX check
   the "PX troubleshooting" section of the guide!

### In the second second se

- You can now activate P1 by clicking on ACTIVATE P1 PROFILE but this will act like a manual OC, so you will have P1 applied all the time.
- Therefore it is better to use "Hybrid OC" All of the workloads that exceed the PX profile but doesn't reach the the minimum CPU usage of P1 (75% by default) the standard boost pattern of the CPU will be applied
- To activate this AWESOME feature you simply have to check CTR HYBRID OC
- I recommend to also check
   Autoload profile with OS
   to autoload

the profiles

- If you don't want CTR to autoload the profiles with OS you can skip to the next slide!
- Now click the buttons in the following order:
  - (Make sure CTR Hybrid OC is checked)
  - ACTIVATE P1
  - ACTIVATE PX
  - SAVE PX
  - SAVE P1

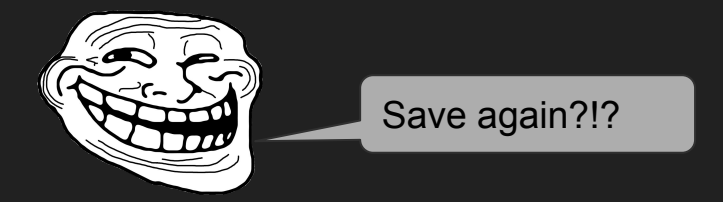

• Yes, with the first saving you simply saved the values of the profile, with the saving after the activation, you saved the activation ;-)

### In the second second se

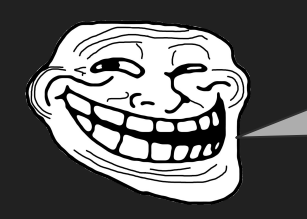

Wait! What is with loads between PX and P1?

- This is your P2!
- Did you took a screenshot or notes about the diagnostic results? No? And you had a reboot since the diagnostic?
- You can look in the CTR folder. There is a folder named "CTR logs". You have to work through the files.
- To begin with the tuning process of P2 you have to enter the diag. results manually. Go into (7) TUNER

Recomended values for overclocking (P2 profile): Reference voltage: 1275 mV Reference frequency: 4675 MHz • Enter these values as followed:

```
    Reference voltage (mV)
    1275

    Reference frequency (MHz)
    4675
```

- Click TUNE
- You can return to slide 11 for step-by-step through the tuning process. It is the same as setting up P1!
- A hint about the displayed WHEA counter while the tuning process: As long as it is like this

```
Step# 1
05:47:36: WHEA-counter: 1
....
Step# 1234
05:47:36: WHEA-counter: 1
Just ignore it! :-)
```

### CTR Guide - Don't hunt a category

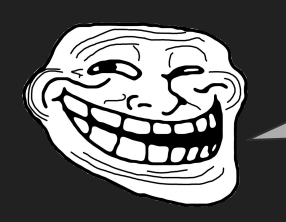

FUCK, I lost the silicon lottery!!! Only got Bronze...

- Maybe you have, but there are so many factors which come into play during diagnostic...
  - Quality of your CPU
  - Power supply getting old (keyword ripple)
  - Number and quality of your
     VRM phases
  - AGESA (!!!) / BIOS version
  - BIOS configuration
  - Background processes
  - RAM / FCLK stability
  - CPU Temperature

o ...

- To be honest, there are many of these factors that you cannot change
  - At least not right now

This is only luck - or you buy 10 samples and start to binning them by yourself ;-)

Getting a new PSU?

Getting a better motherboard? Improve cooling of VRM's somehow?

Hope that someday AMD will fix their shit? (USB... or "L3 Cache Aida Hotfix")

Only the last three can be influenced at short term IMO Background processes should be clear and you RAM should already be checked for stability!

### CTR Guide - Don't hunt a category - Temps

- So the temperature remains...
- Quick example of what of an impact the temperature can have:

DIAGNOSTIC RESULTS AMD Ryzen 9 5900X 12-Core Processor Max temperature: 47.8° Energy efficient: 4.12 Your CPU is GOLDEN SAMPLE Recomended CCX delta: 75 Theoretical maximum CCX delta: 100 Recomended values for overclocking (P1 profile): Reference voltage: 1175 mV Reference frequency: 4550 MHz Recomended values for overclocking (P2 profile): Reference voltage: 1275 mV Reference frequency: 4700 MHz Recomended values for undervolting: Reference voltage: 1000 mV Reference frequency: 4200 MHz

Avg. temperature during diagnostic = 38°C Diagnostic voltage = 1043 mV DIAGNOSTIC RESULTS AMD Ryzen 9 5900X 12-Core Processor Max temperature: 35.3° Energy efficient: 4.17 Your CPU is GOLDEN SAMPLE Recomended CCX delta: 100 Theoretical maximum CCX delta: 125 Recomended values for overclocking (P1 profile): Reference voltage: 1175 mV Reference frequency: 4575 MHz Recomended values for overclocking (P2 profile): Reference voltage: 1275 mV Reference frequency: 4725 MHz Recomended values for undervolting: Reference voltage: 1000 mV Reference frequency: 4225 MHz

Avg. temperature during diagnostic = 27°C Diagnostic voltage = 1025 mV

### CTR Guide - Don't hunt a category - Temps

#### • Another example: 5950X (Special thanks to Drejfuss)

00:17:31: Step# 14. Diagnostic VID: 1121 mV

DIAGNOSTIC RESULTS AMD Ryzen 9 5950X 16-Core Processor Max temperature: 62,4° Energy efficient: 3,9 Your CPU is SILVER SAMPLE Recomended CCX delta: 100 Theoretical maximum CCX delta: 125 Recomended values for overclocking (P1 profile): Reference voltage: 1100 mV Reference frequency: 4225 MHz

Cooling setup:

Arctic Liquid 280MM - standard mount, MX-4, Push config (2x140MM) max curve 1150 RPM

- So temperature is important. It won't make a platinum sample out of a bronze one, but it will improve your diagnostic
  - + tuning results and your stability

01:29:13: Step# 16. Diagnostic VID: 1109 mV

DIAGNOSTIC RESULTS AMD Ryzen 9 5950X 16-Core Processor Max temperature: 54,7° Energy efficient: 3,94 Your CPU is SILVER SAMPLE Recomended CCX delta: 125 Theoretical maximum CCX delta: 150 Recomended values for overclocking (P1 profile): Reference voltage: 1100 mV Reference frequency: 4300 MHz

Cooling setup:

Arctic Liquid 360MM - offset mount, Kryonaut, Push-Pull config (6x120MM) max curve 950 RPM

- Consider to
  - clean you cooler / radiator
  - repaste and remount it
  - get a cooler with a offset mounting or get a offset mounting kit (it works wonders)

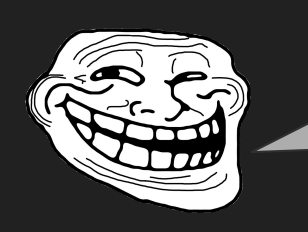

I've done all I could, now I will RMA this crappy bronze sample...!

- Of course you can, wouldn't be fair to the vendor, but it's you sample...
- Here you can see what to expect from what kind of samples...

- Let's say, you have a bronze 5900X (makes it easier for me to bench...)
- You RMA or sell it and get another one. The chances are 16,1 % to get a golden, 65,2 % a silver or 18,8 % to get again a bronze sample

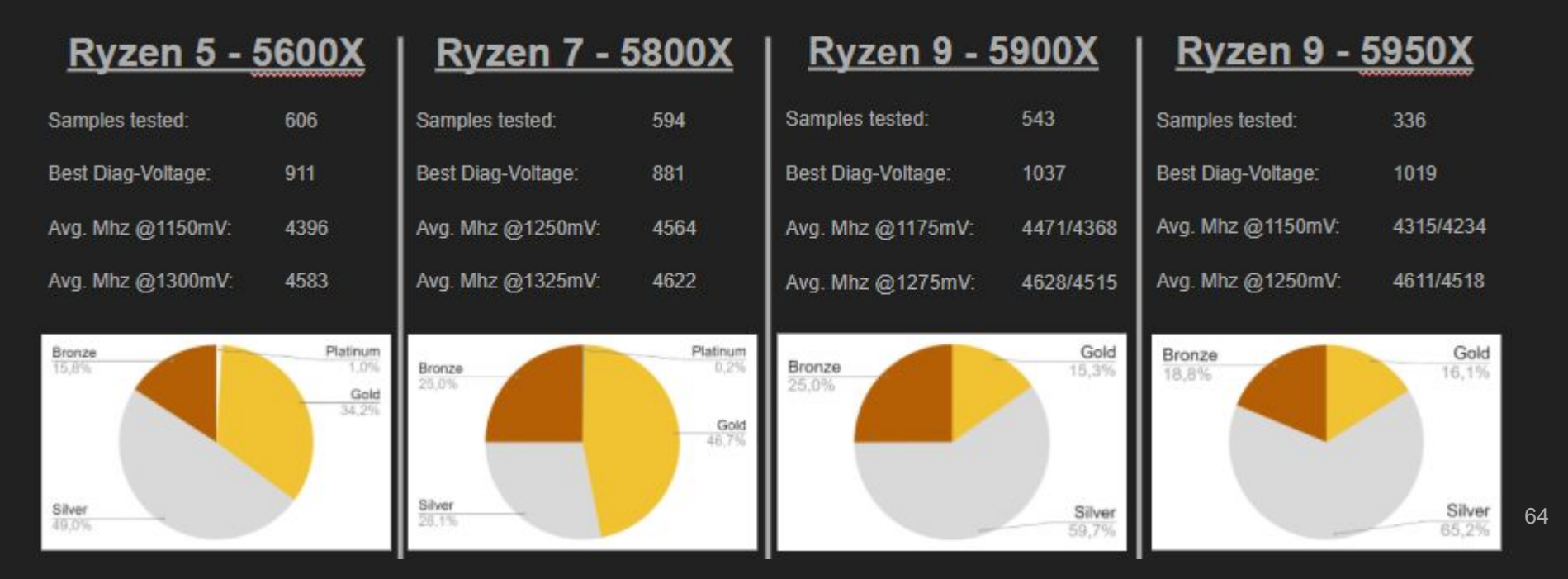

• So let's say you got a silver sample, which will be most likely. What will be the benefit of the whole procedure?

 According to my research in the CTR stats, here are the average clock speeds that each sample will get (remember: in average!)

- So instead of P1 @ 4400/4275 Mhz (bronze) you will get to 4425/4375 Mhz.
- Isn't that much... +25 CCX1 / +100 CCX2
- Or you get really lucky to get a golden
   5900X -> P1 @ 4575/4525 Mhz
- That would be a gain of +175 CCX1 / + 250 CCX2

|          | 56002   |      | 5800X   |      | 5900X   |      |      | 5950X   |      |      |
|----------|---------|------|---------|------|---------|------|------|---------|------|------|
| Category |         |      |         |      | Voltage | M    |      | Mhz     |      | hz   |
|          | Voltage | Mhz  | Voltage | Mhz  | voltage | CCD1 | CCD2 | voltage | CCD1 | CCD2 |
| Platinum | 1150    | 4600 | 1250    | 4775 | -       |      | -    | -       | -    |      |
| Gold     | 1150    | 4500 | 1250    | 4650 | 1175    | 4575 | 4525 | 1100    | 4425 | 4375 |
| Gold     | 1300    | 4650 | 1325    | 4700 | 1275    | 4700 | 4650 | 1250    | 4650 | 4600 |
| Silver   | 1150    | 4375 | 1250    | 4550 | 1175    | 4425 | 4375 | 1100    | 4350 | 4250 |
|          | 1300    | 4550 | 1325    | 4600 | 1275    | 4600 | 4500 | 1250    | 4600 | 4500 |
| Bronze   | 1150    | 4250 | 1250    | 4450 | 1175    | 4400 | 4275 | 1100    | 4250 | 4125 |
| Bronze   | 1300    | 4475 | 1325    | 4475 | 1275    | 4575 | 4400 | 1250    | 4350 | 4300 |

- So we know the candidates, now we will look at how a bronze, silver and a golden 5900X compete against each other
- In addition, as I have unfortunately no data of the possible PX settings of each category, I will assume them as followed:

| Sample | PX High   | PX Mid    | PX Low    |
|--------|-----------|-----------|-----------|
| Gold   | 5.050 Mhz | 5.000 Mhz | 4.950 Mhz |
| Silver | 5.000 Mhz | 4.950 Mhz | 4.900 Mhz |
| Bronze | 4.950 Mhz | 4.900 Mhz | 4.850 Mhz |

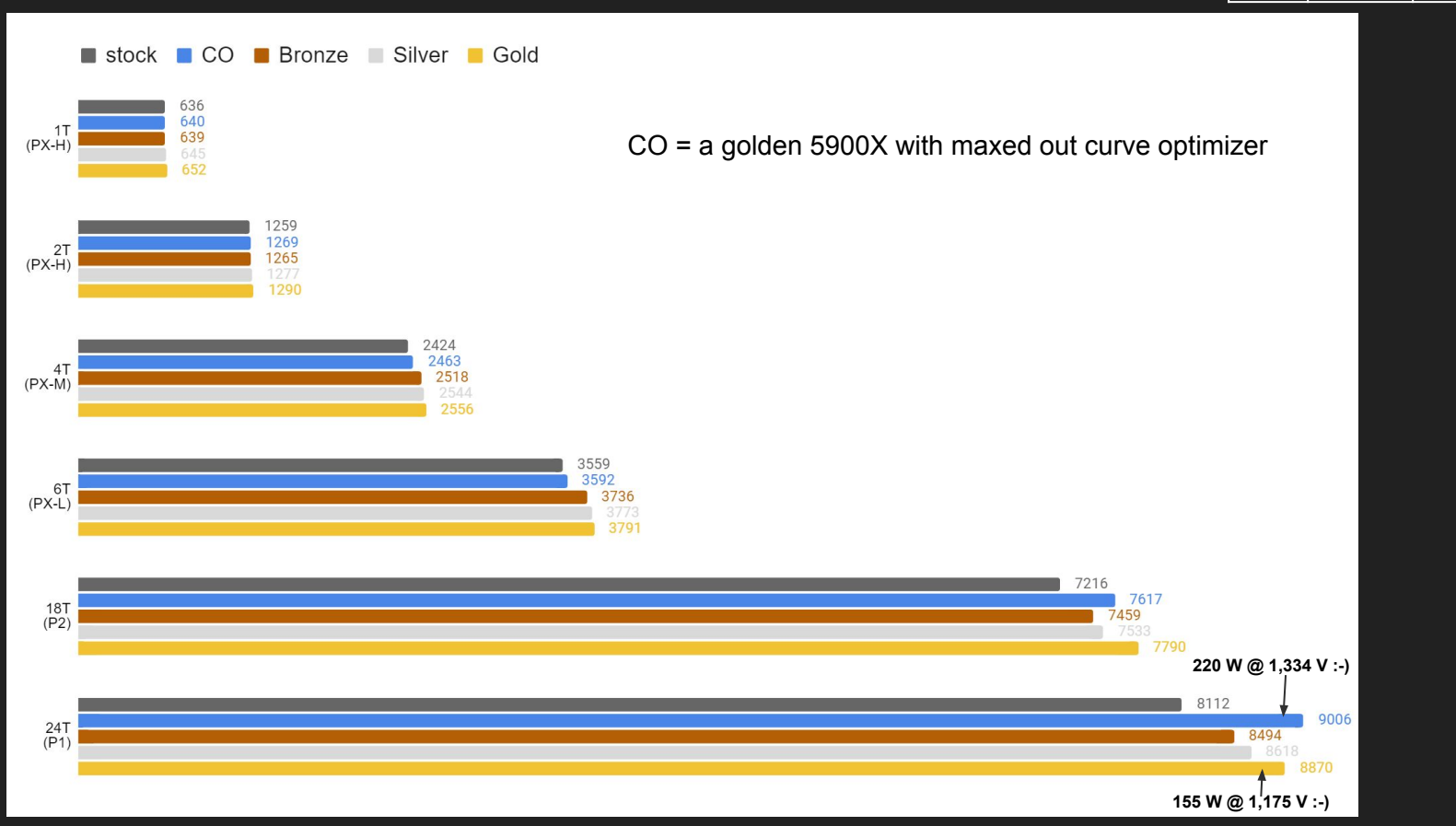

### CTR Guide - Another word about CPPC

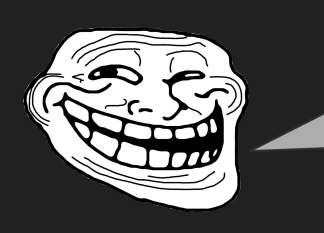

The 5950X of a friend has MUCH higher CPPC values than my 5600X...!!!!

- Yepp fact!
- Does it mean anything? NO!
- For example the CPPC tags of 3 different 5900X:

|        | #1  | #2  | #3  |
|--------|-----|-----|-----|
| Core1  | 174 | 162 | 162 |
| Core2  | 158 | 166 | 158 |
| Core3  | 174 | 174 | 170 |
| Core4  | 162 | 174 | 166 |
| Core5  | 170 | 170 | 174 |
| Core6  | 166 | 158 | 174 |
| Core7  | 137 | 150 | 141 |
| Core8  | 145 | 133 | 145 |
| Core9  | 150 | 154 | 154 |
| Core10 | 141 | 141 | 133 |
| Core11 | 133 | 137 | 150 |
| Core12 | 154 | 145 | 137 |

- Do you see it?
- No? Ok, I will solve the "mystery"...
- The CPPC tags are ALL the same, just in a different order!
- You don't believe me? Try it sum up all of the values for each CPU. It will always be 1864.

CPPC tags of a 5600X: 125-140 CPPC tags of a 5950X: 149-212

- Does it mean the worst 5950X core (149) is even better than the best of the 5600X (140)? NO IT DOESN'T
- It's just a mark for Windows scheduler and says NOTHING AT ALL about performance or boost capability!

- So we are talking about a difference of 0,9 - 1,2 % (bronze / silver) or 1,5 - 4,4 % (bronze / gold)
- For example even with a bronze 5900X you are constantly over stock performance by a good amount
- And you are practically on par with the values of a golden 5900X with maxed out curve optimizer.
- If you think this (IMO) negligible differences are worth the effort, then please play it fair and sell you sample to the private market and buy another one.

Don't RMA it...

### ...tune it properly...

### ...but don't be that guy!

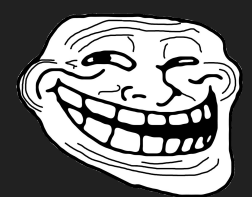

1.175

### CTR Guide - Fighting the droop :-)

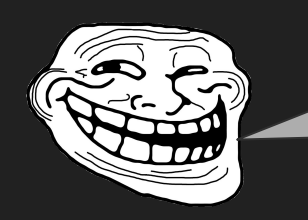

Hello?!? I still lost the lottery!!! What can I do?

- Yeah we can do something about this  $\bullet$
- WARNING: If you do not know what LLC igodolby general is and what Vdroop is for: Please watch buildzoid's great videos

LLC ->

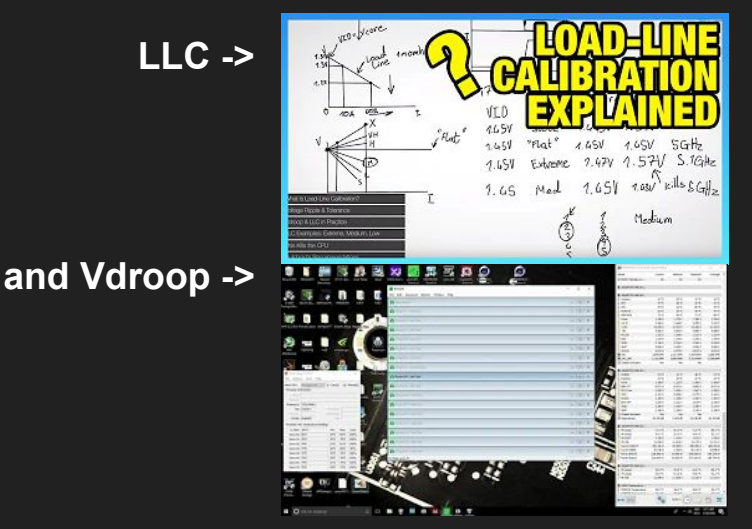

- Activate your P1 profile and start an all core  $\bullet$ Cinebench run while you watch the tuner page of CTR.
- It's about those two values: CPU VID (V) CPU TEL (V) 1.156
- After watching the videos I recommended,  $\bullet$ you know about Vdroop!
- So here we have CPU VID of 1175 mV and a  $\bullet$ CPU TEL of 1156 mV (which is the voltage that the processor effectively gets). To calculate the droop you can go like this: (VID / TEL - 1) \* 100 1175 / 1156 (= 1,016) - 1 (= 0,16) \* 100 = 1,6
- So your Vdroop is 1,6 %

### CTR Guide - Fighting the droop :-)

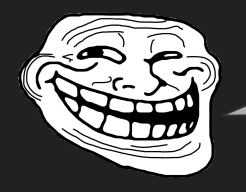

Good! I have droop, you have droop... And now?!?

- We can compensate the droop!
- So we got 1,6 % and now we can calculate the higher CPU VID value we have to set to get effectively 1175 mV to our CPU.
- Because you watched the videos I have not to tell you, that it is absolutely not dangerous for your cpu, or? :-)
- 1175 mV \* 1,6 / 100 ~ 19 mV
- Add this to 1175 mV -> 1194 mV

#### Please use this method only for P1 and P2! NOT for PX!!!

- Use this as your new P1 voltage
- REMEMBER: Do not use my values calculate your own!!!
- Run Cinebench all core again and watch the voltage readings! Now it should look like this:

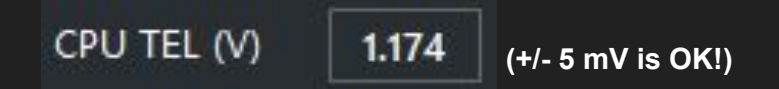

- Now it's time for another tune!
- To keep the tuning duration short raise you P1 frequency by 25 Mhz
- Dig out your diagnostic recommendation of P1 or run another diagnostic.
- Enter the new calculated voltage in Reference voltage (mV) set your Reference frequency (MHz) and click tune!

### CTR Guide - Fighting the droop - Ahhhhhhhhh...

1.194

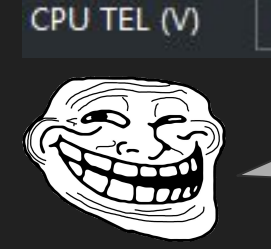

1.182

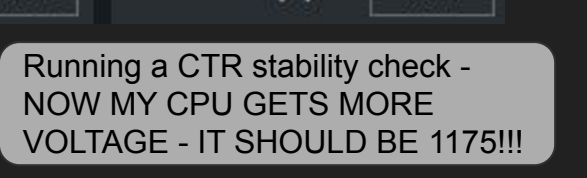

CPU VID (V)

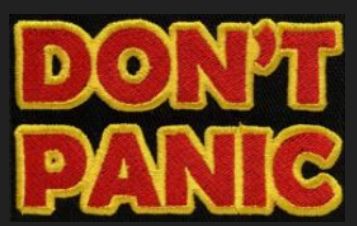

- This is absolutely normal! The Vdroop is mainly depending on the amount of threads that are used and the intensity of the load.
- An example of a "constant" type of load: Cinebench 1T-6T, but different amounts of cores
- An example of a "constant" amount of threads: all core usage, but different intensity of load

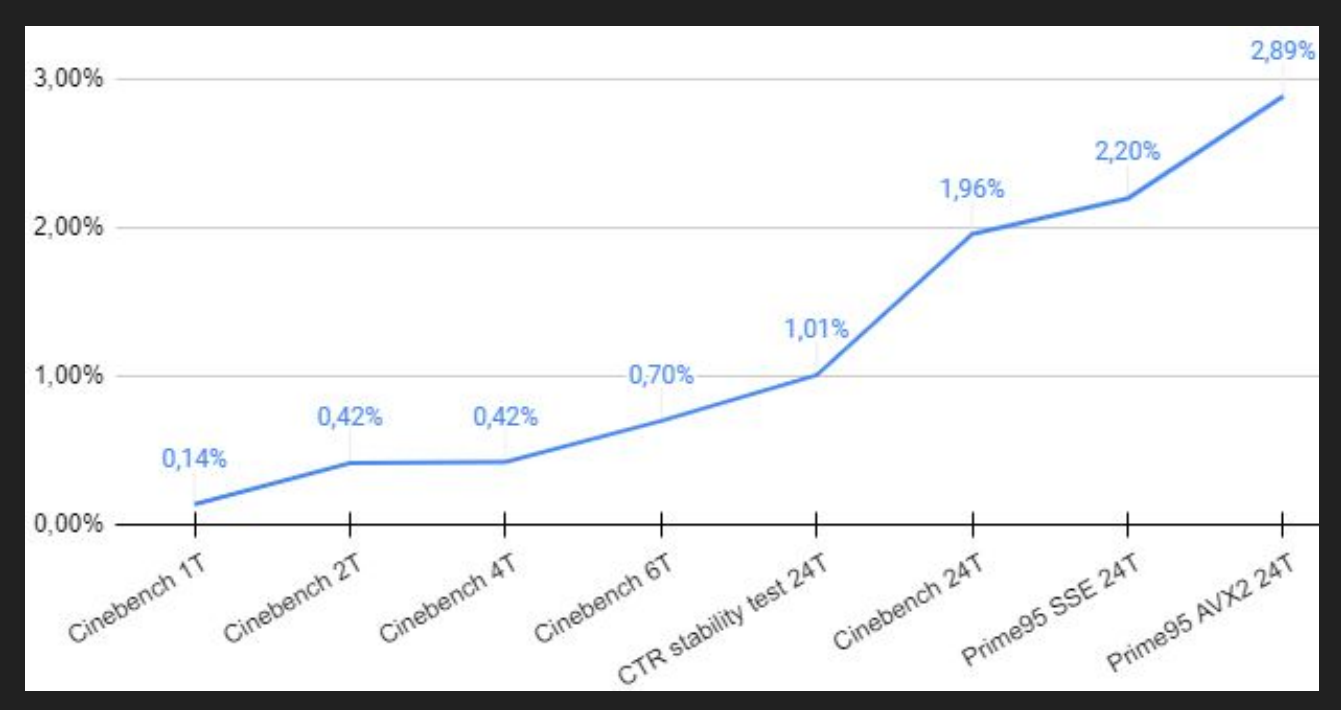

If you are unsure, just repeat the Cinebench run. This is our benchmark for calibrating the Vdroop. If it is unchanged in Cinebench, then everything is fine!

### STR Guide - Stability testing the PX Profile

- I didn't like the results when testing with OCCT. On the one hand the frequencies achieved are extremely reliable in terms of stability but on the other hand they are also low. You won't encounter a load in daily usage that is similar to PX testing with OCCT.
- In addition OCCT is not using the CPPC tags -> therefore you have to manually set which cores to test.
- There is a solution that will take a little longer than OCCT. It will be not as reliable as it (IMO we are talking about 99% stable VS 100% stable), but way more comfortable to use.
- We will be testing with a combination of Intel burn test . (Intel?!? -> it's only a name)

• At first, download IBT

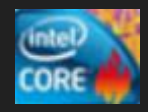

- Unpack the file to a folder you want.
- Open IBT by clicking

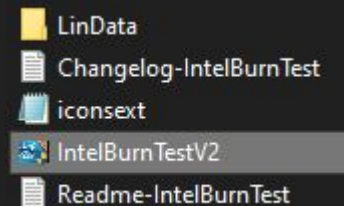

• Now all you have to do is to change to following settings:

| Settings<br>l <u>ode:</u> 64-bit <u>Str</u><br>imes to run: 10 | <mark>ess Level:</mark> High ✓ 2048<br><u>Available RAM:</u> 1218 | 5 MB               | Start Sto<br>About |
|----------------------------------------------------------------|-------------------------------------------------------------------|--------------------|--------------------|
| Output results to                                              | ) results.log Threads: 2                                          | ~ [ <u>/// S</u> ] | DONATE             |
| Time (s)                                                       | Speed (GFlops)                                                    | Results            |                    |
|                                                                |                                                                   |                    |                    |
|                                                                |                                                                   |                    |                    |
|                                                                |                                                                   |                    |                    |
|                                                                | I I                                                               |                    |                    |
### STR Guide - Stability testing the PX Profile

- Didn't I say it would be comfortable? :-)
- IBT will now start to test your PX High profile. And because it uses the CPPC tags of you CPU, there is no need to select the cores manually.
- Make sure that "active profile" of CTR is showing the corresponding profile which you want to test.

Info ACTIVE PROFILE: PX HIGH

- I recommend to test each PX profile for around 15 min. To do so, you have to change the "Times to run" value
  - PX High 2T test 10 runs
  - PX Mid 4T test 20 runs
  - PX Low 6T test 30 runs
  - PX Low 8T test 40 runs (8T only for 5800X / 5950X)

• Here is what IBT will show when the first of 10 runs of a 2T test is completed.

| Mathematical IntelBurnTest | /2.54 - by Agen   |
|----------------------------|-------------------|
| Settings                   |                   |
| Mode: 64-bit S             | tress Level: High |
| Times to run: 10           | Avail             |
| Output results             | to results.log    |
| Linpack Outpu              | t                 |
| Time (s)                   | Speed (GF         |
| 84.479                     | 31.2804           |

- You can test all PX profiles like this. Just change the amount of threads you want to test!
- To test more / longer you can experiment with the stress level and the amount of runs. (Lower stress level = lower chance to catch a instability)
- For example
  - 1h 2T test at high = 40 runs
  - 1h 2T test at very high = 14-15 runs
  - 1h 4T test at very high = 27-28 runs

# CTR Guide - Stability testing the PX Profile

• What will be the feedback of IBT and what to do with it? You will get up to four different kinds of it!

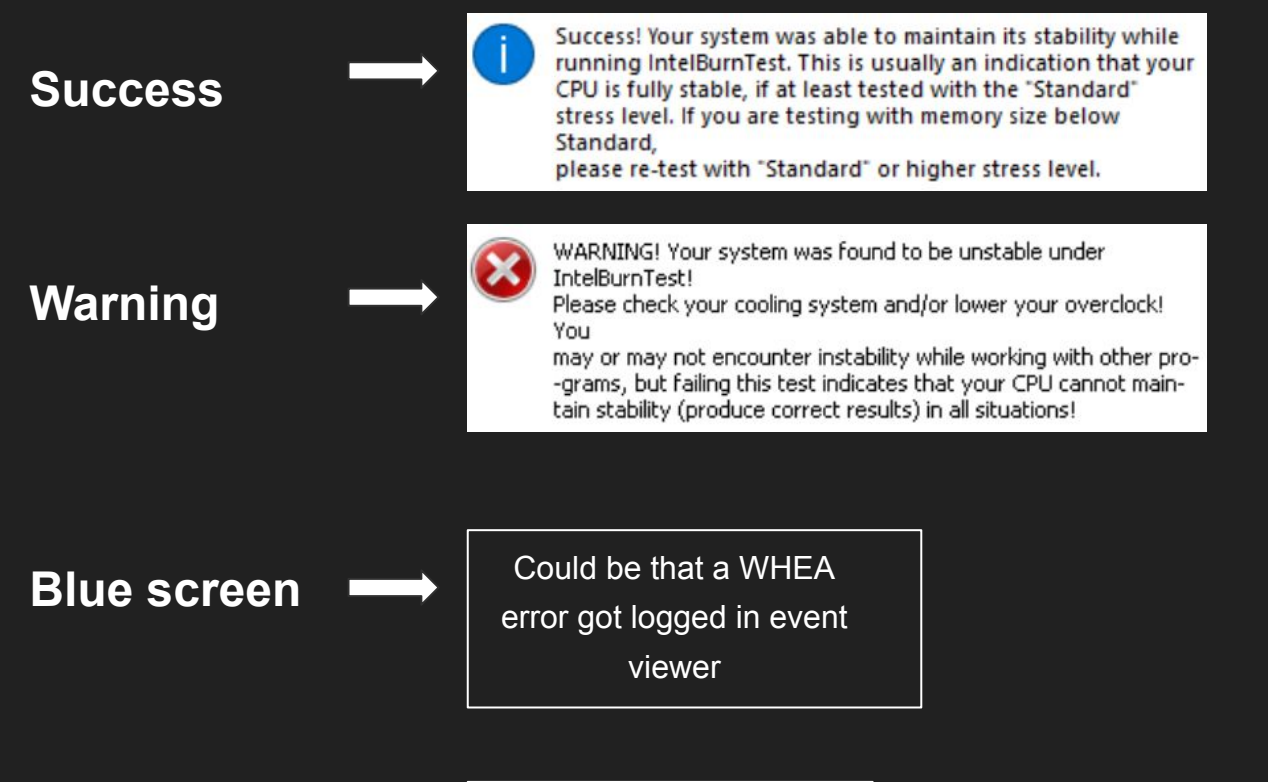

Black screen

Too high PX frequency (by a lot)

### CTR Guide - Stability testing the PX Profile

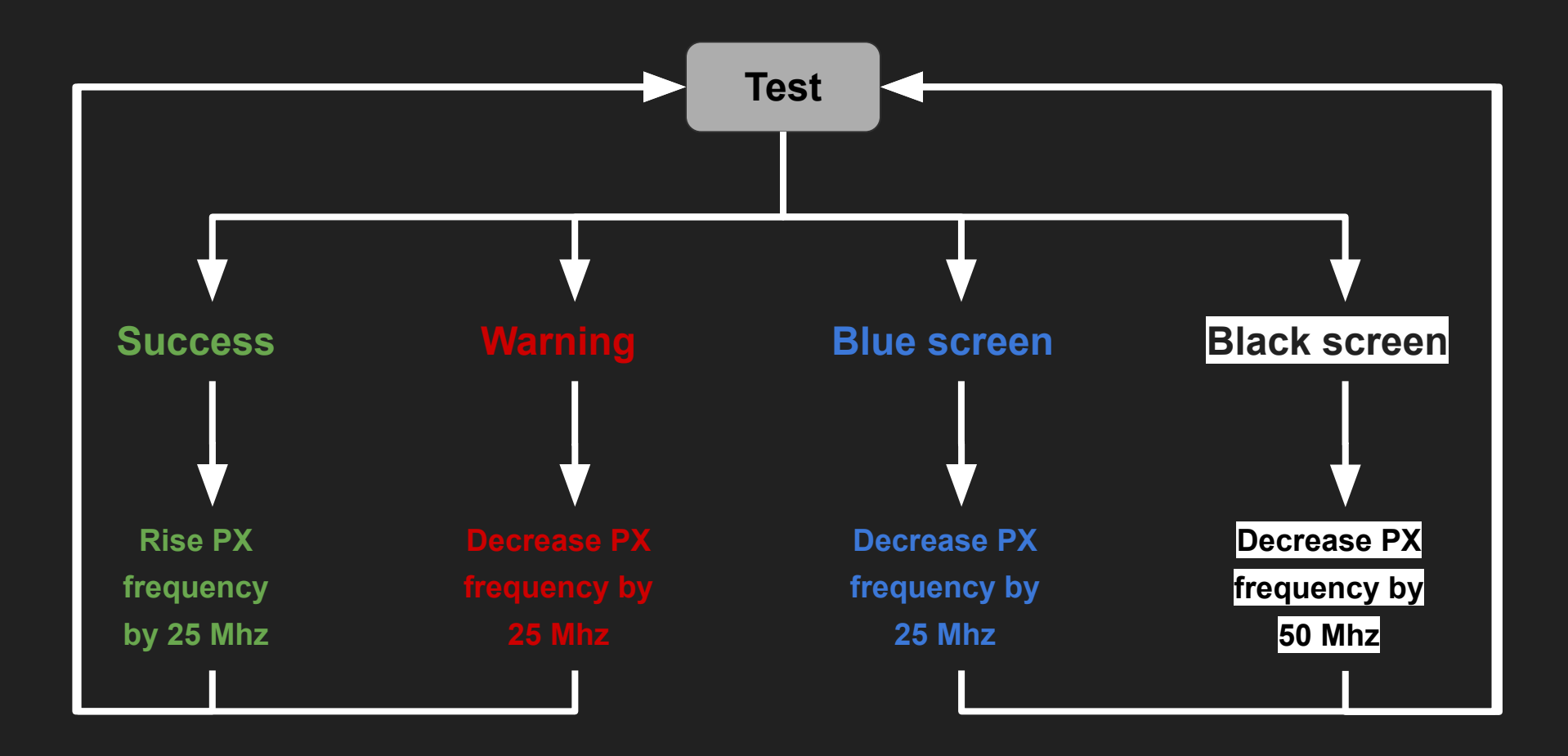

### STR Guide - Tweaking P1 + P2 profile

- If you are not happy about the performance of your CPU you can rise the voltage and therefore the frequencies.
- Keep in mind:
  - Higher voltage = Higher temps
  - Higher frequency = Higher temps
- So have an eye on your temperatures. If you already reaching 80+ degrees with the voltage level CTR recommends by default, I wouldn't recommend to rise the voltage any further.
- The voltage levels CTR recommends are meant to allow the CPU to reach quite a bit more performance than stock while staying at a "super safe" level.

- If you want more performance you have to leave "super safe" regions and you have to enter into "safe only" regions.
- What is considered to be safe? If you ask 5 people, you will get 6 different answers about safe voltages.
- For one more than 1,30 V will definitely destroy your CPU within milliseconds.
   For others 1,35+ V is still fine.
- In my opinion (!) safe is what AMD is using at stock. They are using a lot more voltage than a chip actually needs. We can use this margin.
- Therefore let's have a look at the voltage level of each CPU while it is at stock and compare it with the recommended voltages of CTR.

# CTR Guide - "Safe" voltages 5600X

- The 5600X is a special case because the poor CPU is hold back by AMD. Presumably to keep the distance to the 5800X, because a "unlocked" 5600X would come dangerously close to a 5800X in low threaded loads.
- As you can see, the stock voltage at low threads is kept artificially low because it only has to reach 4650 Mhz.
- If you let the CPU do what it can, you would certainly see similar voltages as with the 5800X. There are enough 5600X out there, which are reaching the same PX frequencies as a 5800X.

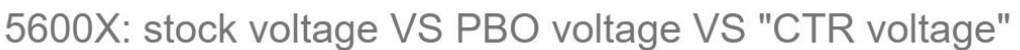

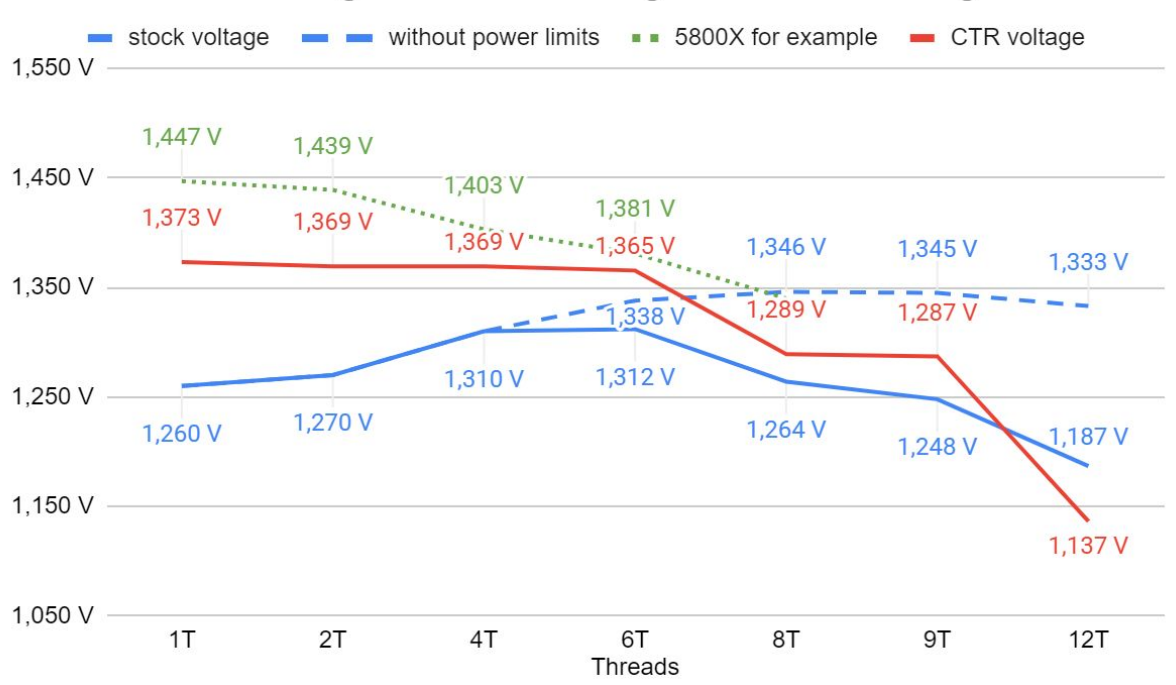

- The high threaded voltage level is basically the same. If you unlock the power limits in BIOS you see very similar voltages as a 5800X.
- My opinion of safe voltages:
  - P2 -> up to 1,350 V (CPU TEL)
  - P1 -> up to 1,275 V (CPU TEL)

### CTR Guide - "Safe" voltages 5800X

- Using the example of a 5800X, you can clearly see that this CPU is not held back in the low thread area and that it makes perfect use of the power limit.
- As it turns out, the 5800X doesn't really take advantage of overriding the power limits.
- You can see that CTR's voltage curve is designed to be very conservative, as always. "Safety first!"
- That gives us some leeway to increase the voltage
- But keep an eye on your temperature. Because of its design, the 5800X is the hardest-to-cool processor in the Zen3 family

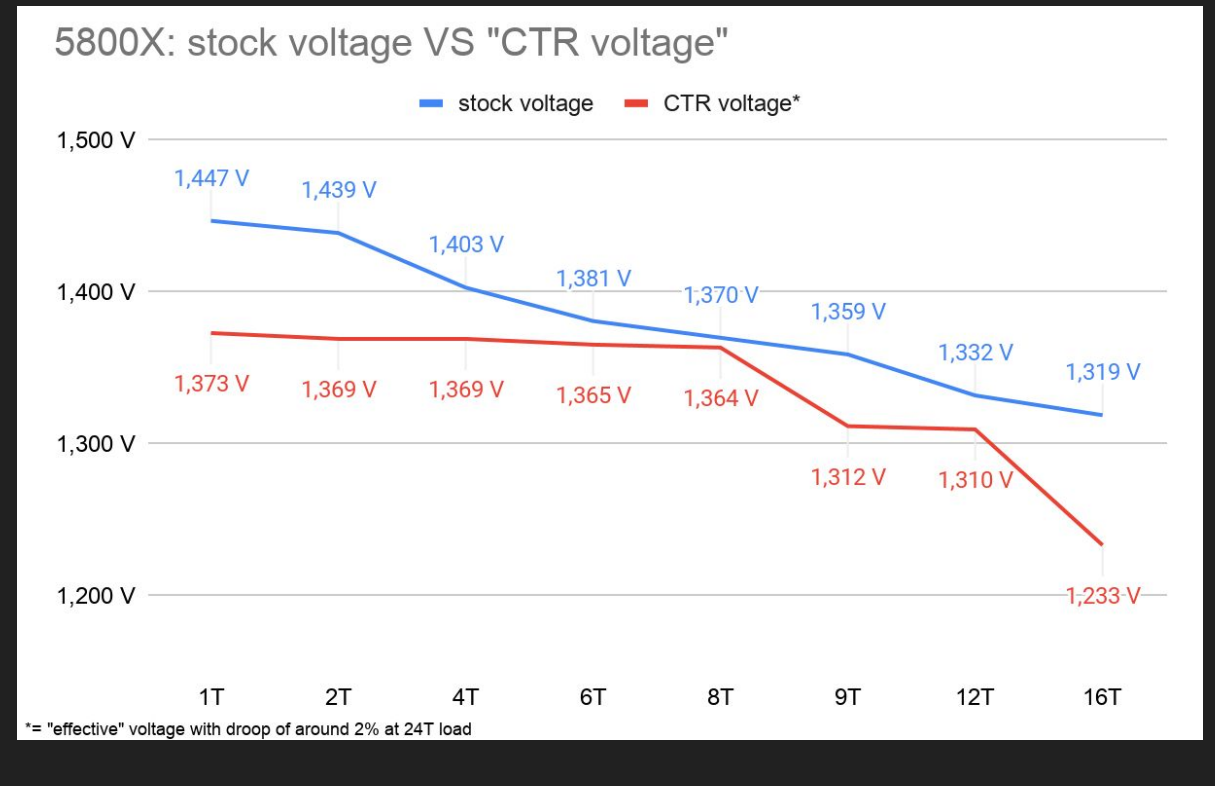

- My opinion of safe voltages:
  - P2 -> up to 1,350 V (CPU TEL)
  - P1 -> up to 1,275 V (CPU TEL)

# CTR Guide - "Safe" voltages 5900X

- Now we take a look at the 5900X.
- This CPU uses the same power limit of 142 W as a 5800X.
- So it is another CPU which is hold back.
- The throttling starts quite early with 8 threads (see the dashed line)
- When you allow the 5900X to receive the power and the voltage the CPU wants it can consume up to 200-220 W.
- While the motherboard power limits are active all of the CPU safety features are still active, so it will only pull the voltage that its thinks it is safe.

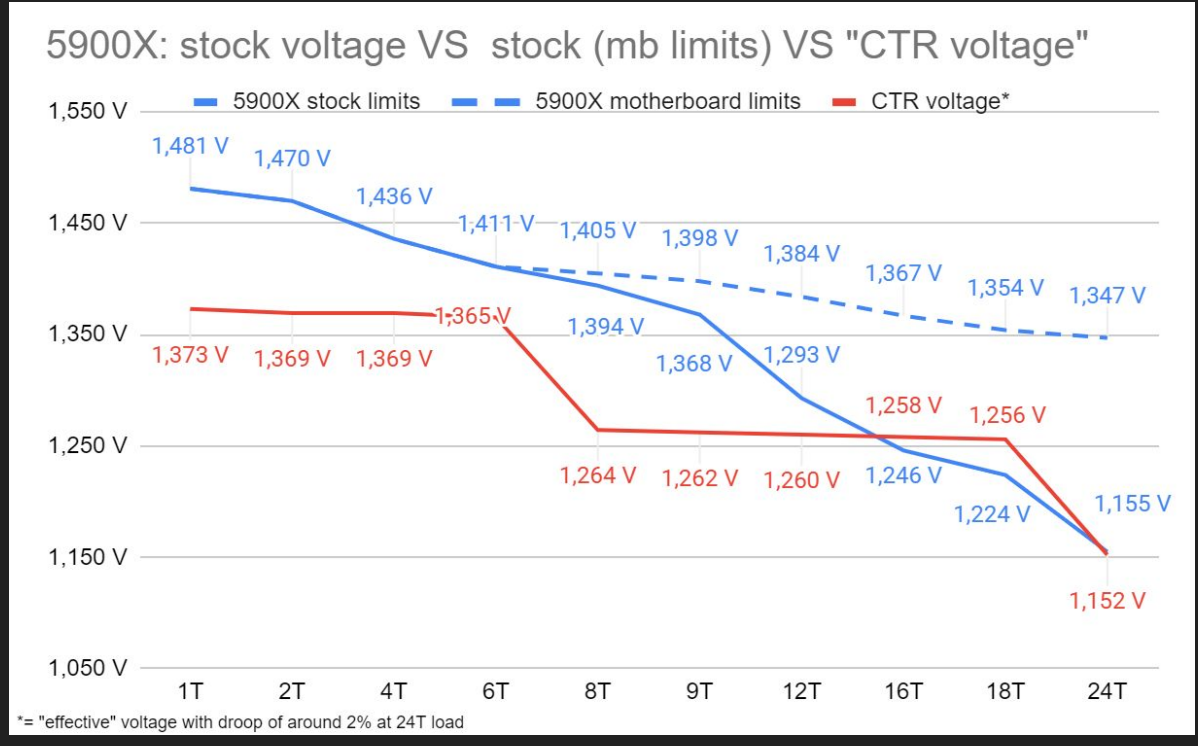

- CTR follows the factory voltage curve, so in the case of the 5900X we have a lot of leeway in terms of voltage.
- My opinion of safe voltages:
  - P2 -> up to 1,325 V (CPU TEL)
  - P1 -> up to 1,250 V (CPU TEL)
- But remember, cooling 12 cores at 1,250 V can already be a challenge for a mediocre cooling solution

# CTR Guide - "Safe" voltages 5950X

- It is the turn of the 5950X.
- This CPU uses the same power limit of 142 W as a 5800X.
- So it is another CPU which is massively hold back by power limits. Even more than a 5900X because if its 4 additional cores.
- The throttling starts quite early with 8 threads (see the dashed line)
- When you allow the 5950X to receive the power and the voltage the CPU wants it can consume up to 230-250 W.
- While the motherboard power limits are active all of the CPU safety features are still active, so it will only pull the voltage that its thinks it is safe.

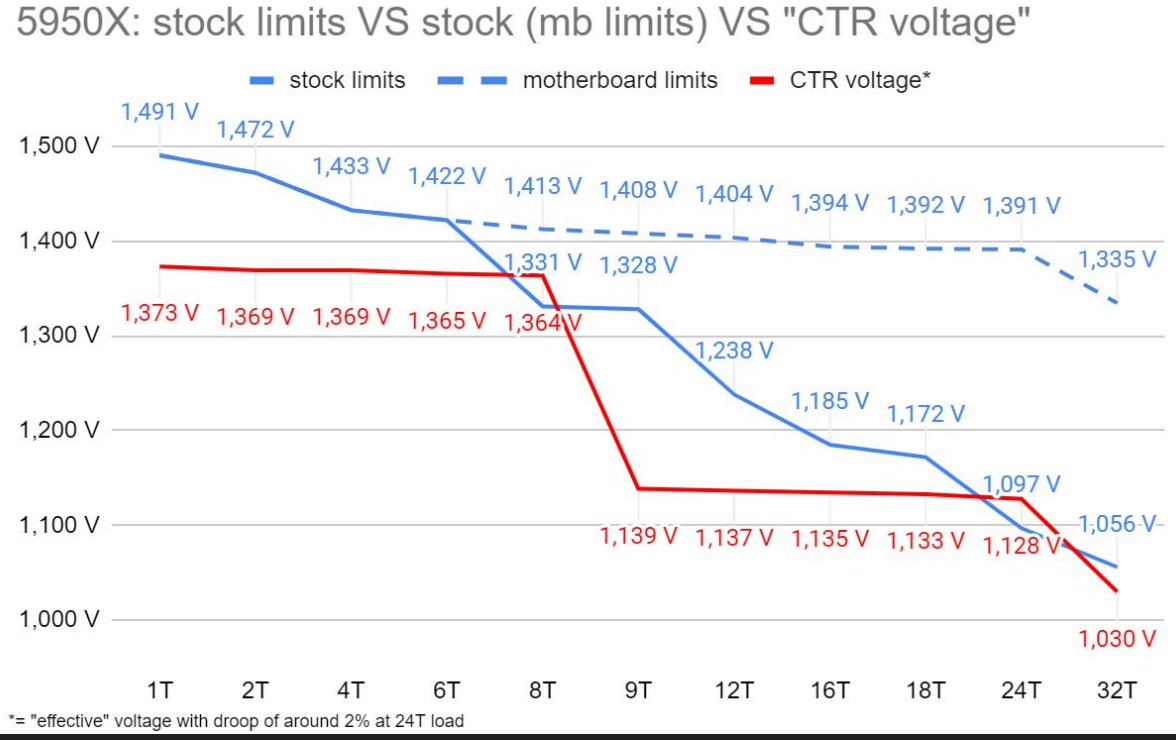

- CTR follows the factory voltage curve, so in the case of the 5950X we have a lot of leeway in terms of voltage.
- My opinion of safe voltages:
  - P2 -> up to 1,300 V (CPU TEL)
  - P1 -> up to 1,225 V (CPU TEL)
- But remember, cooling 16 cores at 1,225 V can already be a challenge for a mediocre cooling solution

# CTR Guide - "Safe" voltages summary

 So here are my opinions of safe voltages for each CPU

| CPU   | P2      | P1      |
|-------|---------|---------|
| 5600X | 1350 mV | 1275 mV |
| 5800X | 1350 mV | 1275 mV |
| 5900X | 1325 mV | 1250 mV |
| 5950X | 1300 mV | 1225 mV |

- All you have to do with is to enter these voltages in the voltage entry for your profiles (on profile page) and run a new diagnostic. CTR will suggest a new set of frequencies.
- Or you can enter them on the tuner pager in "reference voltage" and run a tuning, which will be a little more accurate than the calculations during diagnostic.

 As I mentioned before, look after your temperatures. A slight bump in voltages can have a huge impact on temperatures. Especially when you are already near the temperature limit with the default recommended voltages.

# CTR Guide - Finetuning PX and P2

- In some cases it can be beneficial to fine tune the P2 trigger.
- For example my 5900X can reach up to 4975 Mhz on PX Mid and up to 4900 Mhz on PX Low.
- PX Low = 6 Threads = all of the physical cores of the CCX1
- The PX profile calculation is based on the weakest core of the group. So in my case the cores 1-5 are able to reach 4975 Mhz (same as PX Mid), but my core 6 only can reach 4900 Mhz. So my PX Low profile will be limited to 4900 Mhz.
- You can counter this behavior by changing the P2 trigger.
- Per default the trigger is set to 30%. This means if the CPU utilisation is equal or greater than 30% P2 will be activated instead of PX Low.

- 5900X = 24 Threads x 30% = 7,2 Threads. (One thread in "reserve" for not constantly switching between PX Low and P2)
- To make CTR to ignore my weak 6th core i set the trigger to 25%. So anything equal or greater than a 6 thread load will switch to P2, which is set to 4850 Mhz for CCX1.
- Now I can set my PX Low to 4975 Mhz.
   So I gained 75 MHz on 5 5hreads and lost 25 Mhz on 6 threaded loads.

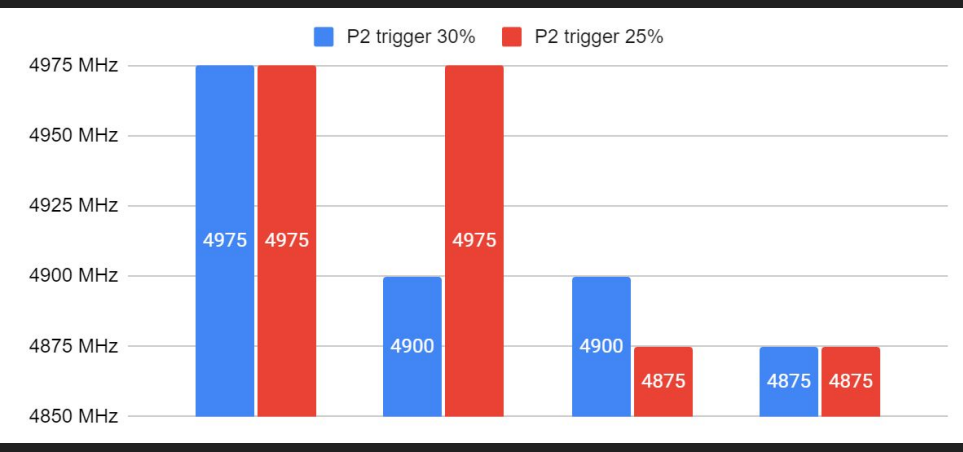

#### CTR Guide - Stress test the profiles for heavier tasks

- Right now CTR is calculation or tuning the frequencies for the usage at AVX light scenarios.
- If you are not only playing games but also doing some rendering or other heavier tasks you will need to stress test your P1 + P2 profiles.
- For rendering for example I recommend blender and the classroom scene.
- If it survives a intensive run like this, it will high likely be stable on other heavy tasks like encoding.
- I prefer blender because it is very sensitive of instabilities and in 99% of cases blender will simply crash -> close itself rather then crashing the whole PC.

- Of course you can stress test your PX profiles too. But in my opinion you won't encounter a load scenario like blender running on only 2-6 threads in daily usage. But of course if you want even more stability from your PX profiles it doesn't hurt to throw some rendering at them.
- At first download

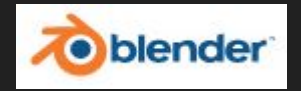

- After downloading it, install blender
- And of course you need the demo file of the mentioned classroom scene:

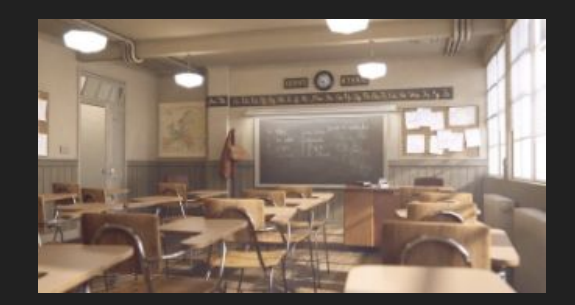

#### CTR Guide - Stress test the profiles for heavier tasks

- After the installation of blender, you simply have to double click the classroom scene file to open it.
- Under "render properties" (which should be selected by default) on the right side select "Performance"
- Change "Threads Mode" from
   "Auto-Detect" to "fixed"
- Afterwards you can select the amount of threads which are used for the render process

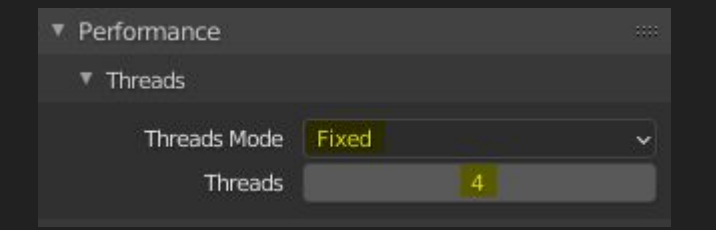

 On the bottom of blenders window you can select the amount of frames to be rendered.

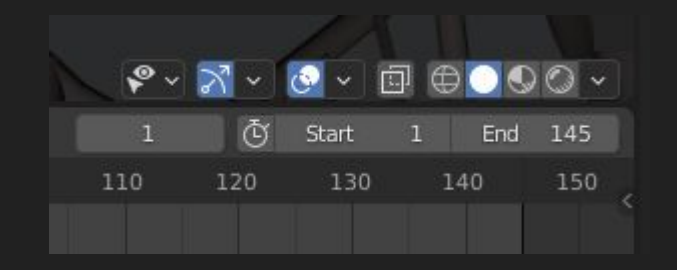

- As it is now, all of the 145 frames would be rendered which takes almost 11 hours on a 5900X...
- On the next page I will explain which scenario will roughly take which time.
- To start to render a single frame press F12
- To start to render all selected frames press CTRL + F12

#### CTR Guide - Stress test the profiles for heavier tasks

- The duration of a render run is dependant of the amount of threads and the frequency.
- As a rough estimation it will take the following time to complete <u>one frame</u> of the classroom scene (all threads used):
  - 5600X ~ 9,5 minutes
  - 5800X ~ 7,0 minutes
  - 5900X ~ 4,5 minutes
  - 5950X ~ 3,5 minutes
- A rough estimation for low thread runs (PX testing) for one frame is the following:
  - 1 thread ~ 70,0 minutes
  - 2 threads ~ 35,0 minutes
  - 4 threads ~ 17,5 minutes
  - 6 threads ~ 11,5 minutes
  - 8 threads ~ 8,75 minutes

- So you want to test your P1 profile for 1h. For this we will use blender to render not only one frame, but several in a animation.
- As an example a 1 hour run for a 5900X

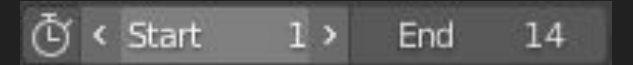

- For rendering for at least one hour you have to select the following amount frames:
  - 5600X ~ 7 frames
  - 5800X ~ 9 frames
  - 5900X ~ 14 frames
  - 5950X ~ 18 frames
  - for PX testing:
    - threads = frames

#### large block the second second

- If you are struggling with instability, whether it is PX, P2 or P1 and you encounter a BSOD (Blue screen of death) chances are high that windows will log it.
- To check if, go to your "windows event viewer" (just search in the field near to windows logo after "event").
- Go to Actions and click Create Custom

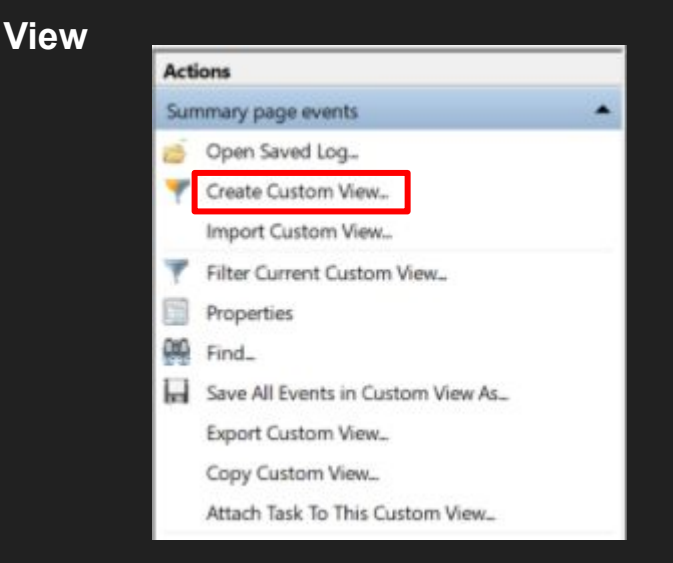

• Enter / change these values in the new window

| ilter                                                               | XML                                                                       |                                                                                                    |    |
|---------------------------------------------------------------------|---------------------------------------------------------------------------|----------------------------------------------------------------------------------------------------|----|
| Protok                                                              | olliert:                                                                  | Jederzeit                                                                                                    | ~  |
| Ereigni                                                             | isebene:                                                                  | Kritisch 🗌 Warnung 🗌 Ausführlich                                                                                                    |    |
|                                                                     | ſ                                                                         | Fehler 🗌 Informationen                                                                                                    |    |
| O Per                                                               | Protokoll                                                                 | Protokolle: System                                                                                                    | 1  |
| Per                                                                 | Quelle                                                                    | Quellen: WHEA-Logger                                                                                                    | 1  |
| Ereigni<br>eingeb                                                   | is-IDs ein-/<br>en. Zum A                                                 | ausschließen: Durch Trennzeichen getrennte IDs bzw. ID-Bereiche<br>usschließen von Kriterien Minuszeichen eingeben, z. B. 1,3,5-99,-7<br><alle ereignis-ids=""></alle>                                                       | 76 |
| Ereigni<br>eingeb                                                   | is-IDs ein-/<br>en. Zum A                                                 | ausschließen: Durch Trennzeichen getrennte IDs bzw. ID-Bereiche<br>usschließen von Kriterien Minuszeichen eingeben, z. B. 1,3,5-99,-7<br><alle ereignis-ids=""></alle>                                                       | 76 |
| Ereigni<br>eingeb<br>Aufgab<br>katego<br>Schlüss                    | is-IDs ein-/<br>ien. Zum A<br>ben-<br>orie:<br>selwörter:                 | ausschließen: Durch Trennzeichen getrennte IDs bzw. ID-Bereiche<br>usschließen von Kriterien Minuszeichen eingeben, z. B. 1,3,5-99,-7<br><alle ereignis-ids=""></alle>                                                       | 76 |
| Ereigni<br>eingeb<br>Aufgab<br>katego<br>Schlüss                    | is-IDs ein-/<br>ien. Zum A<br>ben-<br>irie:<br>selwörter:                 | ausschließen: Durch Trennzeichen getrennte IDs bzw. ID-Bereiche<br>usschließen von Kriterien Minuszeichen eingeben, z. B. 1,3,5-99,-7<br><alle ereignis-ids=""></alle>                                                       | 76 |
| Ereigni<br>eingeb<br>Aufgab<br>katego<br>Schlüss<br>Benutz          | is-IDs ein-/<br>en. Zum A<br>pen-<br>rrie:<br>selwörter:<br>ter:          | ausschließen: Durch Trennzeichen getrennte IDs bzw. ID-Bereiche<br>usschließen von Kriterien Minuszeichen eingeben, z. B. 1,3,5-99,-7<br><alle ereignis-ids=""></alle>                                                       | 76 |
| Ereigni<br>eingeb<br>Aufgab<br>katego<br>Schlüss<br>Benutz<br>Compu | is-IDs ein-/<br>een- Zum A<br>rrie:<br>selwörter:<br>eer:<br>uter:        | ausschließen: Durch Trennzeichen getrennte IDs bzw. ID-Bereiche<br>usschließen von Kriterien Minuszeichen eingeben, z. B. 1,3,5-99,-7<br><alle ereignis-ids="">  Alle Benutzer&gt;  Alle Computer&gt;</alle>                 | 76 |
| Ereigni<br>eingeb<br>Aufgab<br>katego<br>Schlüss<br>Benutz<br>Compu | is-IDs ein-/<br>en. Zum A<br>oen-<br>rrie:<br>selwörter:<br>ser:<br>uter: | ausschließen: Durch Trennzeichen getrennte IDs bzw. ID-Bereiche<br>usschließen von Kriterien Minuszeichen eingeben, z. B. 1,3,5-99,-7<br><alle ereignis-ids="">   Alle Benutzer&gt;   Alle Computer&gt;   Anzeige lös</alle> | 76 |

All you have to change is checking "errors" and checking "by source" and select WHEA-Logger and click ok!

<sup>(</sup>sorry - I only got it in german...)

### 🚓 CTR Guide - BSOD - how to know which core crashed

 Back to the main window of the event viewer you will see under custom views your created view. (You can right click it and rename it if you want)

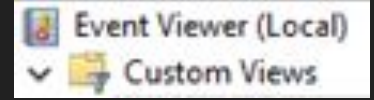

 Now open this new view!
 What's exactly in there is not that important, cause we are looking for this:

| Neue Ansi                                   | icht                       | : Anzahl von Ere                                                                                                    | ignissen: 31                                                              |       |                   |
|---------------------------------------------|----------------------------|----------------------------------------------------------------------------------------------------|---------------------------------------------------------------------------|-------|-------------------|
| 🝸 Anza                                      | ahl                        | von Ereignissen: 3                                                                                                   | 1                                                                         |       |                   |
| Ebene                                       | Da                         | tum und Uhrz                                                                                                    | Quelle                                                                    | E     | Aufgabenkategorie |
| 🕕 Fehler                                    | 02                         | .03.2021 11:55:35                                                                                                    | WHEA-Logger                                                               | 18    | Keine             |
| Fehler                                      | 02                         | .03.2021 11:50:49                                                                                                    | WHEA-Logger                                                               | 18    | Keine             |
| Fehler                                      | 01                         | .03.2021 22:36:25                                                                                                    | WHEA-Logger                                                               | 18    | Keine             |
| Fehler                                      | 01                         | .03.2021 19:47:00                                                                                                    | WHEA-Logger                                                               | 18    | Keine             |
| 🕕 Fehler                                    | 01                         | .03.2021 19:42:49                                                                                                    | WHEA-Logger                                                               | 18    | Keine             |
| Fehler                                      | 28                         | .02.2021 15:38:00                                                                                                    | WHEA-Logger                                                               | 18    | Keine             |
| Fehler                                      | 28                         | .02.2021 12:31:08                                                                                                    | WHEA-Logger                                                               | 18    | Keine             |
| Fehler                                      | 27                         | .02.2021 19:20:37                                                                                                    | WHEA-Logger                                                               | 18    | Keine             |
| Ereignis 1                                  | 8, V                       | /HEA-Logger                                                                                                    |                                                                           |       |                   |
| Allgeme                                     | in                         | Details                                                                                                    |                                                                           |       |                   |
| Schwe<br>Geme<br>Fehler<br>Prozes<br>Die De | Idet<br>que<br>typ<br>ssor | egender Hardwar<br>: von Komponent:<br>elle: Machine Chee<br>: Cache Hierarchy<br>-APIC-ID: 17<br>ansicht dieses Ein | efehler.<br>e: Prozessorkern<br>ck Exception<br>Error<br>trags beinhaltet | weite | re Informationen. |

- Processor-APIC-ID: 17... This is telling us that the thread with the APIC-ID 17 was the cause of the BOSD. All clear? :-)
- To make sure AMD / windows doesn't screwed the relationship of thread number and APIC-ID you can use CPU-Z to get this information.
- Open CPU-Z, got to About-slide and click on "Save Report (.HTML)

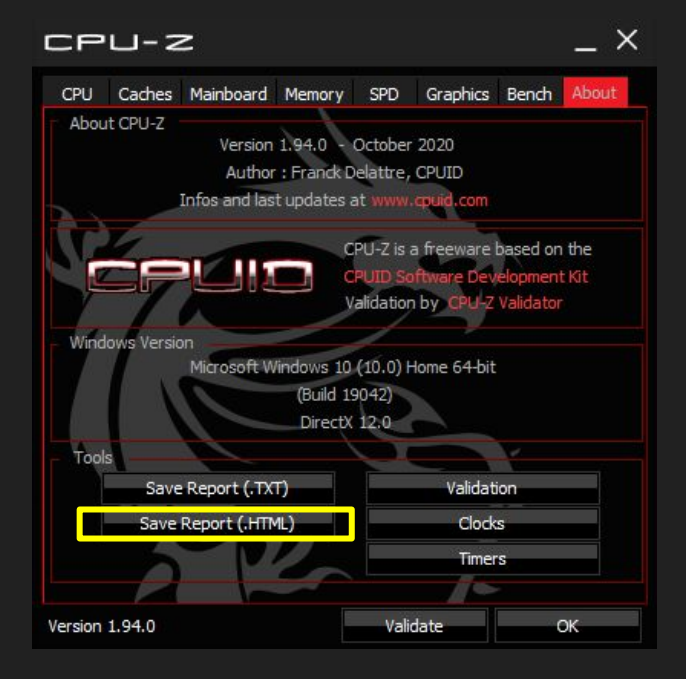

#### Substitution of the second second second states a construction of the second second se

• Open the created CPU-Z report (under documents by default) and you will see

| APICs    |        |      |            |      |
|----------|--------|------|------------|------|
| Socket 0 |        |      |            |      |
|          | Node 0 |      |            |      |
|          | (C)    | X Ø  |            |      |
|          |        | Core | 0 (TD 0)   |      |
|          |        | core | Thread 0   | 0    |
|          |        |      | Thread 1   | 1    |
|          |        | Core | 1 (TD 1)   | -    |
|          |        |      | Thread 2   | 2    |
|          |        |      | Thread 3   | 3    |
|          |        | Core | 2 (ID 2)   |      |
|          |        |      | Thread 4   | 4    |
|          |        |      | Thread 5   | 5    |
|          |        | Core | 3 (ID 3)   |      |
|          |        |      | Thread 6   | 6    |
|          |        |      | Thread 7   | 7    |
|          |        | Core | 4 (ID 4)   |      |
|          |        |      | Thread 8   | 8    |
|          |        |      | Thread 9   | 9    |
|          |        | Core | 5 (ID 5)   |      |
|          |        |      | Thread 10  | 0 10 |
|          |        |      | Thread 11  | 1 11 |
|          | CC     | K 1  |            |      |
|          |        | Core | 6 (ID 8)   |      |
|          |        |      | Thread 12  | 2 16 |
|          |        |      | Thread 1   | 3 17 |
|          |        | Core | 7 (ID 9)   |      |
|          |        |      | Thread 14  | 1 18 |
|          |        |      | Thread 1   | 5 19 |
|          |        | Core | 8 (ID 10)  |      |
|          |        |      | Thread 10  | 5 20 |
|          |        |      | Thread 17  | 7 21 |
|          |        | Core | 9 (ID 11)  |      |
|          |        |      | Thread 18  | 3 22 |
|          |        |      | Thread 19  | 23   |
|          |        | Core | 10 (ID 12) |      |
|          |        |      | Thread 20  | 24   |
|          |        |      | Thread 21  | L 25 |
|          |        | Core | 11 (ID 13) |      |
|          |        |      | Thread 22  | 2 26 |
|          |        |      | Thread 23  | 3 27 |

- So in our example it was APIC-ID 17 which has crashed. Now we see that it is the second thread of Core 6 -> in CTR it would be named as Core 7 (starting to count at 1 instead of 0).
- For example you were stress testing all cores (P1) with programm XYZ - now you know that it was CCX2 which failed. So I would lower the frequency of CCX2 by 25 Mhz and try again to provoke this kind of failure.

# CTR Guide - Thermal impact of SoC voltage

- After much testing with the tools mentioned in the memory stability testing section of this guide, I was thinking of a optimization of the SoC voltage.
- As recommended it was set to 1,150 V.
- After completing (!) to setup CTR to your wishes you can use these tools to test how much you can lower your SoC voltage. Start with a decrease of 25 mV and have a look on hwinfo's WHEA counter.
- Will it have an effect on power consumption and even temps? Yes, it will - assuming you are able to lower the SoC voltage while keeping the system stable. (Depends heavily on the silicon quality of your IOD and the FCLK frequency you are using)

As with my CPU sample in general, I was very happy to find out, that even with a SoC voltage of only 1,025 V my system is fully stable as with 1,150 V. (FCLK 1900 Mhz)

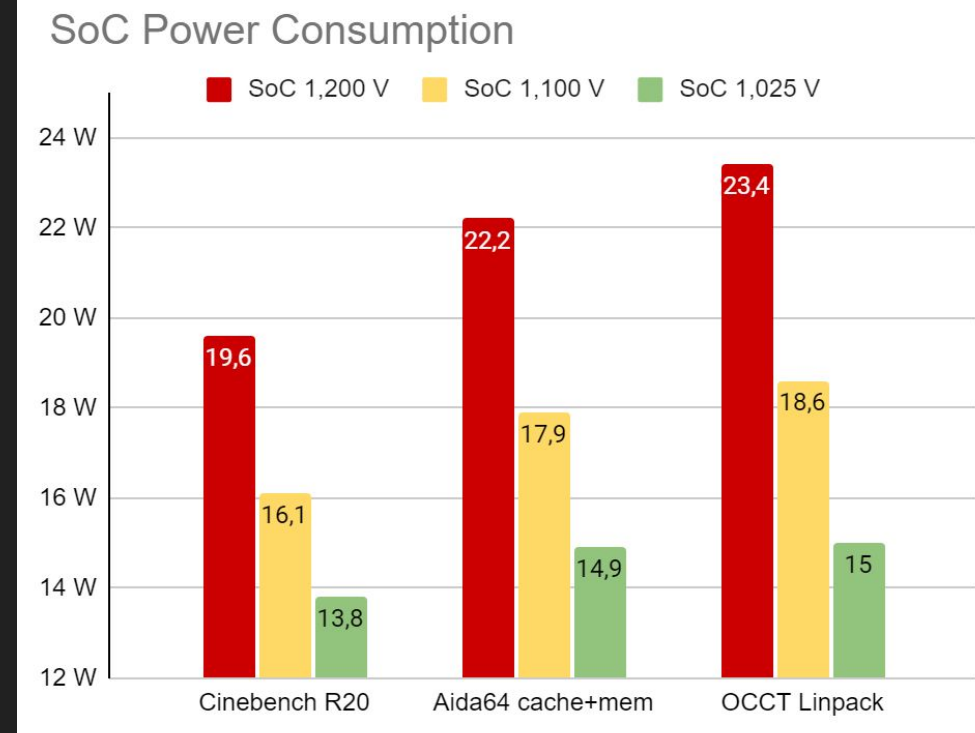

# CTR Guide - Thermal impact of SoC voltage

- Ok, to save around 6 W during a Cinebench run or even around 8 W during a run with OCCT Linpack won't save the world.
- But will it have an impact on temperatures?

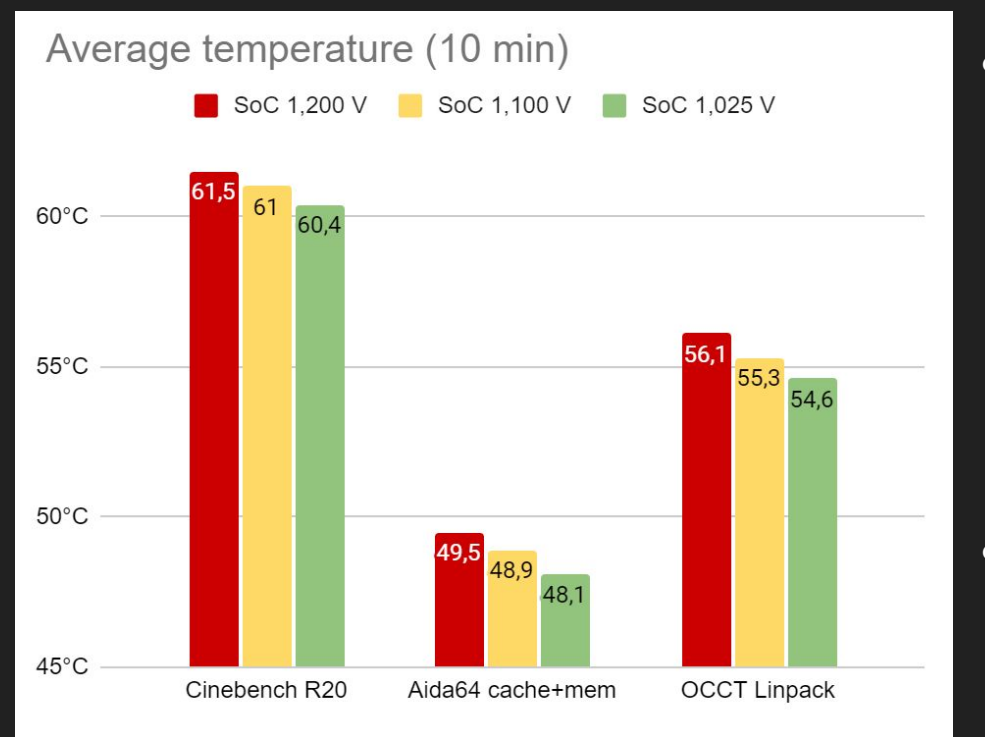

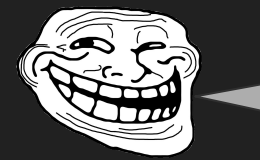

1,1 degrees less in Cinebench? Are you kidding me???

- Yeah, isn't that much on the first look.
- End even on the second look a difference of 1,8 % is not impressive at all.
- But when you assume the following...
  - my cooling is not that regular
     (1260 mm rad = 9x140 mm)
  - our hotrunner, a 5800X at stock consumes up to 142 W during a Cinebench run
  - 5,8 W difference is around 4% of the whole PPT budget of a 5800X
- ... you could be interested to test it on your own. Especially when you have a hot running CPU under your cooler or you are general limited by your cooling.

# 😸 CTR Guide - A stretchy topic...

• After tuning as I described before, I got for example a PX High frequency of 5000 Mhz

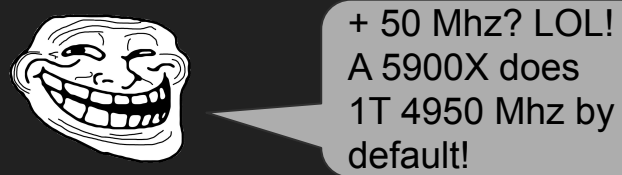

• Yes and no...

YES -> It is boosting up to 4950 Mhz with a very (!!!) light load. And yes it will show you a clock speed of 4950 Mhz during Cinebench single core bench.

NO -> I've forced Cinebench (not a very light load at all!) to use one of the preferred cores of my CPU and run a single core bench. Here is the result of the average clock speed (effective) during the run:

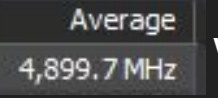

with this it scored 632 p.

4.999.4 MHz

 With the mentioned 5000 Mhz it scored 646 points. And here is the average clock speed (effective) during this run: <u>Average</u>

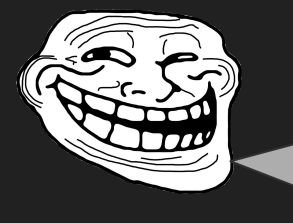

Ok, but my curve optimizer boost is up to 5050 Mhz during Cinebench 1T - I will lose performance with CTR PX High set to 5000 Mhz.

- No, you won't. There is quite some clock stretching happening when using curve optimizer. Yeah it shows 5050 Mhz...
- The relation of frequency to points in Cinebench R20 single core bench is almost linear. So it is really simple to calculate with the rule of three how much points to expect with a given frequency. The CO guy above scored 640 points but he should have scored 652 points because of 5050 Mhz. What happened?

Average This: 4,944.6 MHz

• Welcome to clockstrech-city!

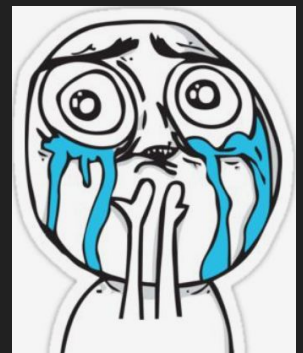

# CTR Guide - Performance Mythbusting

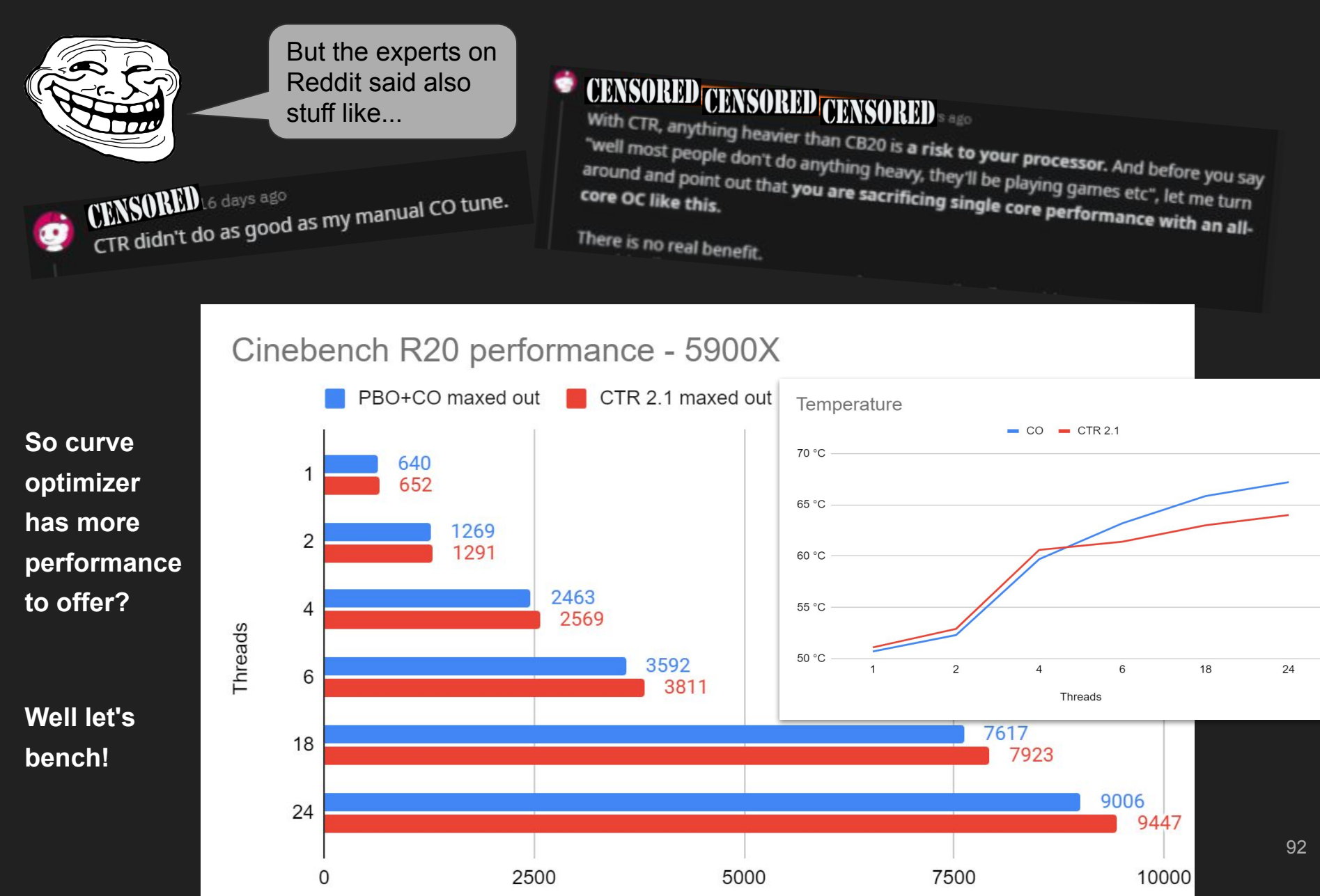

# CTR Guide - Performance Mythbusting

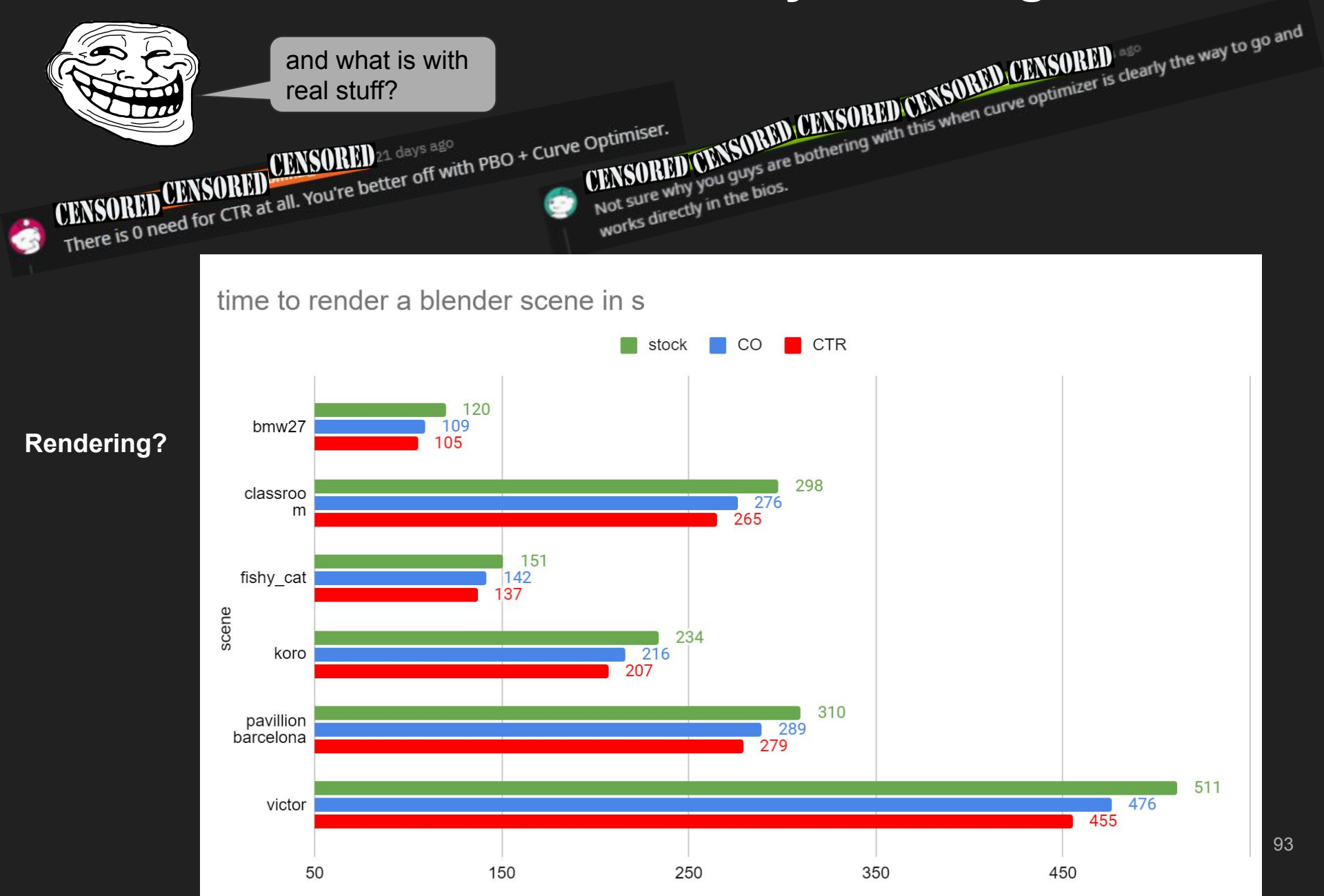

# CTR Guide - And again, Voltage Mythbusting

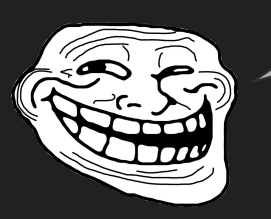

But it will use more voltage to keep up with a probable tuned PBO + CO!!!

- ... NO!
- To keep up with PBO + CO

   I configured
   CTR to match
   the CO clock
   speeds and
   Cinebench
   points for
   each scenario
   (as before
   against stock)

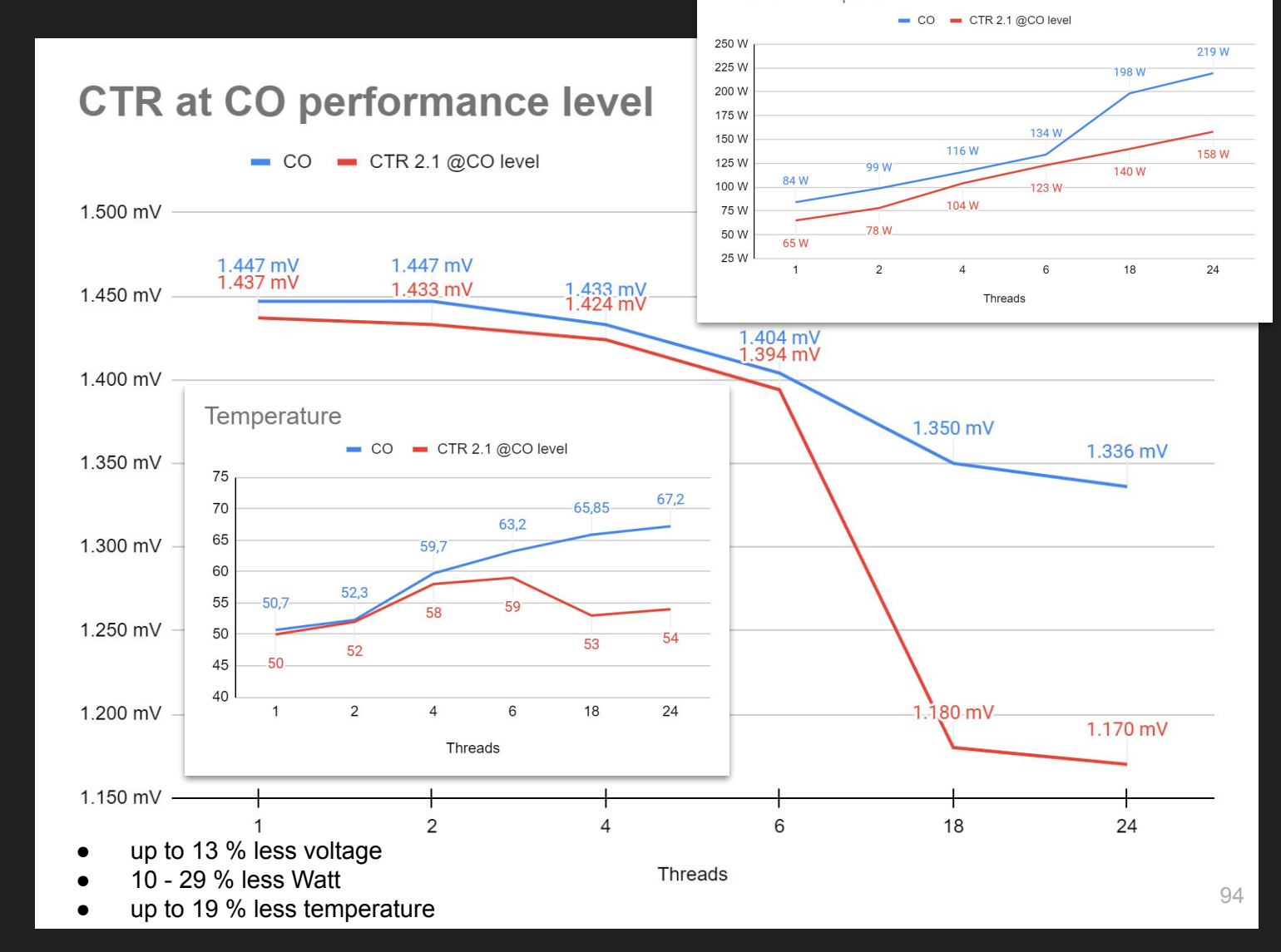

Power consumption

# CTR Guide - The last word...

Please keep in mind that CTR is constantly being developed.

When I think about what else Yuri has planned with it, I get dizzy. And I think he told me just a bit of it...

We should perhaps call what comes out Zen3.1usmus!

Because of the constantly development it can be that something isn't working as it should. Or your special configuration (CPU / motherboard / BIOS / ...) is unique and causes you to struggle.

If it is like that, please do not hesitate to use the "problem-solving " channel of 1usmus patreon club @ discord. There are always users online which could help.

If not - there are the "CTR Experts" (ACE, Ann Martiné, arcanazen, DayDreamer, Gadfly, rizlah and myself Riwwelorsch) who will try to help.

If that doesn't help either, there's still Yuri - but please follow these steps before you direct mail Yuri. He is putting all of his time (and more) in this project. So help yourself, don't disturb him by involving him directly in a question that can be solved by the other users or the CTR experts.

#### Remember - don't be that guy! ;-)

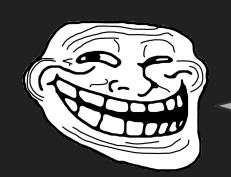

Actual build is shit!!! Gonna go back to Beta 5!